# CONDENSING UNIT \*VXC20 Air Conditioning Installation & service reference

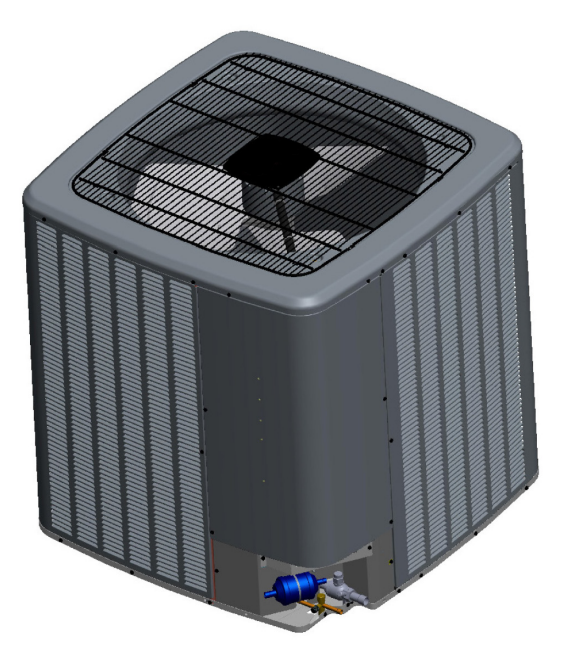

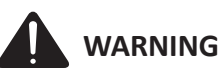

ONLY PERSONNEL THAT HAVE BEEN TRAINED TO INSTALL, ADJUST, SERVICE OR REPAIR(HEREINAFTER, "SERVICE") THE EQUIPMENT SPECIFIED IN THIS MANUAL SHOULD SERVICE THE EQUIPMENT. THE MANUFACTURER WILL NOT BE RESPONSIBLE FOR ANY INJURY OR PROPERTY DAMAGE ARISING FROM IMPROPER SERVICE OR SERVICE PROCEDURES. IF YOU SERVICE THIS UNIT, YOU ASSUME RESPONSIBILITY FOR ANY INJURY OR PROPERTY DAMAGE WHICH MAY RESULT. IN ADDITION, IN JURISDICTIONS THAT REQUIRE ONE OR MORE LICENSES TO SERVICE THE EQUIPMENT SPECIFIED IN THIS MANUAL, ONLY LICENSED PERSONNEL SHOULD SERVICE THE EQUIPMENT. IMPROPER INSTALLATION, ADJUSTMENT, SERVICING OR REPAIR OF THE EQUIPMENT SPECIFIED IN THIS MANUAL, OR ATTEMPTING TO INSTALL, ADJUST, SERVICE OR REPAIR THE EQUIPMENT SPECIFIED IN THIS MANUAL WITHOUT PROPER TRAINING MAY RESULT IN PRODUCT DAMAGE, PROPERTY DAMAGE, PERSONAL INJURY OR DEATH.

## **IMPORTANT SAFETY INSTRUCTIONS**

The following symbols and labels are used throughout this manual to indicate immediate or potential safety hazards. It is the owner's and installer's responsibility to read and comply with all safety information and instructions accompanying these symbols. Failure to heed safety information increases the risk of personal injury, property damage, and/or product damage.

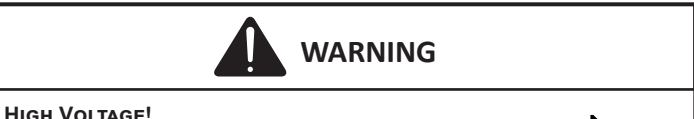

DISCONNECT ALL POWER BEFORE SERVICING OR INSTALLING THIS UNIT. MULTIPLE POWER SOURCES MAY BE PRESENT. FAILURE TO DO SO MAY CAUSE PROPERTY DAMAGE, PERSONAL INJURY OR DEATH.

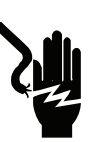

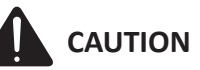

Do not wash the condensing unit with excessive water. An electric shock or fire could result.

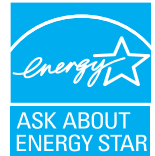

"Proper sizing and installation of equipment is critical to achieve optimal performance. Split system air conditioners and heat pumps must be matched with appropriate coil components to meet ENERGY STAR criteria. Ask your contractor for details or visit www.energystar.gov. IMPORTANT – This product has been designed and manufactured to meet ENERGY STAR criteria for energy efficiency when matched with appropriate coil components. However,

proper refrigerant charge and proper air flow are critical to achieve rated capacity and efficiency. Installation of this product should follow the manufacturer's refrigerant charging and air flow instructions. Failure to confirm proper charge and airflow may reduce energy efficiency and shorten equipment life."

19001 Kermier Rd. Waller, TX 77484 www.goodmanmfg.com•www.amana-hac.com © 2020 Goodman Manufacturing Company, L.P.

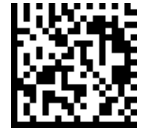

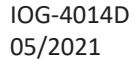

## INDEX

| IMPORTANT SAFETY INSTRUCTIONS                 | 1  |
|-----------------------------------------------|----|
| Shipping Inspection                           | 3  |
| CODES & REGULATIONS                           | 3  |
| Features                                      | 3  |
| INSTALLATION CLEARANCES                       | 3  |
| ROOFTOP INSTALLATIONS                         | 4  |
| SAFE REFRIGERANT HANDLING                     | 4  |
| Refrigerant Lines                             | 5  |
| LEAK TESTING (NITROGEN OR NITROGEN-TRACED)    | 7  |
| ELECTRICAL CONNECTIONS                        | 8  |
| SYSTEM START-UP PROCEDURE                     | 10 |
| COOLCLOUD <sup>™</sup> HVAC PHONE APPLICATION | 11 |
| Comfortbridge™ System                         | 13 |
| AIR CONDITIONER ADVANCED FEATURE MENU         | 16 |
| WIRING DIAGRAMS                               | 18 |
| Testing Capacitor Resistance                  | 21 |
| TROUBLESHOOTING                               | 25 |
| Setting Mode Display                          | 30 |
| 7-Segment Display                             | 36 |
| START-UP CHECKLIST                            | 39 |
| CTK04 Addendum                                | 41 |

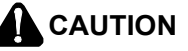

THE UNIT HAS ITS OWN PUMP-DOWN MODE. USE THE PUMP-DOWN MODE WHILE VACUUMING THE UNIT. VACUUMING TOO LOW CAN CAUSE INTERNAL ELECTRICAL ARCING, RESULTING IN A DAMAGED OR FAILED COMPRESSOR.

## SHIPPING INSPECTION

Always keep the unit upright; laying the unit on its side or top may cause equipment damage. Shipping damage, and subsequent investigation is the responsibility of the carrier. Verify the model number, specifications, electrical characteristics, and accessories are correct prior to installation. The distributor or manufacturer will not accept claims from dealers for transportation damage or installation of incorrectly shipped units.

## **CODES & REGULATIONS**

This product is designed and manufactured to comply with national codes. Installation in accordance with such codes and/or prevailing local codes/regulations is the responsibility of the installer. The manufacturer assumes no responsibility for equipment installed in violation of any codes or regulations. Rated performance is achieved after 20 hours of operation. Rated performance is delivered at the specified airflow. See outdoor unit specification sheet for split system models or product specification sheet for packaged and light commercial models. Specification sheets can be found at www.goodmanmfg.com for Goodman® brand products or www.amana-hac.com for Amana<sup>®</sup> brand products. Within the website, please select the residential or commercial products menu and then select the submenu for the type of product to be installed, such as air conditioners or heat pumps, to access a list of product pages that each contain links to that model's specification sheet.

The United States Environmental Protection Agency (EPA) has issued various regulations regarding the introduction and disposal of refrigerants. Failure to follow these regulations may harm the environment and can lead to the imposition of substantial fines. Should you have any questions please contact the local office of the EPA.

If replacing a condensing unit, heat pump or air handler, the system must be manufacturer approved and Air Conditioning, Heating and Refrigeration Institute (AHRI) matched.

#### NOTE: THE INSTALLATION OF AN INVERTER CONDENSING UNIT WITH UNMATCHED SYSTEM UNITS WILL NOT ALLOW FOR PROPER OPERATION.

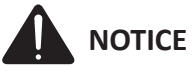

INVERTER AIR CONDITIONING MODELS CAN ONLY BE MATCHED WITH AN AVPEC\*\* AIR HANDLER OR TXV-V\*\* EXPANSION VALVE KIT. DAMAGE RESULTING FROM OPERATION WITH ANY OTHER COMBINATION IS NOT COVERED BY OUR WARRANTIES.

#### NOTE: FOR AVXC200241AF / 0361AE / 0481AE / 0601AE OR OLDER, PLEASE REFER TO IOA-4011F. THIS MANUAL IS FOR AVXC200241AG /0361AF / 0481AF / 0601AF OR LATER AND GVXC200241AA / 0361AA / 0481AA / 0601AA OR LATER.

Outdoor inverter units are approved for operation above 0°F in cooling mode and -20°F (RH10%) in heating mode with no additional kit necessary.

Damage resulting from operation of the units in a structure that is not complete (either as port of new construction or renovation) is not covered by our warranties.

## **FEATURES**

This air conditioner is part of a ComfortBridge<sup>™</sup> control system that uses inverter technology to more efficiently control heat gain/loss with better efficiency and achieve targeted comfort conditions.

The system utilizes digital communication between the indoor and outdoor equipment and can be controlled by any single-stage thermostat.

The ComfortBridge control system reduces the number of required thermostat wires, provides additional setup features and enhanced diagnostics through Bluetooth connectivity with the CoolCloud<sup>™</sup> app.

Due to components using inverter technology, the air conditioner will not function properly if used with a nonapproved control system.

ΝΟΤΙCΕ

Approved systems are combination of comfortbridge compatible indoor unit and single-stage thermostat (with dehumidification function). If do not use comfortbridge compatible indoor unit, use CTK04AE or newer thermostat.

## **INSTALLATION CLEARANCES**

Special consideration must be given to location of the condensing unit(s) in regard to structures, obstructions, other units, and any/all other factors that may interfere with air circulation. Where possible, the top of the unit should be completely unobstructed; however, if vertical conditions require placement beneath an obstruction there should

be a minimum of 60 inches between the top of the unit and the obstruction(s). The specified dimensions meet requirements for air circulation only. Consult all appropriate regulatory codes prior to determining final clearances.

Another important consideration in selecting a location for the unit(s) is the angle to obstructions. Either side adjacent the valves can be placed toward the structure provided the side away from the structure maintains minimum service clearance. Corner installations are strongly discouraged.

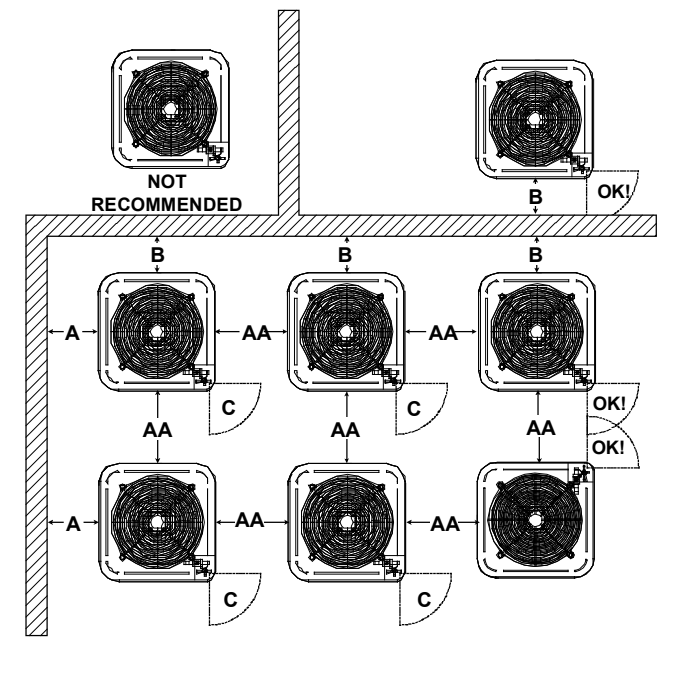

| Minimum Airflow Clearance |     |     |     |     |
|---------------------------|-----|-----|-----|-----|
| Model Type A B C AA       |     |     |     |     |
| Residential               | 10" | 10" | 18" | 20" |
| Light Commercial          | 12" | 12" | 18" | 24" |

This unit can be located at ground floor level or on flat roofs. At ground floor level, the unit must be on a solid, level foundation that will not shift or settle. To reduce the possibility of sound transmission, the foundation slab should not be in contact with or be an integral part of the building foundation. Care should be taken to ensure the unit is installed away from noise sensitive locations such as bedrooms, windows and outdoor living areas. Ensure the foundation is sufficient to support the unit. A concrete slab raised above ground level provides a suitable base.

## **ROOFTOP INSTALLATIONS**

If it is necessary to install this unit on a roof structure, ensure the roof structure can support the weight and that proper consideration is given to the weather-tight integrity of the roof. Since the unit can vibrate during operation, sound vibration transmission should be considered when installing the unit. Vibration absorbing pads or springs can be installed between the condensing unit legs or frame and the roof mounting assembly to reduce noise vibration.

## **ELECTRICAL NOISE**

The unit should be well grounded so that potential effects of electrical noise from the inverter to surrounding equipment can be minimized.

When selecting an installation location, keep sufficient distance from the air conditioner unit and wiring to radios, personal computers, stereos, etc., as shown in the following figure.

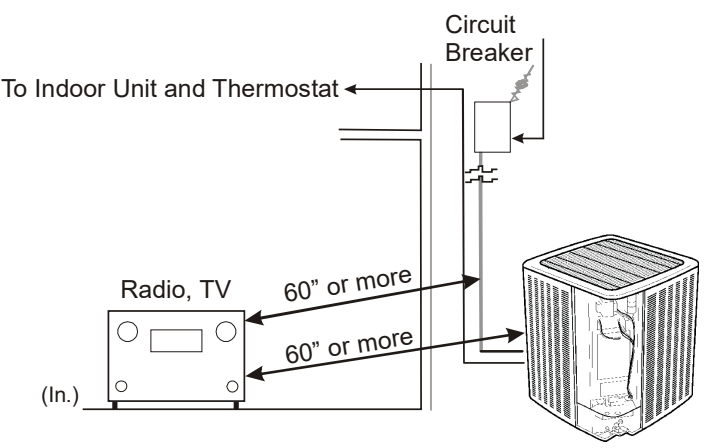

## PLACEMENT TO MINIMIZE ELECTRONIC NOISE

## SAFE REFRIGERANT HANDLING

While these items will not cover every conceivable situation, they should serve as a useful guide.

# 

TO AVOID POSSIBLE INJURY, EXPLOSION OR DEATH, PRACTICE SAFE HANDLING OF REFRIGERANTS.

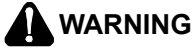

TO AVOID POSSIBLE EXPLOSION, USE ONLY RETURNABLE (NOT DISPOSABLE) SERVICE CYLINDERS WHEN REMOVING REFRIGERANT FROM A SYSTEM.

- ENSURE THE CYLINDER IS FREE OF DAMAGE WHICH COULD LEAD TO A LEAK OR EXPLOSION.
- ENSURE THE HYDROSTATIC TEST DATE DOES NOT EXCEED 5 YEARS.
- ENSURE THE PRESSURE RATING MEETS OR EXCEEDS 400 PSIG.
- WHEN IN DOUBT, DO NOT USE CYLINDER.

REFRIGERANTS ARE HEAVIER THAN AIR. THEY CAN "PUSH OUT" THE OXYGEN IN YOUR LUNGS OR IN ANY ENCLOSED SPACE. TO AVOID POSSIBLE DIFFICULTY IN BREATHING OR DEATH:

- NEVER PURGE REFRIGERANT INTO AN ENCLOSED ROOM OR SPACE. BY LAW, ALL REFRIGERANTS MUST BE RECLAIMED.
- IF AN INDOOR LEAK IS SUSPECTED, THOROUGHLY VENTILATE THE AREA BEFORE BEGINNING WORK.
- LIQUID REFRIGERANT CAN BE VERY COLD. TO AVOID POSSIBLE FROSTBITE OR BLINDNESS, AVOID CONTACT AND WEAR GLOVES AND GOGGLES. IF LIQUID REFRIGERANT DOES CONTACT YOUR SKIN OR EYES, SEEK MEDICAL HELP IMMEDIATELY.
- ALWAYS FOLLOW EPA REGULATIONS. NEVER BURN REFRIGERANT, AS POISONOUS GAS WILL BE PRODUCED.

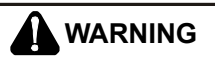

TO AVOID POSSIBLE EXPLOSION:

- NEVER APPLY FLAME OR STEAM TO A REFRIGERANT CYLINDER. IF YOU MUST HEAT A CYLINDER FOR FASTER CHARGING, PARTIALLY IMMERSE IT IN WARM WATER.
- NEVER FILL A CYLINDER MORE THAN 80% FULL OF LIQUID REFRIGERANT.
- •Never add anything other than R-410A to a returnable R-410A cylinder. The service equipment used must be listed or certified for the type of refrigerant use.
- STORE CYLINDERS IN A COOL, DRY PLACE. NEVER USE A CYLINDER AS A PLATFORM OR A ROLLER.

## **REFRIGERANT LINES**

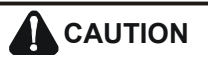

THE COMPRESSOR **PVE** OIL FOR **R-410A** UNITS IS EXTREMELY SUSCEPTIBLE TO MOISTURE ABSORPTION AND COULD CAUSE COMPRESSOR FAILURE. DO NOT LEAVE SYSTEM OPEN TO ATMOSPHERE ANY LONGER THAN NECESSARY FOR INSTALLATION.

Use only refrigerant grade (dehydrated and sealed) copper tubing to connect the condensing unit with the indoor unit. After cutting the tubing, install plugs to keep refrigerant tubing clean and dry prior to and during installation. Tubing should always be cut square keeping ends round and free from burrs. Clean the tubing to prevent contamination. The liquid line must be insulated if more than 50 ft. of liquid line will pass through an area that may reach temperatures of 30 °F or higher than ambient in cooling mode and/or if the temperature lower than ambient in heating mode. Never attach a liquid line to any uninsulated potion of the suction line. Do NOT let refrigerant lines come in direct contact with plumbing, ductwork, floor joists, wall studs, floors, and walls. When running refrigerant lines through a foundation or wall, openings should allow for sound and vibration absorbing material to be placed or installed between tubing and foundation. Any gap between foundation or wall and refrigerant lines should be filled with a pliable siliconbased caulk, RTV or a vibration damping material. Avoid suspending refrigerant tubing from joists and studs with rigid wire or straps that would come in contact with the tubing. Use an insulated or suspension type hanger. Keep both lines separate and always insulate the suction line.

Insulation is necessary to prevent condensation from forming and dropping from the suction line. Armflex or satisfactory equivalent with 3/8" min. wall thickness is recommended. In severe conditions (hot, high humidity areas) 1/2" insulation may be required. Insulation must be installed in a manner which protects tubing and connections from damage and contamination.

Where possible, drain as much residual compressor oil from existing systems, lines, and traps; pay close attention to low areas where oil may collect. NOTE: If changing refrigerant, the indoor coil and metering device must be replaced. Only AVPEC\*\* air handlers or TXV-V\*\* expansion valves are compatible and have been manufacturer approved for use with these models. See unit specifications or AHRI for an approved system match.

| INTERCONNECTING TUBING            |                                       |     |  |
|-----------------------------------|---------------------------------------|-----|--|
| Line Set Length 0-250' Equivalent |                                       |     |  |
| Condensing Unit                   | Line Type & Line<br>Diameter (In. OD) |     |  |
| (Tons)                            | Suct Liq                              |     |  |
| 2                                 | 3/4                                   | 3/8 |  |
| 3                                 | 7/8                                   | 3/8 |  |
| 4                                 | 1 1/8                                 | 3/8 |  |
| 5                                 | 1 1/8                                 | 3/8 |  |

## **BURYING REFRIGERANT LINES**

If burying refrigerant lines can not be avoided, use the following checklist:

- 1. Insulate liquid and suction lines separately.
- 2. Enclose all underground portions of the refrigerant lines in waterproof material (conduit or pipe) sealing the ends where tubing enters/exits the enclosure.
- If the lines must pass under or through a concrete slab, ensure lines are adequately protected and sealed.

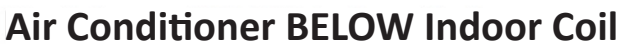

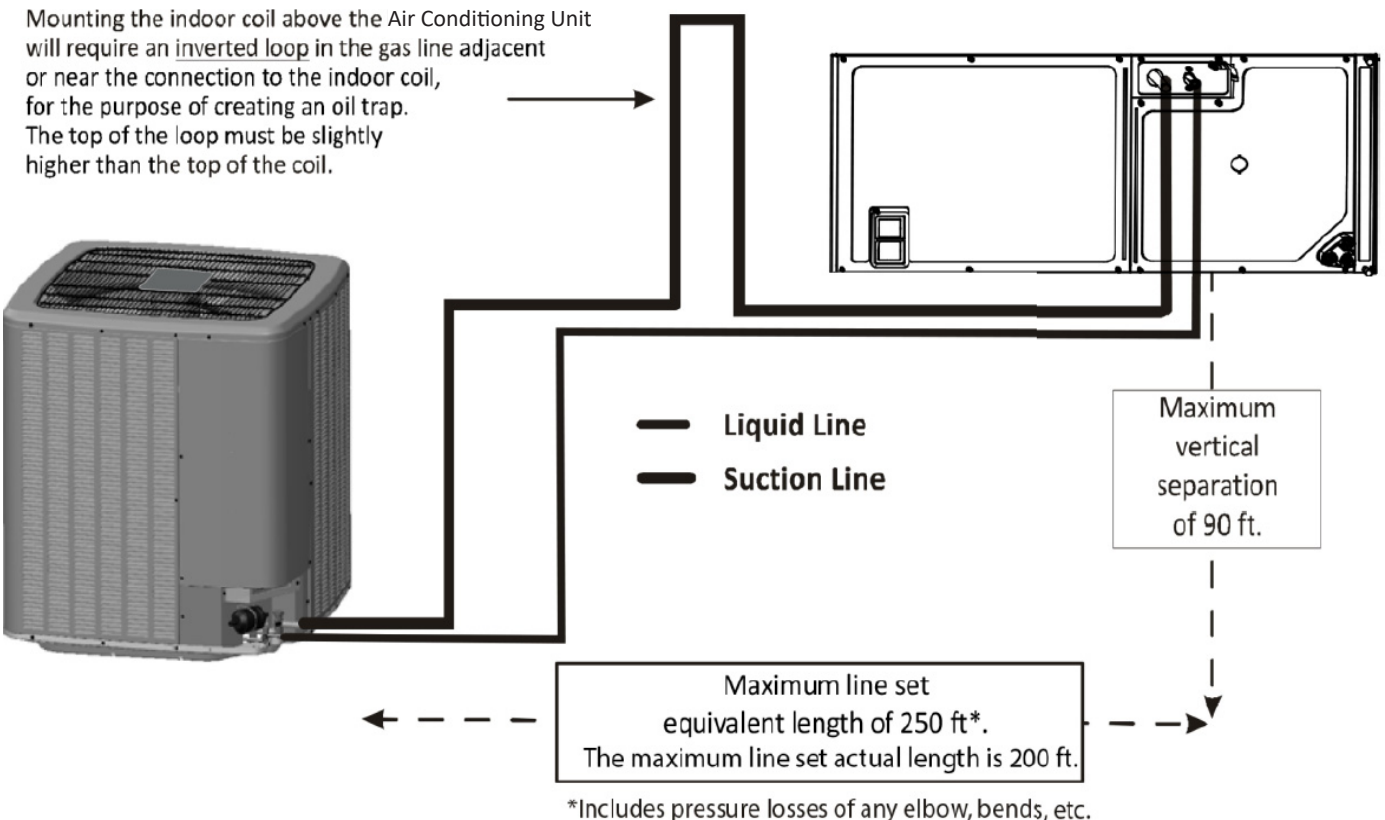

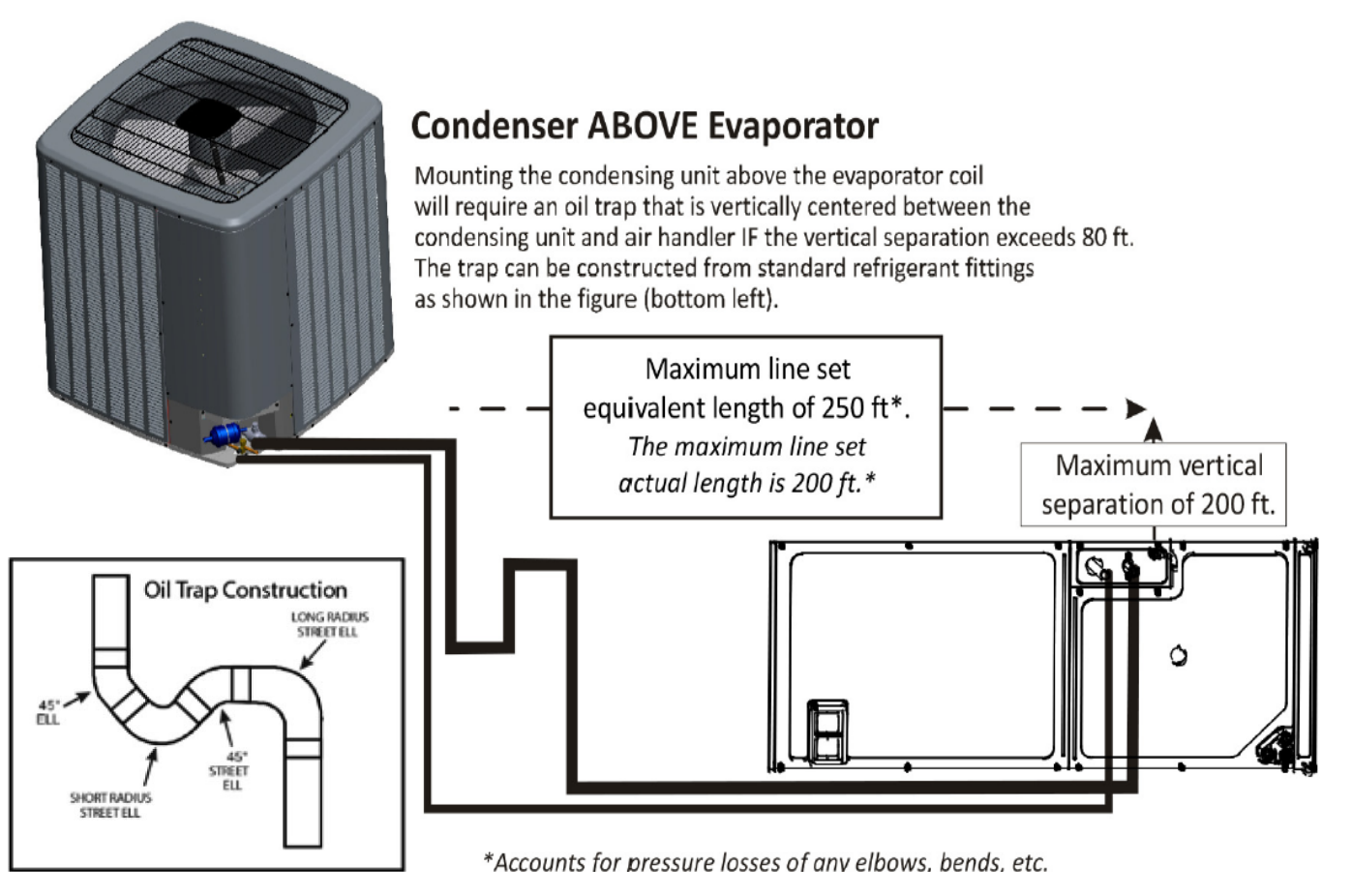

#### **REFRIGERANT LINE CONNECTIONS**

#### IMPORTANT

To avoid overheating the service valve, TXV, sensor or filter drier while brazing, wrap the component with a wet rag, or use a thermal heat trap compound. Be sure to follow the manufacturer's instruction when using the heat trap compound. NOTE: Remove Schrader valves from service valves before brazing tubes to the valves. Use a brazing alloy of 2% minimum silver content. Do not use flux.

TORCH HEAT REQUIRED TO BRAZE TUBES OF VARIOUS SIZES IS PROPORTIONAL TO THE SIZE OF THE TUBE. TUBES OF SMALLER SIZE REQUIRE LESS HEAT TO BRING THE TUBE TO BRAZING TEMPERATURE BEFORE ADDING BRAZING ALLOY. APPLYING TOO MUCH HEAT TO ANY TUBE CAN MELT THE TUBE. SERVICE PERSONNEL MUST USE THE APPROPRIATE HEAT LEVEL FOR THE SIZE OF THE TUBE BEING BRAZED.

#### NOTE: THE USE OF A HEAT SHIELD WHEN BRAZING IS RECOMMENDED TO AVOID BURNING THE SERIAL PLATE OR THE FINISH ON THE UNIT.

- 1. The ends of the refrigerant lines must be cut square, deburred, cleaned, and be round and free from nicks or dents. Any other condition increases the chance of a refrigerant leak.
- 2. Purge with nitrogen at 2 to 3 psig during brazing to prevent the formation of copper-oxide inside the refrigerant lines. The FVC oils used in R-410A applications will clean any copper-oxide present from the inside of the refrigerant lines and spread it throughout the system. This may cause a blockage or failure of the metering device.
- 3. After brazing, quench the joints with water or a wet cloth to prevent overheating of the service valve.
- 4. A bi-flow filter drier is shipped with the unit as a separate component and must be brazed on by the installer on-site. Ensure the bi-flow filter drier paint finish is intact after brazing. If the paint of the steel filter drier has been burned or chipped, repaint or treat with a rust preventative.

The recommended location of the filter drier is before the expansion device at the indoor unit.

#### NOTE: BE CAREFUL NOT TO KINK OR DENT REFRIGERANT LINES. KINKED OR DENTED LINES WILL CAUSE POOR PERFORMANCE OR COMPRESSOR DAMAGE.

Do NOT make final refrigerant line connection until plugs are removed from refrigerant tubing.

# STANDING PRESSURE TEST (RECOMMENDED BEFORE SYSTEM EVACUATION)

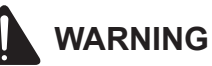

TO AVOID THE RISK OF FIRE OR EXPLOSION, NEVER USE OXYGEN, HIGH PRESSURE AIR OR FLAMMABLE GASES FOR LEAK TESTING OF A REFRIGERATION SYSTEM.

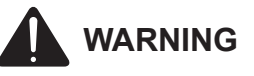

TO AVOID POSSIBLE EXPLOSION, THE LINE FROM THE NITROGEN CYLINDER MUST INCLUDE A PRESSURE REGULATOR AND A PRESSURE RELIEF VALVE. THE PRESSURE RELIEF VALVE MUST BE SET TO OPEN AT NO MORE THAN 450 PSIG.

Using dry nitrogen, pressurize the system to 450 PSIG. Allow the pressure to stabilize and hold for 15 minutes (minimum). If the pressure does not drop below 450 PSIG the system is considered leak free. Proceed to system evacuation using the Deep Vacuum Method. If after 15 minutes the pressure drops below 450 PSIG follow the procedure outlined below to identify system leaks. Repeat the Standing Pressure Test.

## LEAK TESTING (NITROGEN OR NITROGEN-TRACED)

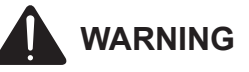

TO AVOID THE RISK OF FIRE OR EXPLOSION, NEVER USE OXYGEN, HIGH PRESSURE AIR OR FLAMMABLE GASES FOR LEAK TESTING OF A REFRIGERATION SYSTEM.

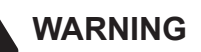

To avoid possible explosion, the line from the nitrogen cylinder must include a pressure regulator and a pressure relief valve. The pressure relief valve must be set to open at no more than 450 psig.

Leak test the system using dry nitrogen and soapy water to identify leaks. If you prefer to use an electronic leak detector, charge the system to 10 PSIG with the appropriate system refrigerant (see Serial Data Plate for refrigerant identification). Do not use an alternative refrigerant. Using dry nitrogen finish charging the system to 450 PSIG. Apply the leak detector to all suspect areas. When leaks are discovered, repair the leaks, and repeat the pressure test. If leaks have been eliminated proceed to system evacuation.

#### SYSTEM EVACUATION

Condensing unit liquid and suction valves are closed to contain the charge within the unit. The unit is shipped with the valve stems closed and caps installed. Do not open valves until the system is evacuated.

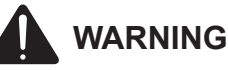

#### **REFRIGERANT UNDER PRESSURE!**

FAILURE TO FOLLOW PROPER PROCEDURES MAY CAUSE PROPERTY DAMAGE. PERSONAL INJURY OR DEATH.

NOTE: Scroll compressors should never be used TO EVACUATE OR PUMP DOWN A HEAT PUMP OR AIR CONDITIONING SYSTEM.

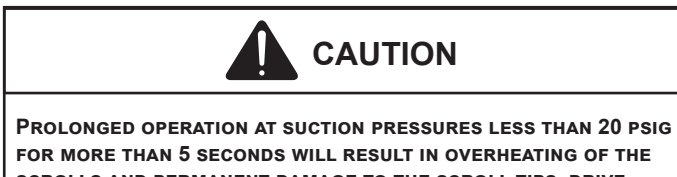

FOR MORE THAN 5 SECONDS WILL RESULT IN OVERHEATING OF THE SCROLLS AND PERMANENT DAMAGE TO THE SCROLL TIPS, DRIVE BEARINGS AND INTERNAL SEAL.

## DEEP VACUUM METHOD (RECOMMENDED)

The Deep Vacuum Method requires a vacuum pump rated for 500 microns or less. This method is an effective and efficient way of assuring the system is free of noncondensable air and moisture. As an alternative, the Triple Evacuation Method is detailed in the Service Manual for this product model.

It is recommended to remove the Schrader Cores from the service valves using a core-removal tool to expedite the evacuation procedure.

- 1. Connect the vacuum pump, micron gauge, and vacuum rated hoses to both service valves. Evacuation must use both service valves to eliminate system mechanical seals.
- 2. Evacuate the system to less than 500 microns.
- 3. Isolate the pump from the system and hold vacuum for 10 minutes (minimum). Typically, pressure will rise slowly during this period. If the pressure rises to less than 1000 microns and remains steady, the system is considered leak-free; proceed to system charging and startup.
- 4. If pressure rises above 1000 microns but holds steady below 2000 microns, non-condensable air or moisture may remain or a small leak is present. Return to step 2: If the same result is achieved check for leaks and repair. Repeat the evacuation procedure.
- 5. If pressure rises above 2000 microns, a leak is present. Check for leaks and repair. Repeat the evacuation procedure.

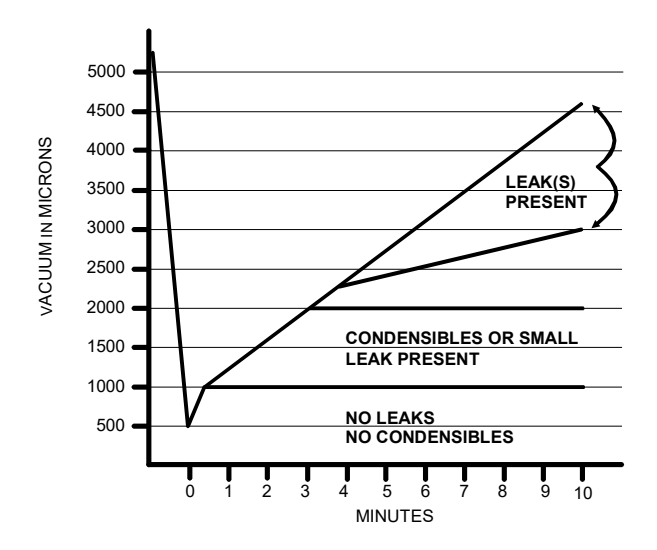

# ELECTRICAL CONNECTIONS

# WARNING

## **HIGH VOLTAGE!**

DISCONNECT ALL POWER BEFORE SERVICING. **MULTIPLE POWER SOURCES MAY BE PRESENT. FAILURE** TO DO SO MAY CAUSE PROPERTY DAMAGE, PERSONAL INJURY OR DEATH DUE TO ELECTRIC SHOCK. WIRING MUST CONFORM WITH NEC OR CEC AND ALL LOCAL CODES. UNDERSIZED WIRES COULD CAUSE POOR EQUIPMENT PERFORMANCE, EQUIPMENT DAMAGE OR FIRE.

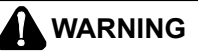

TO AVOID THE RISK OF FIRE OR EQUIPMENT DAMAGE, USE COPPER CONDUCTORS.

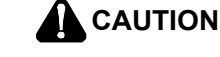

## **GROUNDING REQUIRED!**

ALWAYS INSPECT AND USE PROPER SERVICE TOOLS. LACK OF INSPECTION OR IMPROPER TOOLS MAY CAUSE EQUIPMENT DAMAGE OR PERSONAL INJURY. ALL DISCONNECTED GROUNDING DEVICES MUST BE RECONNECTED BEFORE INSTALLING OR SERVICING. MULTIPLE COMPONENTS OF THIS UNIT MAY CONDUCT ELECTRICAL CURRENT; THESE ARE GROUNDED. IF SERVICING THE UNIT, ANY DISCONNECTION OF GROUNDING WIRES, SCREWS, STRAPS, CLIPS, NUTS OR WASHERS USED TO COMPLETE THE GROUND **MUST** BE RETURNED TO THEIR ORIGINAL POSITION AND PROPERLY FASTENED.

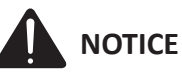

- NEVER INSTALL A PHASE-ADVANCING CAPACITOR. AS THIS UNIT IS EQUIPPED WITH AN INVERTER, INSTALLING A PHASE-ADVANCING CAPACITOR WILL NOT ONLY DETERIORATE POWER FACTOR IMPROVEMENT EFFECT, BUT ALSO MAY CAUSE CAPACITOR ABNORMAL HEATING ACCIDENT DUE TO HIGH-FREQUENCY WAVES.
- DO NOT CHANGE THE SETTING OF THE PROTECTION DEVICES. IF THE PRESSURE SWITCH, THERMAL SWITCH, OR OTHER PROTECTION DEVICE IS SHORTED AND OPERATED FORCIBLY, OR PARTS OTHER THAN THOSE SPECIFIED BY GOODMAN ARE USED, FIRE OR EXPLOSION COULD RESULT.
- DO NOT CONNECT THE GROUND WIRE TO GAS PIPES, SEWAGE PIPES, LIGHTNING RODS, OR TELEPHONE GROUND WIRES.

The air conditioning unit rating plate lists pertinent electrical data necessary for proper electrical service and overcurrent protection. Wires should be sized to limit voltage drop to 2% (max.) from the main breaker or fuse panel to the condensing unit. Consult the NEC, CEC, and all local codes to determine the correct wire gauge and length.

Local codes often require a disconnect switch located near the unit; do not install the switch on the unit.

#### **OVERCURRENT PROTECTION**

The inverter control system software provides sufficient time delay to protect from overcurrent conditions and permit the compressor and fan motors to adjust their rotational speed.

#### **HIGH VOLTAGE CONNECTIONS**

Route power supply and ground wires through the high voltage port and terminate in accordance with the wiring diagram provided inside the control panel cover.

- Make sure to apply the rated voltage of 208/230V for the unit.
- Use conduit for power supply cables.
- A power circuit (see the production specification sheet or the unit serial plate) must be provided for connection of the unit. This circuit must be protected with the required safety devices.
- When using residual current operated circuit breakers, be sure to use a high-speed type (0.1 seconds or less) 200 mA rated residual operating current.
- Use copper conductors only.
- Use insulated wire for the power cord.
- Select the power supply cable type and size in accordance with relevant local and national regulations.
- Outside the unit, make sure to keep the wirings 5 inch away. Otherwise, the outdoor unit may be affected by electrical noise (external noise), and malfunction or fail.
- Make sure the wirings will not be pinched by the front panel, and close the panel firmly.
- Route the conduit along the unit and so on to prevent wirings from being stepped on.

## LOW VOLTAGE CONNECTIONS

The unit is designed to work as part of a fully communicating HVAC system, utilizing either:

- ComfortBridge compatible indoor unit with any 24V single stage thermostat.
- CTK04AE or newer thermostat (If paired with ComfortNet compatible indoor unit.)

Route control wires through the low voltage port and terminate in accordance with the wiring diagram provided inside the control panel cover.

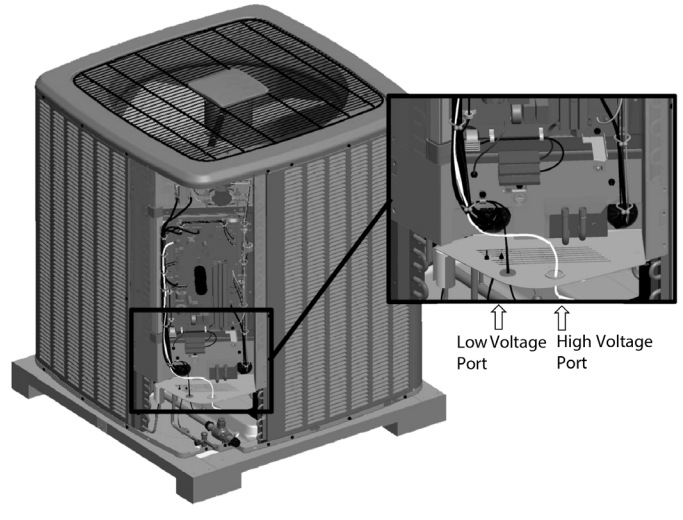

VOLTAGE PORTS

## THERMOSTAT WIRING

ComfortBridge<sup>™</sup> control system low voltage wiring consists of two wires between the indoor unit and outdoor unit. The required wires are data lines 1 and 2.

The thermostat needs 4 wires between the indoor unit and thermostat or 5 wires if the thermostat requires a Common wire.

Regarding the wiring of the indoor unit to the thermostat, also refer to ComfortBridge compatible indoor unit's Install manual (in case of communicating inverter system.).

If installing with a CTK04 thermostat, please see the addendum for further instructions.

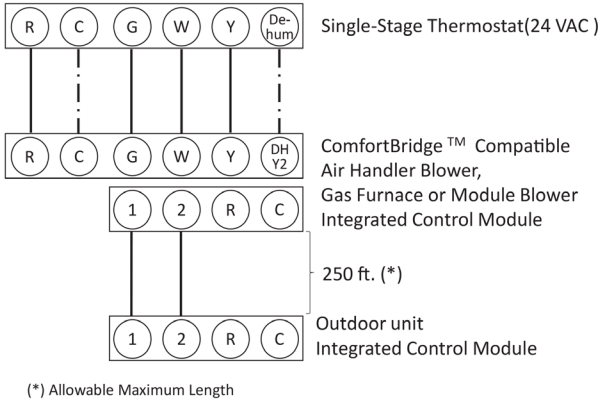

- · — :Optional Wiring

#### SYSTEM WIRING

## SYSTEM START-UP PROCEDURE GENERAL NOTES:

Adequate refrigerant charge for the matching indoor coil and 15 feet of line set is supplied with the condensing unit. If liquid line set exceeds 15 feet in length, refrigerant should be added at 0.6 ounces per foot of liquid line.

#### **START-UP PROCEDURE DETAIL**

Liquid and suction valves on condensing unit are closed to contain the charge within the unit. The unit is shipped with the valve stems closed and caps installed. Do not open valves until the indoor coil and line set is evacuated.

# STEP 1. CALCULATE REFRIGERANT CHARGE BASED ON LINE SET LENGTH

The condenser unit is shipped with a predetermined factory charge level as shown in unit serial plate. For longer line sets greater than 15 feet, add 0.6 ounces of refrigerant per foot. Refer to the following page for the equivalent length of the elbow fittings.

## NOTICE-

TOTAL REFRIGERANT = FACTORY CHARGE + (0.6 OZ./FT. \* ADDITIONAL FEET OF ACTUAL LINE SET).

#### STEP 2. CONNECT MANIFOLD GAUGES TO SYSTEM

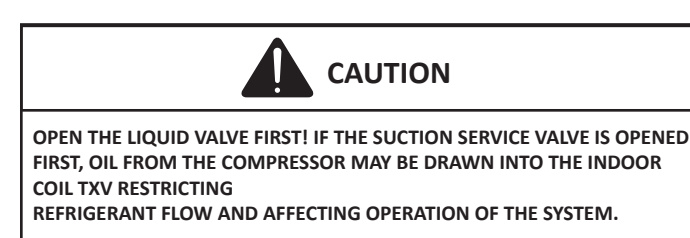

# 

#### **POSSIBLE REFRIGERANT LEAK!**

To avoid a possible refrigerant leak, open the service valves until the top of the stem is 1/8'' from the retainer.

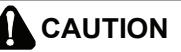

ENSURE VALVES ARE OPEN AND ADDITIONAL CHARGE IS ADDED BEFORE APPLYING POWER.

After the refrigerant charge has bled into the system, open the liquid service valve.

When opening valves with retainers, open each valve only until the top of the stem is 1/8" from the retainer. To avoid loss of refrigerant, DO NOT apply pressure to the retainer. When opening valves without a retainer, remove service valve cap and insert a hex wrench into the valve stem and back out the stem by turning the hex wrench counterclockwise. Open the valve until it contacts the rolled lip of the valve body.

The service valve cap is the secondary seal for the valves and must be properly tightened to prevent leaks. Make sure cap is clean and apply refrigerant oil to threads and sealing surface on inside of cap. Tighten cap finger-tight and then tighten additional 1/6 of a turn to properly seat the sealing surfaces.

Do not introduce liquid refrigerant from the cylinder into the crankcase of the compressor (suction side) as this may damage the compressor.

Break vacuum by fully opening liquid and gas base valve.

NOTE. Units may utilize ball valves or front seating valves. These are not back-seating valves. It is not necessary to force the stem tightly against the rolled LIP.

NOTE: THE FOLLOWING TABLE LISTS THE EQUIVALENT LENGTH GAINED FROM ADDING BENDS TO THE SUCTION LINE. PROPERLY SIZE THE SUCTION LINE TO MINIMIZE CAPACITY LOSS.

| Type of          | Inside Diameter (inches) |     |       |
|------------------|--------------------------|-----|-------|
| Elbow Fitting    | 3/4                      | 7/8 | 1 1/8 |
| 90° short radius | 1.7                      | 2   | 2.3   |
| 90° long radius  | 1.5                      | 1.7 | 1.6   |
| 45°              | 0.7                      | 0.8 | 1     |

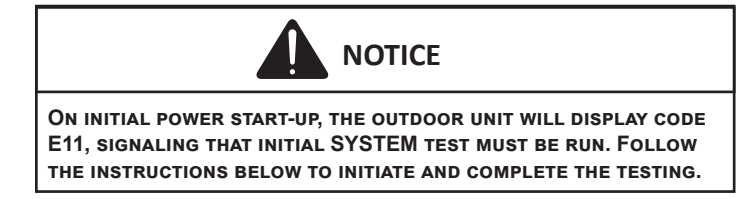

A system verification test is now required to check the equipment settings and functionality.

Inverter units are tested by any of the following methods:

- Setting the "SUt" menu (System verification test) to ON through the indoor unit control board push buttons.
- Setting the System verification test menu of mode display screen-4 to ON through the outdoor unit control board push buttons.
- Through the CoolCloud HVAC phone application

Once selected, it checks the equipment for approximately 5 - 15 minutes. System test may exceed 15 minutes if there is an error. Refer to the Troubleshooting section.

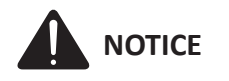

BEFORE STARTING THE SYSTEM TEST, TURN OFF THE ELECTRIC HEATER OR GAS FURNACE.

## COOLCLOUD™ HVAC PHONE APPLICATION

The CoolCloud HVAC phone application was designed to improve the contractor's setup /diagnostic experience. This application can only be used with ComfortBridge compatible indoor units and can be downloaded through the Google Play or Apple App Store.

Users can see specific model information, review active diagnostic error codes, observe system status during operation, make system menu adjustments, add site visit notes and run system testing of all operational modes (heat / cool / fan) directly from the phone.

If installing with a CTK04 thermostat, please see the addendum for further instructions.

## STEP 4. CHARGE MODE

CHARGE MODE allows for charging of the system.

System operates for a duration of approximately one hour while the equipment runs at full capacity.

After one hour, the CHARGE MODE ends and the system resumes normal operation.

Before starting the CHARGE MODE, turn off the Cool or Heat mode and electric heater or gas furnace.

- a. Inverter units are charged by any of the following methods:
- Setting the "CR9" menu (Charge Mode) to ON through the indoor unit control board push buttons.
- Setting the Charge mode menu of mode display screen-4 to ON through the outdoor unit control board push buttons.
- Through the CoolCloud HVAC phone application.
- b. The System will remain in charge mode (high speed) for 60 minutes before timing out.
- c. When charge mode is complete, the installer must manually shut off.

If installing with a CTK04 thermostat, please see the addendum for further instructions.

#### STEP 5. ADJUST REFRIGERANT LEVEL

Using service equipment, add or recover refrigerant according to the calculation in Step 1. Allow system to stabilize for 10 minutes after adjusting charge level.

#### STEP 6. MEASURE SUBCOOLING TO VERIFY PROPER CHARGE NOTE: CHARGING EQUIPMENT MUST USE DEDICATED PVE OIL GAUGES AND HOSES.

- 1. Purge gauge lines.
- Connect service gauge manifold to base valve service ports.
- 3. Convert the liquid pressure to temperature using a temperature/pressure chart.
- 4. Temporarily install a thermometer on the liquid line at the liquid line service valve.
  - a. Ensure the thermometer makes adequate contact and is insulated for best possible readings.
- 5. Subtract the liquid line temperature from the converted liquid pressure to determine subcooling.
- 6. Before starting the subcooling adjustment, make sure the outdoor ambient temperature is in a below range and the unit is operating at 100% capacity.
- For EEV Indoor Unit: If the system subcooling is not within the ranges shown in the following table, adjust subcooling according to the following procedure:
  - a. If subcooling is low, add charge to adjust the subcooling as specified in the following table.
  - b. If subcooling is high, remove charge to lower the subcooling to  $8^{\circ} \pm 1^{\circ}F$ .

#### SUBCOOLING = (SAT. LIQUID TEMP.) - (LIQUID LINE TEMP.)

SUPERHEAT = (SUCT. LINE TEMP.) - (SAT. SUCT. TEMP.)

**CHARGING TABLE** 

| OD AMBIENT TEMP<br>(degF) | < 65° F  | 65° F to 105° F     | > 105° F |
|---------------------------|----------|---------------------|----------|
| Subcooling                | Weigh in | 2T to 4T: 8°F ± 1°F | Weigh in |
| (degF)                    | Charge   | 5T: 10°F ± 1°F      | Charge   |

NOTE: Subcooling information is only valid while the unit is operating at 100% capacity or 100% of compressor speed in CHARGE MODE. Compressor speed is displayed under STATUS menu in the thermostat.

8. For TXV Indoor Unit

The system subcooling should be  $8^{\circ}F \pm 1^{\circ}F$ . If not in that range, adjust subcooling and superheat according to the following procedure.

a. If subcooling and superheat are low, adjust TXV to 8°F ± 1°F superheat, then check subcooling.

#### NOTE: TO ADJUST SUPERHEAT, TURN THE VALVE STEM CLOCKWISE TO INCREASE AND COUNTER CLOCKWISE TO DECREASE.

- b. If subcooling is low and superheat is 8°F ± 1°F, add charge to rise subcooling to 8°F ± 1°F, then check superheat.
- c. If subcooling is low and superheat is high, add charge to rise subcooling to 8°F ± 1°F, then check superheat.
- If subcooling is 8°F ± 1°F and superheat is high, adjust the TXV valve to 8°F ± 1°F superheat, then check subcooling.
- e. If subcooling and superheat are high, adjust the TXV valve to 8°F ± 1°F superheat, then check subcooling.
- f. If subcooling is high and superheat is  $8^{\circ}F \pm 1^{\circ}F$ , remove charge to lower the subcooling to  $8^{\circ}F \pm 1^{\circ}F$ , then check superheat.
- g. If subcooling is high and superheat is low, adjust the TXV valve to 8°F ± 1°F superheat and remove charge to low the subcooling to 8°F ± 1°F.
- h. If subcooling is  $8^{\circ}F \pm 1^{\circ}F$  and superheat is low, adjust the TXV valve to  $8^{\circ}F \pm 1^{\circ}F$  superheat and remove charge to lower the subcooling  $8^{\circ}F \pm 1^{\circ}F$ , then check the superheat.

## NOTE: IT IS RECOMMENDED TO ADD CHARGE IN 4 OZ. INCREMENTS EACH TIME TO ACHIEVE THE TARGET SUBCOOLING.

\*1. 10°F ± 1°F ONLY FOR \*VXC20060\*\*

## NOTICE-

CHECK THE SCHRADER PORTS FOR LEAKS AND TIGHTEN VALVE CORES, IF NECESSARY. INSTALL CAPS FINGER-TIGHT.

## <sub>┌</sub>NOTICE-

**DO NOT** ADJUST THE CHARGE BASED ON SUCTION PRESSURE UNLESS THERE IS A GROSS UNDERCHARGE.

| SATURATED SUCTION PRESSURE<br>TEMPERATURE CHART |           |  |
|-------------------------------------------------|-----------|--|
| SUCTION PRESSURE<br>PSIG                        | R-410A °F |  |
| 50                                              | 1         |  |
| 52                                              | 3         |  |
| 54                                              | 4         |  |
| 56                                              | 6         |  |
| 58                                              | 7         |  |
| 60                                              | 8         |  |
| 62                                              | 10        |  |
| 64                                              | 11        |  |
| 66                                              | 13        |  |
| 68                                              | 14        |  |
| 70                                              | 15        |  |
| 72                                              | 16        |  |
| 74                                              | 17        |  |
| 76                                              | 19        |  |
| 78                                              | 20        |  |
| 80                                              | 21        |  |
| 85                                              | 24        |  |
| 90                                              | 26        |  |
| 95                                              | 29        |  |
| 100                                             | 31        |  |
| 110                                             | 36        |  |
| 120                                             | 41        |  |
| 130                                             | 45        |  |
| 140                                             | 49        |  |
| 150                                             | 53        |  |
| 160                                             | 56        |  |
| 170                                             | 60        |  |

| SATURATED LIQUID PRESSURE<br>TEMPERATURE CHART |           |  |
|------------------------------------------------|-----------|--|
| LIQUID PRESSURE<br>PSIG                        | R-410A °F |  |
| 200                                            | 70        |  |
| 210                                            | 73        |  |
| 220                                            | 76        |  |
| 225                                            | 78        |  |
| 235                                            | 80        |  |
| 245                                            | 83        |  |
| 255                                            | 85        |  |
| 265                                            | 88        |  |
| 275                                            | 90        |  |
| 285                                            | 92        |  |
| 295                                            | 95        |  |
| 305                                            | 97        |  |
| 325                                            | 101       |  |
| 355                                            | 108       |  |
| 375                                            | 112       |  |
| 405                                            | 118       |  |
| 415                                            | 119       |  |
| 425                                            | 121       |  |
| 435                                            | 123       |  |
| 445                                            | 125       |  |
| 475                                            | 130       |  |
| 500                                            | 134       |  |
| 525                                            | 138       |  |
| 550                                            | 142       |  |
| 575                                            | 145       |  |
| 600                                            | 149       |  |
| 625                                            | 152       |  |

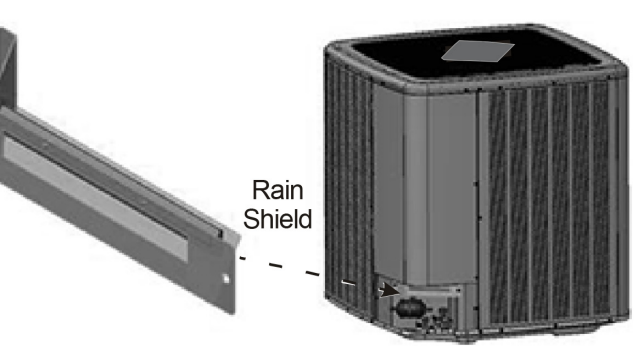

## NOTICE

IF THE RAIN SHIELD WAS REMOVED DURING THE INSTALLATION PROCESS, BE SURE TO RE-INSTALL IT AFTER CHARGING THE UNIT.

ATTENTION INSTALLER - IMPORTANT NOTICE! PLEASE READ CAREFULLY BEFORE INSTALLING THIS UNIT.

- $\bullet$  Do not attach any wires to the R & C Terminals on the Condensing Unit, as they are not needed for inverter unit setup.
- DATA LINE TERMINALS #1 AND #2 ARE POLARITY SENSITY. ONLY THE DATA LINES, 1 AND 2 ARE REQUIRED BETWEEN THE INDOOR AND OUTDOOR UNITS.
- DATA LINE TERMINAL #1 FROM OUTDOOR UNIT MUST CONNECT TO TERMINAL #1 ON INDOOR UNIT AND DATA LINE TERMINAL #2 FROM OUTDOOR UNIT MUST CONNECT TO TERMINAL #2 ON INDOOR UNIT. VERIFY WIRES ARE NOT REVERSED.
- CALCULATE THE LIQUID LINE SET LENGTH AND WEIGH IN 0.6 OUNCES PER FOOT OF R410A REFRIGERANT FOR ANY LENGTH OVER 15 FEET.
- CHARGE BY SUB-COOLING.

Sub-cooling should be  $8^{\circ}F \pm 1^{\circ}F$  ( $10^{\circ}F \pm 1^{\circ}F$  only for \*VZC200601). After adjusting charge, please allow at least 20 minutes for the system to stabilize before making further charge adjustment.

| OUTDOOR UNIT DIPSWITCH FACTORY DEFAULT SETTINGS |   |          |                                    |
|-------------------------------------------------|---|----------|------------------------------------|
| Switch # Setting Function                       |   | Function |                                    |
| D91                                             | 1 | ON       | CT Communication Terminal Resister |
| 031                                             | 2 | ON       | CT Communication Terminal Resister |
| 000                                             | 1 | ON       | Cooling Emergency Mode*            |
| 032                                             | 2 | ON       | Cooling Emergency Mode*            |

 $^{\ast}$  DS2 sw itch 1 and 2 both must be turned on during normal operation mode

#### FIELD SELECTABLE BOOST MODE

BOOST MODE can be enabled or disabled through the control board push buttons or through the CoolCloud app.

BOOST MODE allows the system to operate at increased compressor speed to satisfy unusually high loads. BOOST MODE is initiated by an outdoor temperature sensor located in the outdoor unit.

Please note that outdoor equipment operational sound levels may increase while the equipment is running in BOOST MODE. Disabling BOOST MODE will provide the quietest and most efficient operation.

# NOTE: BOOST MODE IS APPLICABLE ONLY FOR AVXC200\*\*AB AND GVXC20\*\*AA OR LATER REVISION.

BOOST MODE is ON by default and is activated when the outdoor temperature reaches 105°F. BOOST MODE can be disabled and enabled and the activation temperature adjusted in the Settings menu of the CoolCloud app or through the indoor / outdoor push button menus.

If installing with a CTK04 thermostat, please see the addendum for further instructions.

## DEHUMIDIFICATION

NOTE: For regions with high humidity, it is strongly recommended to use a thermostat with humidity sensor and dehumidification terminal. Without this type of thermostat, dehumidification operation does not work.

Dehumidification requires a thermostat capable of reading the indoor humidity level and allowing the user to set a dehumidification target.

The thermostat controls the humidity level of the conditioned space using the cooling system. Dehumidification is engaged whenever a cooling demand is present and humidity levels are above the target level. When this condition exists, the circulating fan output is reduced, increasing system run time, over cooling the evaporator coil and ultimately removing more humidity from the structure than if only in cooling mode.

The thermostat may also allow for an additional overcooling limit setting depending on the thermostat utilized. This allows the cooling system to further reduce humidity by lowering the temperature below the cooling setpoint in an attempt to better achieve desired humidity levels.

## **DEHUMIDIFICATION TIPS**

For effective dehumidification operation:

- Ensure "Dehumidification selection" is NOT set to "OFF".
- Verify the cooling airflow profile is set to "Profile D".

- See the Cool Set-up section of the Installation Manual for complete airflow profile details.

- By default, "Dehumidification selection" is standard and the cooling airflow profile is set to "Profile D".

- For additional dehumidification control, airflow settings are field adjustable and can be fine-tuned to a value that is comfortable for the application from a range of Cool Airflow Trim.
- In addition, the system can have Enhanced Dehumidification operation in setting "A", "B", or "C" of "Dehumidification Selection" based on dehumidification demand.

- See the DEHUMIDIFICATION SELECT section of the Installation Manual for more detail.

## COMFORTBRIDGE™ SYSTEM

## OVERVIEW

The ComfortBridge based inverter heating and air conditioning system uses an indoor unit and outdoor unit digitally communicating with one another via a two-way communications path. ComfortBridge is compatible with any 24 VAC single stage thermostat which sends inputs to the indoor unit.

## **COMFORTBRIDGE SYSTEM ADVANCED FEATURES**

The ComfortBridge system permits access to system information, advanced set-up features, and advanced diagnostic/troubleshooting features via the control board push buttons or the CoolCloud HVAC app.

(If using a CTK04 thermostat, please see the addendum for further instructions.)

#### FAULT CODE HISTORY

The air conditioner's diagnostics menu provides access to the most recent faults. The six most recent faults can be accessed through the control board seven segment displays or the CoolCloud mobile app. Any consecutively repeated fault is stored a maximum of three times.

Example: A leak in the system, low refrigerant charge or an incompletely open stop valve can cause the unit to flash error code E15. This error code suggests that the unit is experiencing operation at low pressure. The control will only store this fault the first three consecutive times the fault occurs.

#### NOTE: THE FAULT LIST CAN BE CLEARED AFTER PERFORMING MAINTENANCE OR SERVICING THE SYSTEM TO ASSIST IN THE TROUBLESHOOTING PROCESS.

## **DEVICE STATUS**

This menu displays information about the systems current status. This menu can be utilized to confirm correct functionality of the equipment and for troubleshooting purposes.

The following items will be displayed:

- Heat Capacity Request Percentage
- Cool Capacity Request Percentage
- Heat Capacity Request During Defrost Percentage
- Dehumidification Request Percentage
- Reversing Valve Status
- Reported Airflow by Indoor Unit
- Boost Mode
- Previous Defrost Run Time
- \* Information specific to the heat pump is not displayed.

## SENSOR DATA

The following sensor values will be displayed:

- Outdoor Temperature
- Coil Temperature
- Liquid Line Temperature
- Discharge Temperature
- Defrost Sensor
- Suction Pressure

## PUMP DOWN / CHARGE MODE

This function can be enabled in this menu.

\* Information specific to the heat pump is not displayed.

## COOL SET-UP

The system allows for the adjustment of several cooling performance variables. Cool Airflow Trim (\*1), Cool Airflow Profiles, Cool Fan ON Delay, Cool Fan OFF Delay and Dehumidification Select (some enable option or off) can be adjusted in this menu. You can also reset this entire menu to factory default settings. See the following images showing the four cooling airflow profiles.

## **COOLING AIRFLOW PROFILE**

• **Profile A** provides only an OFF delay of one (1) minute at 100% of the cooling demand airflow.

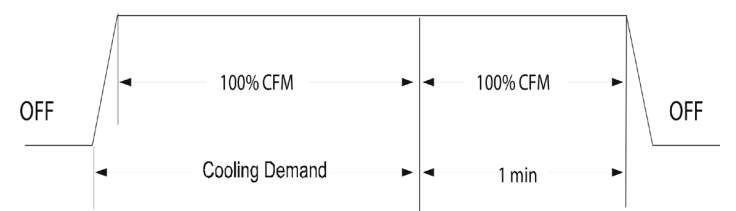

• **Profile B** ramps up to full cooling demand airflow by first stepping up to 50% of the full demand for 30 seconds. The motor then ramps to 100% of the required airflow. A one (1) minute OFF delay at 100% of the cooling airflow.

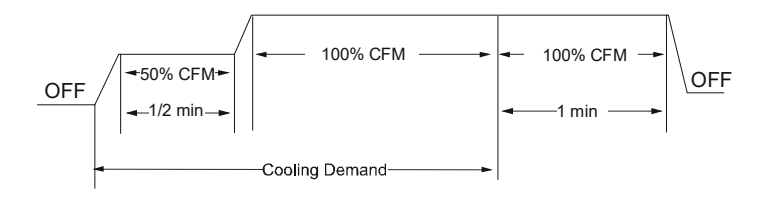

• **Profile C** ramps up to 82% of the full cooling demand airflow and operates there for approximately 7 1/2 minutes. The motor then steps up to the full demand airflow. Profile C also has a one (1) minute 100% OFF delay.

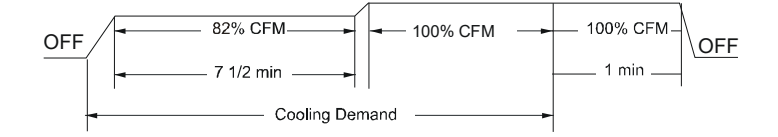

• **Profile D** (default) ramps up to 50% of the demand for 1/2 minute, then ramps to 82% of the full cooling demand airflow and operates there for approximately 7 1/2 minutes. The motor then steps up to the full demand airflow. Profile D has a 1/2 minute at 50% airflow OFF delay.

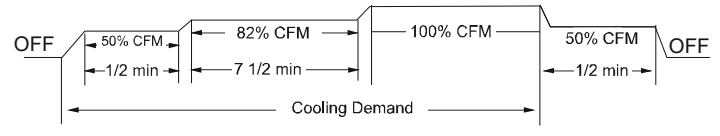

## **AIRFLOW TABLES**

- 1. At Cool and Heat Hi speed trim, \*VXC200601\* with \*\*VC960804C, \*\*VM970804C and \*MVC800804C combination trim more than 5% settings are invalid. Trimmed up CFM makes miss matching error.
- At Cool Hi speed trim, Other than the above, depending on the connected indoor unit, there are restrictions on the positive side Trim setting. If you want to change the Cool Airflow Trim to positive side, be sure to confirm the Airflow Trim restrictions in the latest indoor unit installation manual. The latest manual can be obtained from the website "PartnerLink(InfoFinderPlus/Literature)". [PartnerLink URL] https://partnerlinkmarketing.goodmanmfg.com/

goodman/info-finder-plus

 The Inverter system uses lower compressor speed and lower indoor unit CFM to optimize system performance. To obtain 100% CFM for home circulation, use full Trim setting instead of Int/ Low speed. This is recommended for applications with unusually cold return temperatures such as basements.

\*1

#### **DEHUMIDIFICATION SELECT**

Dehumidification requires a thermostat capable of reading the indoor humidity level from the thermostat and allows the user to set a dehumidification target based on these settings.

The thermostat controls the humidity level of the conditioned space using the cooling system. Dehumidification is engaged whenever a cooling demand is present and structural humidity levels are above the target level. When this condition exists, the circulating fan output is reduced, increasing system run time, over cooling the evaporator coil and ultimately removing more humidity from the structure than if only in cooling mode.

The thermostat may also allow for an additional overcooling limit setting depending on the thermostat utilized. This allows the cooling system to further reduce humidity by lowering the temperature below the cooling setpoint in an attempt to better achieve desired humidity levels.

When Dehumidification mode exists, the circulating fan output is reduced, increasing system run time, over cooling the evaporator coil and ultimately removing more humidity from the structure than if only in cooling mode.

The system can have Dehumidification operation in setting "Standard", "A", "B" or "C" of "dehumidify with cooling" menu based on dehumidification demand.

Setting "Standard" allows for the widest compressor operation range with lower CFM than Cooling mode.

In the Enhanced Dehumidification (setting A, B and C) the indoor airflow is lower than Standard Dehumidification (Standard).

Setting "A" allows for the same compressor operation range as standard Dehumidification with lower CFM than standard dehumidification (Standard).

Setting "B" limits compressor operation range and keeps high dehumidification capacity.

In setting "C" the system runs fixed at 100% compressor and airflow. See Figure 1.

NOTE: IN HIGH HUMIDITY ENVIRONMENTS, SWEATING ON SUPPLY DUCTS, CASED COILS OR AIR HANDLER CABINETS CAN BECOME AN ISSUE IN ENHANCED DEHUMIDIFICATION OPERATION. IT IS STRONGLY RECOMMENDED COVERING THEN WITH 2" FIBERGLASS INSULATION FOR THESE INSTALLATIONS.

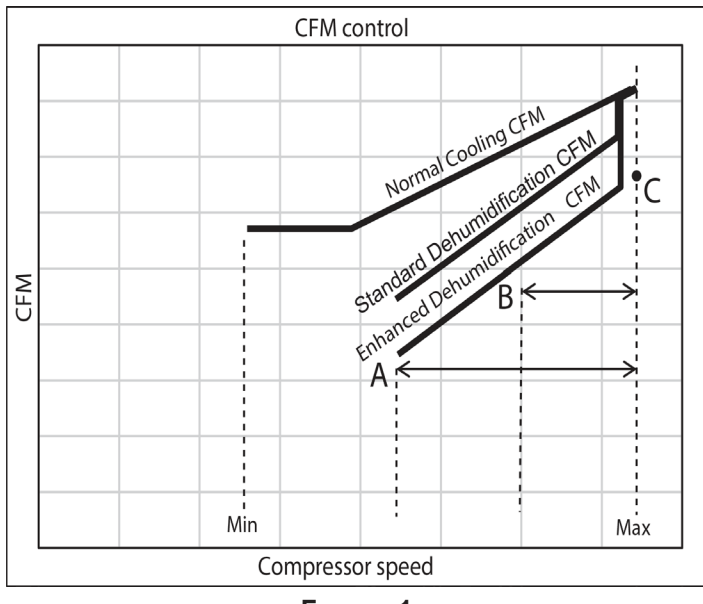

#### FIGURE 1

# Max Compressor Rps For Cooling/Heating (Selected RPS/ RPS Range)

Max compressor speed at which the outdoor unit will operate can be changed through the control board seven segment displays or the CoolCloud mobile app.

Max compressor speed can be changed to get the required capacity or efficiency.

Once the maximum speed is set, the system operates between the set maximum speed and default low speed.

When determining the appropriate compressor speed for cooling and heating, in the "RPS Range For Cooling/ Heating" menu select the range that contains the desired value.

(Then, after pressing the Apply Changes button, leave the Device setting menu and enter the this menu again. Otherwise, the changed settings will not be reflected.)

Next, in the "Selected RPS for Cooling/Heating" menu, select the desired RPS within the displayed range.

#### AIR CONDITIONER ADVANCED FEATURE MENU

| AIR CONDITIONER(AC) / FAULT CODE HISTORY |                                                     |                                                     |  |
|------------------------------------------|-----------------------------------------------------|-----------------------------------------------------|--|
| SUBMENU ITEM                             | INDICATION/USER MODIFIABLE OPTIONS                  | COMMENTS                                            |  |
| ALL                                      | (The Active and History Fault codes are displayed.) | Active fault code and up to 6 fault code histories. |  |
| ACTIVE                                   | (The Active Fault codes are displayed.)             | Active fault code only.                             |  |
| HISTORY                                  | (The History Fault codes are displayed .)           | Up to 6 fault code histories.                       |  |
| REFRESH                                  | N/A                                                 | Selecting this menu will refresh the display.       |  |

| AIR CONDITIONER(AC) / CONFIGRATION INFO |                                    |                                                                |  |  |
|-----------------------------------------|------------------------------------|----------------------------------------------------------------|--|--|
| SUBMENU ITEM                            | INDICATION/USER MODIFIABLE OPTIONS | COMMENTS                                                       |  |  |
| HVAC DEVICE                             | AIR CONDITIONER(AC)                | The type of HVAC Device.                                       |  |  |
| FIRMWARE VERSION                        | **                                 | Specific number associated with the control software.          |  |  |
| MODEL NUMBER                            | *VXC200*01*                        | This number match the model name found on the serial plate.    |  |  |
| SERIAL NUMBER                           | *****                              | This number match the serial number found on the serial plate. |  |  |

| AIR CONDITIONER(AC) / DEVICE STATUS |                   |                                                                                                    |  |
|-------------------------------------|-------------------|----------------------------------------------------------------------------------------------------|--|
| SUBMENU ITEM                        | INDICATION(Units) | COMMENTS                                                                                                    |  |
| COOL CAPACITY REQUEST               | %                 | The request for cooling.<br>0% means the system is off.<br>All other values mean the system is running.                                                                                                    |  |
| DEHUMIDIFICATION REQUEST            | %                 | Request for dehumidification.<br>0% means dehumidification is not being requested.<br>All other values mean dehumidification is being<br>requested.                                                                                                    |  |
| OUTDOOR FAN SPEED                   | RPM               | Current speed of the outdoor fan in rotations per<br>minute.                                                                                                    |  |
| REQUESTED AIRFLOW                   | CFM               | This is the airflow the indoor unit will try to deliver while the unit is active.                                                                                                    |  |
| REPORTED AIRFLOW                    | CFM               | Indoor airflow (in cubic feet per minute) as reported by the indoor unit.                                                                                                    |  |
| BOOST MODE                          | OFF or ON         | If this feature is available and enabled, an inverter<br>can ramp the compressor above default speeds to<br>increase capacity.<br>This shows if the feature is active or inactive.<br>To check if this function is enabled, find the Boost<br>Mode Enable item in the setting for this unit. |  |

| AIR CONDITIONER(AC) / SENSOR DATA |                   |                                                     |  |
|-----------------------------------|-------------------|-----------------------------------------------------|--|
| SUBMENU ITEM                      | INDICATION(Units) | COMMENTS                                            |  |
| OUTDOOR TEMP                      | F                 | Displays the outdoor air temperature.               |  |
| LIQUID LINE TEMP                  | F                 | Displays the outdoor liquid temperature.            |  |
| DISCHARGE TEMP                    | F                 | Displays the outdoor discharge temperature.         |  |
|                                   | PSI               | Displays the pressure of taken slightly upstream of |  |
| 300 HON FRE330RE                  |                   | the suction accumulator.                            |  |

A representative menu is posted. Item names and setting value are subject to change.

#### **AIR CONDITIONER ADVANCED FEATURE MENU**

| AIR CONDITIONER(AC) / DEVICE SETTING       |                                                                                |                                                                                                    |  |  |  |  |  |  |
|--------------------------------------------|--------------------------------------------------------------------------------|----------------------------------------------------------------------------------------------------|--|--|--|--|--|--|
| SUBMENU ITEM                               | INDICATION(Units)                                                              | COMMENTS                                                                                                    |  |  |  |  |  |  |
| BOOST MODE ENABLE                          | OFF or ON                                                                      | BOOST MODE is ON by default. See BOOST MODE section of this manual for more details.                                                                                                    |  |  |  |  |  |  |
| BOOST TEMP                                 | Always Active or 70F to 105F in increments                                     | If enabled, when the ambient outdoor temperature is<br>greater than this selected value, boost mode will be<br>operational.<br>Below this temperature the mode will not function.<br>There is also an option to keep boost mode<br>countinuously enabled.                                                                                                    |  |  |  |  |  |  |
| INDOOR/OUTDOOR HEIGHT DIFFERENCE           | Both Units at Same Level,<br>Outdoor Unit is Lower, or<br>Indoor Unit is Lower | If the outdoor & indoor units are within +/- 15 ft. vertical<br>distance, select SAME LEVEL. If the outdoor unit is<br>more than 15 ft. below the indoor unit, select OUTDOOR<br>LOWER. If the outdoor unit is more than 15 ft. above the<br>indoor unit, select INDOOR LOWER.                                                                                                    |  |  |  |  |  |  |
| RESET FOR SYSTEM SETUP                     | NO or YES                                                                      | Selecting yes will reset any system setting to their factory<br>defaults.                                                                                                    |  |  |  |  |  |  |
| SYSTEM VERIFICATION TEST                   | OFF or ON                                                                      | System Verification Test must be run after installation.<br>This is approximately a 5-15 minute test. If operation<br>mode is set to COOL mode, the system will enter<br>CHARGE mode upon completion, otherwise it will stop.                                                                                                    |  |  |  |  |  |  |
| PUMP DOWN                                  | OFF or ON                                                                      | Enter PUMP DOWN Mode.<br>This procedure runs the equipment for approximately 15<br>minutes and allows accumulation of refrigerant at<br>the outdoor unit for purposes of removing & replacing the<br>indoor unit or outdoor unit.                                                                                                    |  |  |  |  |  |  |
| ACTIVATE CHARGE MODE                       | OFF or ON                                                                      | Enter Charging Mode. This allows for a steady system<br>operation for a duration of approximately 1 hour to allow<br>for refrigerant charging of the system via the charge port.                                                                                                    |  |  |  |  |  |  |
| COOLING TRIM FACTOR(HIGH) <sup>*1, 2</sup> | -15% to +15% in 5% increments                                                  | Select this airflow trim when inverter system is running<br>high compressor speeds during a cooling cycle.                                                                                                    |  |  |  |  |  |  |
| COOLING TRIM FACTOR(MID)                   | -15% to +15% in 5% increments,20 30, Full(Max) $^3$                            | Select this airflow trim when inverter system is running<br>mid-range (intermediate) compressor speeds during a<br>cooling cycle.                                                                                                    |  |  |  |  |  |  |
| COOLING TRIM FACTOR(LOW)                   | -15% to +15% in 5% increments,20 30, Full(Max) $^3$                            | Select this airflow trim when inverter system is running low compressor speeds during a cooling cycle.                                                                                                    |  |  |  |  |  |  |
| COOLING AIRFLOW PROFILE                    | A, B, C, or D                                                                  | If it is desirable to quickly ramp up the indoor airflow<br>select profile A.<br>If it is desirable to reach nominal airflow quickly, but a<br>slower ramp up time is required, select profile B.<br>If dehumidification is required immediately when cooling<br>mode begins select profile C.<br>If a slower airflow ramp up / ramp down time is required<br>in addition to dehumidification select profile D. |  |  |  |  |  |  |
| BLOWER ON DELAY-COOLING                    | 5, 10, 20 or 30 Seconds                                                        | Delay between compressor turning on and indoor blower<br>turning on during a cooling cycle.                                                                                                    |  |  |  |  |  |  |
| BLOWER OFF DELAY-COOLING                   | 30, 60, 90 or 120 Seconds                                                      | Delay between compressor shutting off and the indoor blower shutting off after a cooling cycle.                                                                                                    |  |  |  |  |  |  |
| DEHUMIDIFICATION ENABLE <sup>'4</sup>      | Standard, OFF, A, B or C                                                       | Selecting "OFF" disables dehumidification selecting.<br>"Standard", "A", "B" or "C" enables dehumidification.                                                                                                    |  |  |  |  |  |  |
| RESET COOLING SETTINGS                     | NO or YES                                                                      | Selecting yes will reset any cooling setting to their<br>factory defaults.                                                                                                    |  |  |  |  |  |  |
| RPS RANGE FOR COOLING                      | **.* to **.* RPS,(Total 5 Ranges)                                              | When determining the appropriate compressor speed for<br>cooling, select the range that contains the desired value.<br>The Selected RPS for Cooling menu is where you will<br>select your desired value within this selected range.                                                                                                    |  |  |  |  |  |  |
| SELECTED RPS FOR COOLING                   | **.* RPS                                                                       | This value will be a number inside the RPS Range for<br>Cooling.<br>If you'd like to select a RPS from a different range, you<br>must change the RPS Range for Cooling setting first,<br>then restart the device setting page                                                                                                    |  |  |  |  |  |  |
| RESET FAULT HISTORY                        | NO or YES                                                                      | Selecting yes will clear the fault histories of device.                                                                                                    |  |  |  |  |  |  |

A representative menu is posted. Item names and setting value are subject to change.

\*1 At Cool and Heat Hi speed trim, \*VXC200601\* with \*\*VC960804C, \*\*VM970804C and \*MVC800804C combination trim more than 5% settings are invalid. Trimmed up CFM makes miss matching error.

\*2 Other than the above, depending on the connected indoor unit, there are restrictions on the positive side Trim setting. If you want to change the Cool Airflow Trim to positive side, be sure to confirm the Airflow Trim restrictions in the latest indoor unit installation manual. The latest manual can be obtained from the website "PartnerLink(InfoFinderPlus/Literature)". [PartnerLink URL]

https://partnerlinkmarketing.goodmanmfg.com/goodman/info-finder-plus

\*3 The Inverter system uses lower compressor speed and lower indoor unit CFM to optimize system performance.

To obtain 100% CFM for home circulation, use full Trim setting instead of Int/Low speed.

This is recommended for applications with unusually cold return temperatures such as basements.

\*4 Please refer to the page of "DEHUMIDIFICATION SELECT " for details of this function.

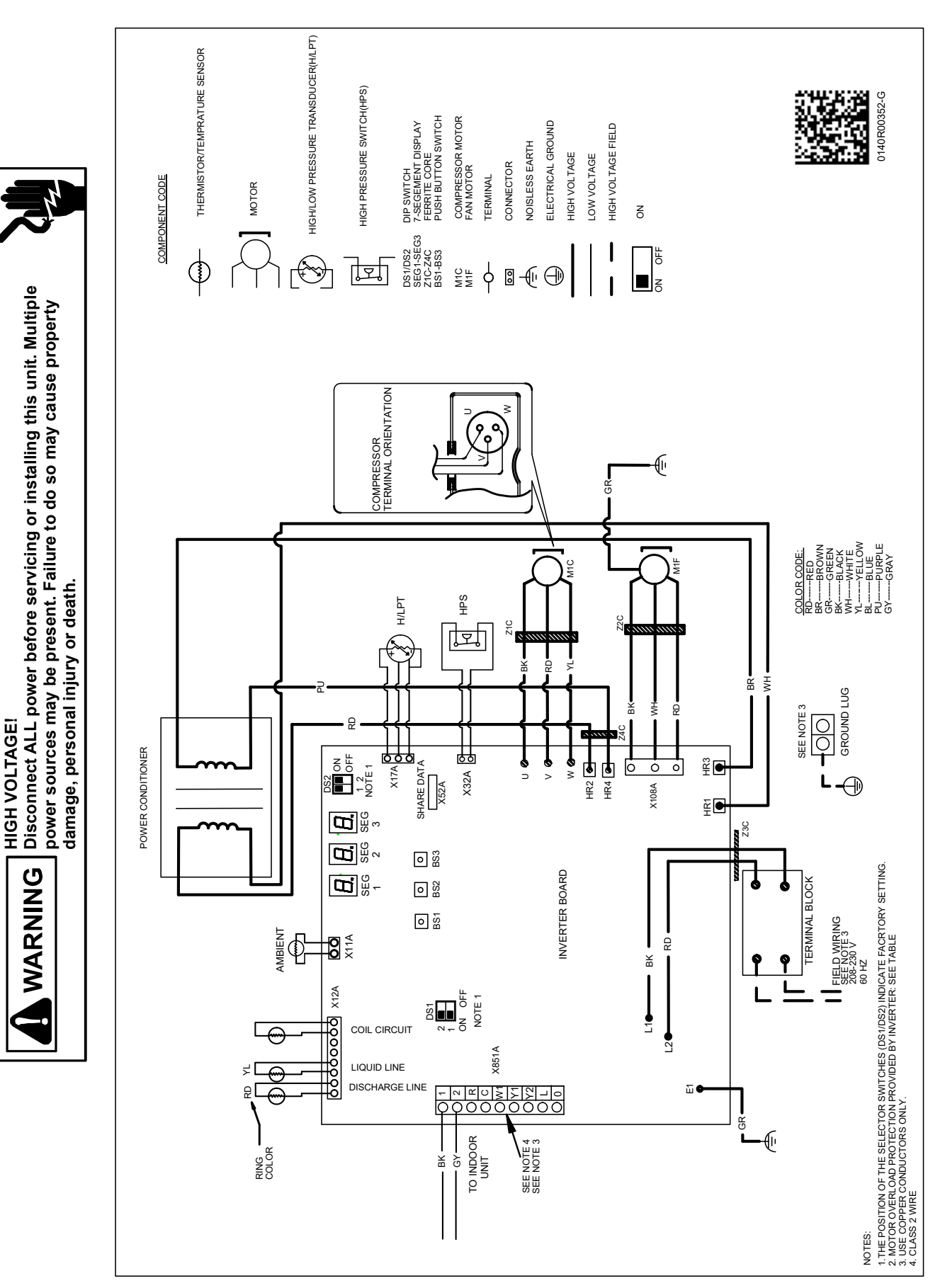

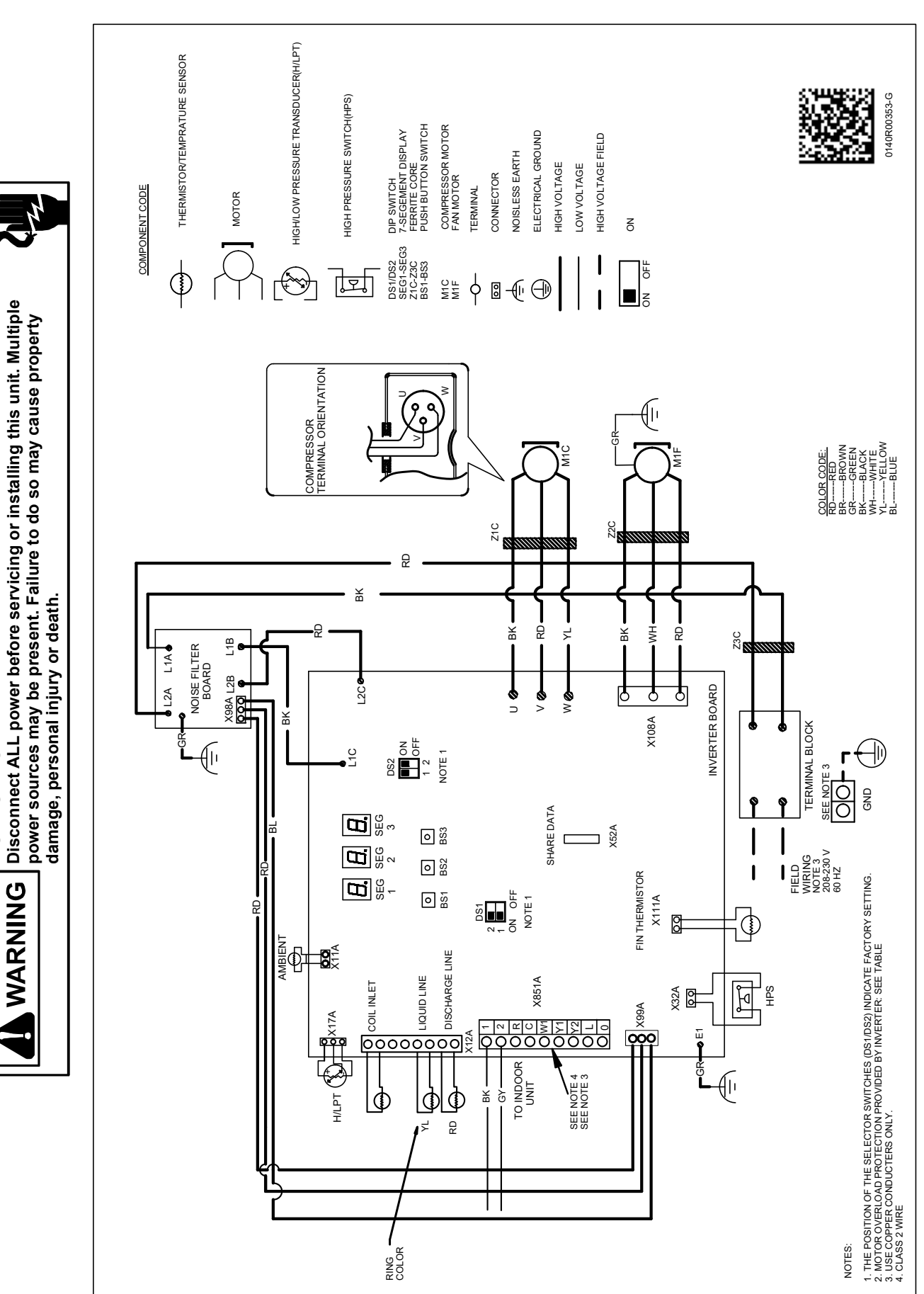

**HIGH VOLTAGE!** 

Wiring is subject to change. Always refer to the wiring diagram on the unit for the most up-to-date wiring.

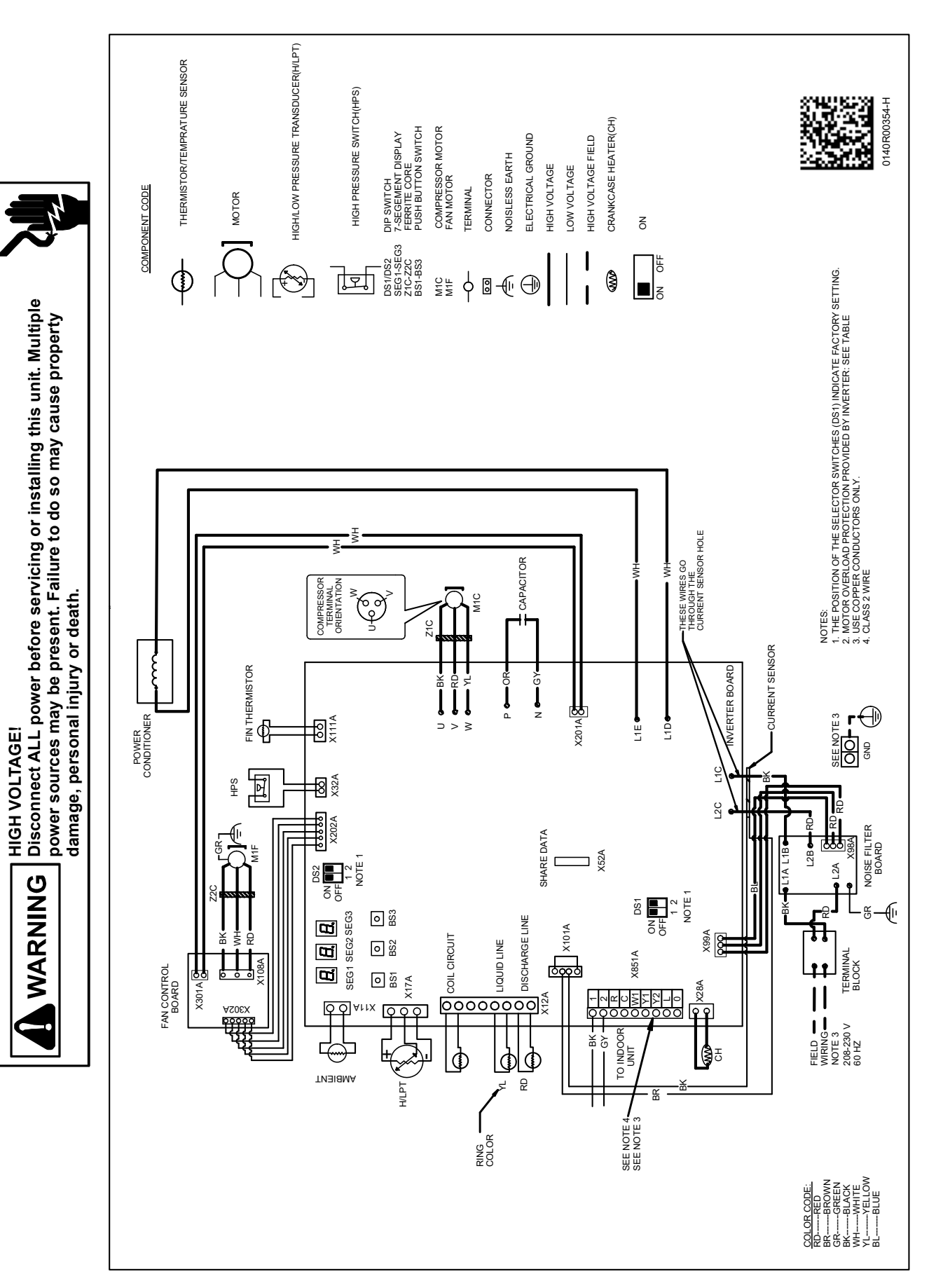

\*VXC200601\*\*

AVOID CONTACT WITH THE CHARGED AREA.

•NEVER TOUCH THE CHARGED AREA BEFORE CONFIRMING THAT THE RESIDUAL VOLTAGE IS 50 VOLTS OR LESS.

- 1. Shut down the power and leave the control box for 10 minutes.
- 2. MAKE SURE TO TOUCH THE EARTH GROUND TERMINAL TO RELEASE THE STATIC ELECTRICITY FROM YOUR BODY (TO PREVENT FAILURE OF THE PC BOARD).
- **3.** Measure the residual voltage in the specified measurement position using a VOM while paying attention not to touch the charged area.
- 4. IMMEDIATELY AFTER MEASURING THE RESIDUAL VOLTAGE, DISCONNECT THE CONNECTORS OF THE OUTDOOR UNIT'S FAN MOTOR. (IF THE FAN BLADE ROTATES BY STRONG WIND BLOWING AGAINST IT, THE CAPACITOR WILL BE CHARGED, CAUSING THE DANGER OF ELECTRICAL SHOCK.)

## 2-3 Ton

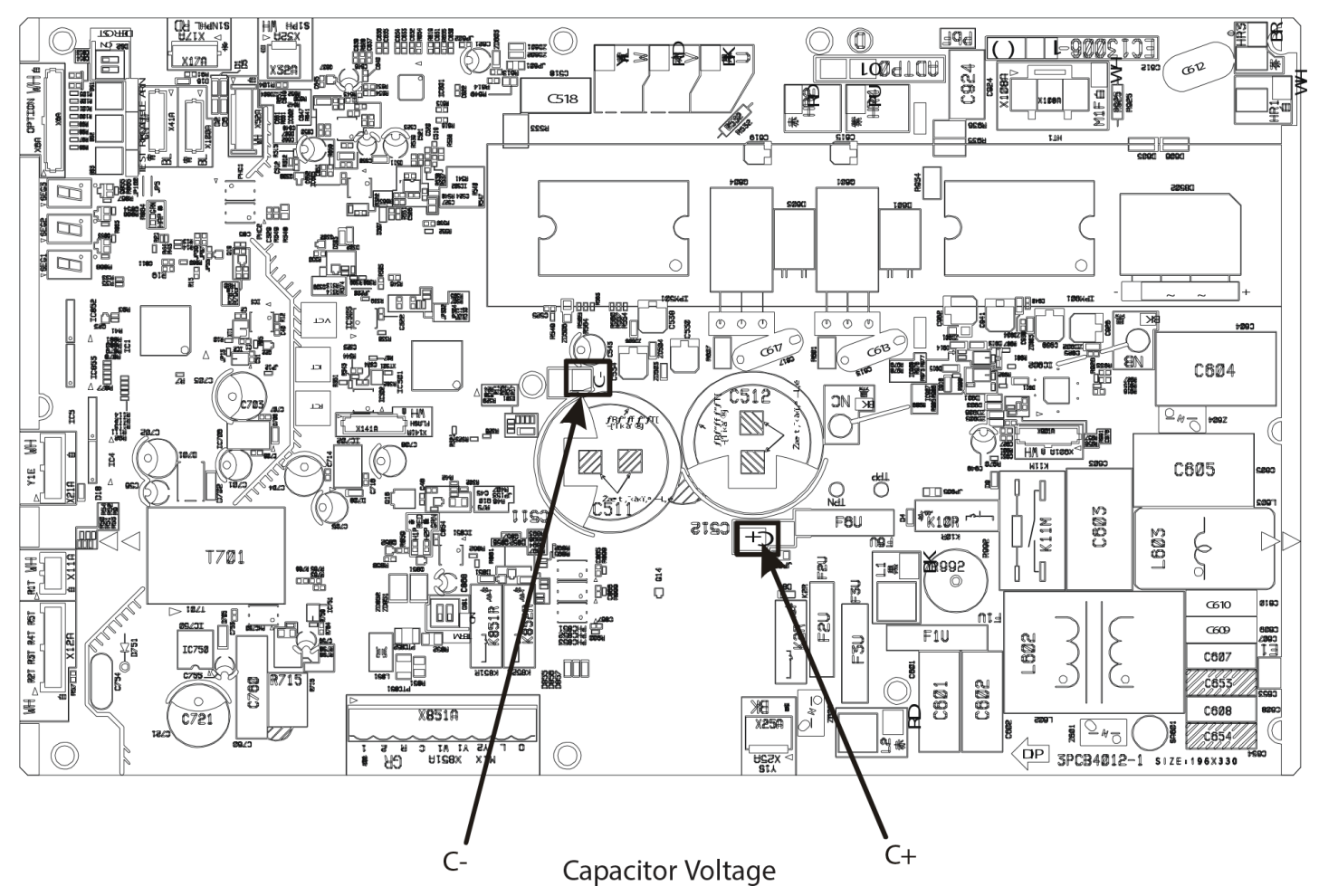

AVOID CONTACT WITH THE CHARGED AREA.

•NEVER TOUCH THE CHARGED AREA BEFORE CONFIRMING THAT THE RESIDUAL VOLTAGE IS 50 VOLTS OR LESS.

- 1. Shut down the power and leave the control box for 10 minutes.
- 2. MAKE SURE TO TOUCH THE EARTH GROUND TERMINAL TO RELEASE THE STATIC ELECTRICITY FROM YOUR BODY (TO PREVENT FAILURE OF THE PC BOARD).
- **3.** Measure the residual voltage in the specified measurement position using a VOM while paying attention not to touch the charged area.
- 4. IMMEDIATELY AFTER MEASURING THE RESIDUAL VOLTAGE, DISCONNECT THE CONNECTORS OF THE OUTDOOR UNIT'S FAN MOTOR. (IF THE FAN BLADE ROTATES BY STRONG WIND BLOWING AGAINST IT, THE CAPACITOR WILL BE CHARGED, CAUSING THE DANGER OF ELECTRICAL SHOCK.)

## 4 Ton

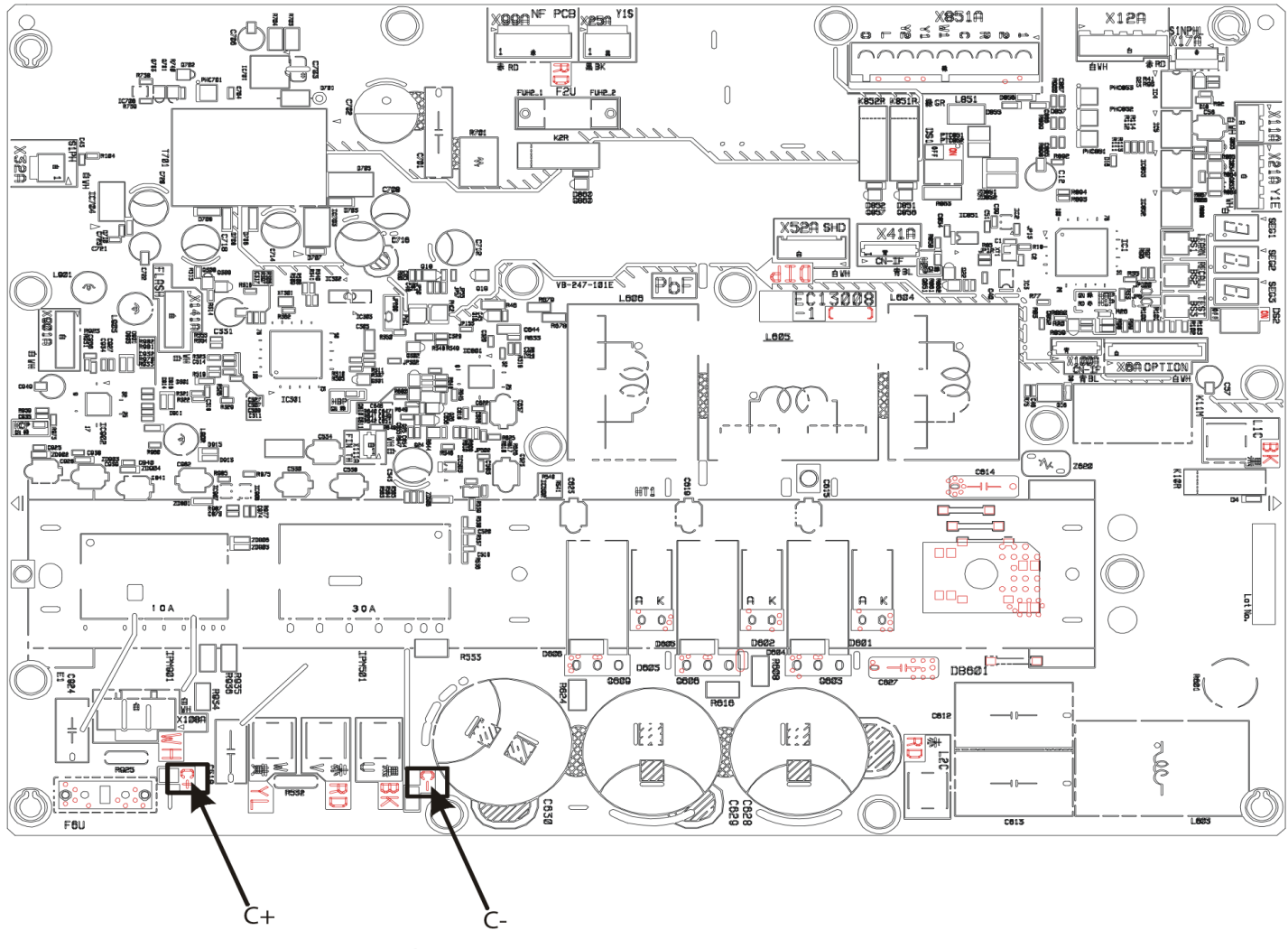

Capacitor Voltage

AVOID CONTACT WITH THE CHARGED AREA.

•NEVER TOUCH THE CHARGED AREA BEFORE CONFIRMING THAT THE RESIDUAL VOLTAGE IS 50 VOLTS OR LESS.

- 1. Shut down the power and leave the control box for 10 minutes.
- 2. MAKE SURE TO TOUCH THE EARTH GROUND TERMINAL TO RELEASE THE STATIC ELECTRICITY FROM YOUR BODY (TO PREVENT FAILURE OF THE PC BOARD).
- **3.** Measure the residual voltage in the specified measurement position using a VOM while paying attention not to touch the charged area.
- 4. IMMEDIATELY AFTER MEASURING THE RESIDUAL VOLTAGE, DISCONNECT THE CONNECTORS OF THE OUTDOOR UNIT'S FAN MOTOR. (IF THE FAN BLADE ROTATES BY STRONG WIND BLOWING AGAINST IT, THE CAPACITOR WILL BE CHARGED, CAUSING THE DANGER OF ELECTRICAL SHOCK.)

## 5 Ton

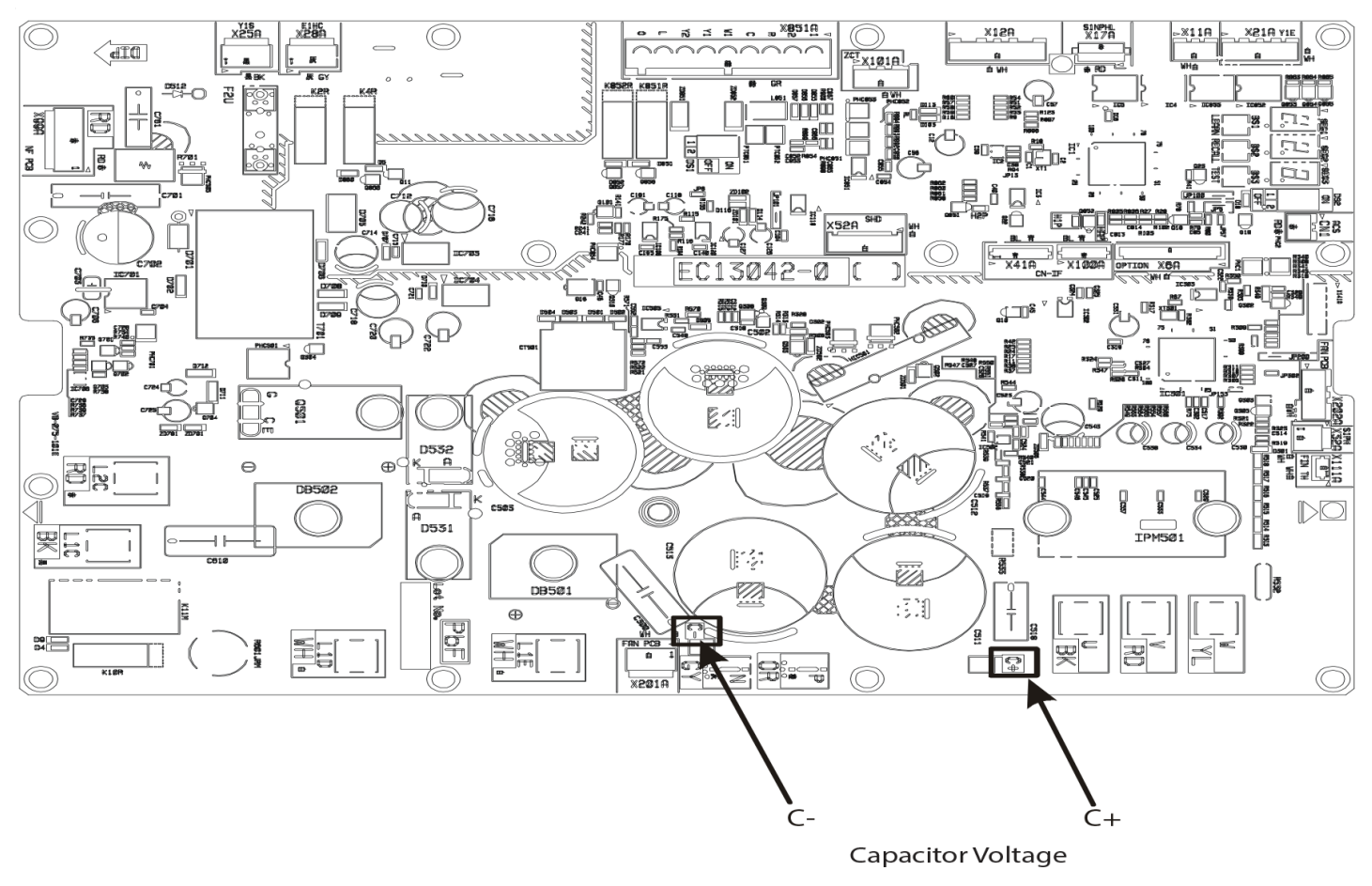

|                                                                    |                            |                            |                         |                         |                        |                        |              |             | _               |                |                       |                       |                             |                             |                     |              | <u> </u>          |       | _              |
|--------------------------------------------------------------------|----------------------------|----------------------------|-------------------------|-------------------------|------------------------|------------------------|--------------|-------------|-----------------|----------------|-----------------------|-----------------------|-----------------------------|-----------------------------|---------------------|--------------|-------------------|-------|----------------|
| POSSIBLE CAUSE<br>X IN ANALYSIS GUIDE INDICATE<br>"POSSIBLE CAUSE" | Comp discharge temp > 200F | Comp discharge temp < 105F | Comp discharge SH > 70F | Comp discharge SH < 20F | High pressure > 490psi | High pressure < 255psi | LSV SC > 12F | LSV SC < 4F | OD SSV SH > 20F | OD SSV SH < 4F | Low pressure > 185psi | Low pressure < 100psi | Requested % demand < Actual | Requested % demand > Actual | Repeated stop/start | Weak cooling | No switch cooling | Noise | Stop operation |
| Liquid stop valve does not fully open                              | X                          |                            | X                       |                         | X                      |                        | Х            |             | Х               |                |                       | Х                     |                             | X                           | X                   | X            |                   | X     |                |
| Gas stop valve does not fully open                                 | X                          |                            | Х                       |                         |                        |                        |              |             |                 |                |                       | Х                     |                             | X                           | Х                   | Х            |                   |       |                |
| Line set restriction                                               | X                          |                            | X                       |                         | X                      |                        | Х            |             | X               |                |                       | X                     |                             | X                           | Х                   | X            |                   | X     |                |
| Line set length is too long                                        |                            |                            |                         |                         |                        |                        |              |             | X               |                |                       | Х                     |                             |                             | Х                   | Х            |                   | Х     |                |
| Blocked filter-dryer                                               | X                          |                            | X                       |                         | X                      |                        | Х            |             | X               |                |                       | Х                     |                             | Х                           | Х                   | X            |                   | Х     |                |
| OD EEV coil failure                                                |                            |                            |                         |                         |                        |                        |              |             |                 |                |                       |                       |                             | Χ                           | Х                   | Х            |                   |       | Х              |
| OD EEV failure                                                     |                            |                            |                         |                         |                        |                        |              |             |                 |                |                       |                       |                             | Χ                           | Х                   | Х            |                   |       |                |
| Check valve failure – Blocked                                      | X                          |                            | Х                       |                         | X                      |                        |              | X           | Х               |                |                       | Χ                     |                             | Х                           | Х                   | Х            |                   |       |                |
| High Pressure switch failure                                       |                            |                            |                         |                         |                        |                        |              |             |                 |                |                       |                       |                             |                             |                     |              |                   |       | Х              |
| Pressure sensor failure                                            | X                          |                            |                         |                         |                        |                        |              |             |                 |                | Х                     | Х                     |                             | Х                           | Х                   | Х            |                   |       | Х              |
| Discharge temp sensor failure                                      | X                          | Χ                          | Х                       | Х                       |                        |                        |              |             |                 |                |                       |                       | Х                           | Х                           | Х                   | Х            |                   |       | Х              |
| Coil temp sensor failure                                           |                            |                            |                         | Х                       | X                      | X                      |              |             |                 |                |                       |                       | Х                           | Х                           | Х                   | Х            |                   |       | Х              |
| Liquid temp sensor failure                                         |                            |                            |                         |                         |                        |                        |              |             |                 |                |                       |                       |                             |                             |                     |              | $\square$         | i T   |                |
| Ambient temp sensor failure                                        |                            |                            |                         | Х                       | X                      | Х                      |              |             |                 |                |                       |                       | Х                           | Х                           | Х                   | Х            |                   |       |                |
| OD recirculation                                                   | X                          |                            | Х                       |                         | X                      |                        |              |             |                 |                |                       |                       |                             | Х                           | Х                   | Х            |                   | X     |                |
| ID recirculation                                                   |                            | Χ                          |                         | Х                       |                        |                        |              |             |                 | Х              |                       | Х                     | Х                           | Х                           | Х                   | Х            | $\square$         |       |                |
| Dirty OD Heat-exchanger                                            | X                          |                            | Х                       |                         | X                      |                        |              |             |                 |                |                       |                       |                             | Х                           | Х                   | Х            |                   | X     |                |
| Dirty ID Heat-exchanger                                            |                            | Χ                          |                         | Х                       |                        |                        |              | Х           |                 | Х              |                       | Χ                     | Х                           | Х                           | Х                   | Х            | $\square$         |       |                |
| Outdoor Ambient temp is too high                                   | X                          |                            | Х                       |                         | X                      |                        |              |             |                 | Х              |                       |                       |                             | Х                           | Х                   | Х            |                   | X     |                |
| Outdoor Ambient temp is too low                                    |                            | Χ                          |                         | Х                       |                        | X                      | Х            |             |                 |                |                       | Χ                     | Χ                           | Х                           | Х                   | Х            |                   |       |                |
| ID suction temp is too high                                        |                            |                            |                         |                         |                        |                        |              |             | X               |                | Х                     |                       |                             |                             |                     |              |                   |       |                |
| ID suction temp is too low                                         |                            | Χ                          |                         | X                       |                        |                        |              | X           |                 | Х              |                       | Χ                     | Х                           | Х                           | Х                   | Х            |                   |       |                |
| Mixture of non-condensible gas                                     | X                          |                            | Χ                       |                         | X                      |                        |              | X           | X               |                |                       | Χ                     |                             | Х                           | Х                   | Х            |                   | X     |                |
| OD fan motor failure                                               | X                          |                            | Х                       |                         | X                      |                        |              | Х           |                 |                |                       |                       |                             | Х                           | Х                   | Х            |                   | X     | Х              |
| Over charge                                                        | X                          | Χ                          | Х                       | Х                       | X                      |                        | Х            |             |                 | Х              |                       |                       | Х                           |                             |                     | Х            |                   | i T   | Х              |
| Under charge                                                       | X                          | Χ                          | Х                       |                         |                        | Х                      |              | Х           | Х               |                |                       | Х                     |                             |                             |                     | Х            |                   | X     |                |
| Leak                                                               | X                          | Χ                          | Х                       |                         |                        | X                      |              | Х           | Х               |                |                       | Χ                     |                             | Х                           | Х                   | Х            |                   | X     |                |
| TXV failure                                                        | X                          | Х                          | Х                       | Х                       | X                      | Х                      | Х            | Х           | Х               | Х              | Х                     | Х                     | Х                           | Х                           | Х                   | Х            |                   |       |                |
| TXV is small                                                       | X                          |                            | Х                       |                         | X                      |                        | Х            |             | Х               |                |                       | Х                     |                             |                             |                     | Х            |                   |       |                |
| TXV is big                                                         |                            | Χ                          |                         | Х                       |                        | Х                      |              | Х           |                 | Х              | Х                     |                       | Х                           |                             |                     | Х            |                   |       |                |
| OD Control Board Failure                                           |                            |                            |                         |                         |                        |                        |              |             |                 |                |                       |                       |                             |                             |                     |              |                   |       | Х              |
| ID Failure                                                         | X                          | Χ                          | X                       | X                       | X                      | X                      | Х            | X           | X               | X              | Х                     | Х                     | X                           | Х                           | Х                   | Х            | X                 |       | X              |
| Compressor failure                                                 | X                          | Χ                          | Х                       |                         |                        | X                      |              |             |                 |                | Х                     |                       |                             | Х                           | Х                   | Х            |                   | X     | Х              |
| Cooling loop is not attached                                       |                            |                            |                         |                         |                        |                        |              |             |                 |                |                       |                       |                             | Х                           | Х                   | Х            |                   |       |                |
| Cooling loop grease is not enough                                  |                            |                            |                         |                         |                        |                        |              |             |                 |                |                       |                       |                             | Х                           | Х                   | Х            |                   |       |                |
| Compressor and Gas furnace are operating at the same time          |                            |                            |                         |                         |                        |                        |              |             |                 |                |                       |                       |                             |                             |                     |              |                   |       | Х              |
| Low ID CFM                                                         |                            | Χ                          |                         | X                       |                        |                        |              |             |                 | Х              |                       | Χ                     | X                           | X                           | Х                   | Х            |                   |       | Х              |

Outdoor normal temperature operating range: 67-115°F / Indoor normal temperature operating range: 65-85°F

#### WARNING

AVOID CONTACT WITH THE CHARGED AREA.

- •NEVER TOUCH THE CHARGED AREA BEFORE CONFIRMING THAT THE RESIDUAL VOLTAGE IS 50 VOLTS OR LESS.
- 1. Shut down the power and leave the control box for  $10\ \text{minutes}.$
- 2. MAKE SURE TO TOUCH THE EARTH GROUND TERMINAL TO RELEASE THE STATIC ELECTRICITY FROM YOUR BODY (TO PREVENT FAILURE OF THE PC BOARD).
- 3. MEASURE THE RESIDUAL VOLTAGE IN THE SPECIFIED MEASUREMENT POSITION USING A VOM WHILE PAYING ATTENTION NOT TO TOUCH THE CHARGED AREA.
- 4. IMMEDIATELY AFTER MEASURING THE RESIDUAL VOLTAGE, DISCONNECT THE CONNECTORS OF THE OUTDOOR UNIT'S FAN MOTOR. (IF THE FAN BLADE ROTATES BY STRONG WIND BLOWING AGAINST IT, THE CAPACITOR WILL BE CHARGED, CAUSING THE DANGER OF ELECTRICAL SHOCK.)

| ClimateTalk<br>Fault Code | PCB LED<br>Display | Transmitted ClimateTalk<br>Message | Thermostat Fault                                                                                                    | Probable Causes                                                                                                    | Corrective Actions                                                                                                    |
|---------------------------|--------------------|------------------------------------|----------------------------------------------------------------------------------------------------|----------------------------------------------------------------------------------------------------|----------------------------------------------------------------------------------------------------|
| 12                        | E12                | OD CTRL FAIL1                      | Indicates a general memory error.                                                                                                    | <ul> <li>High electrical noise</li> <li>Faulty control board</li> </ul>                                                                                                    | Replace control board if necessary                                                                                                    |
| 13                        | E13                | HI PRESSURE C<br>(C = CRITICAL)    | This error indicates the equipment is<br>experiencing frequent high pressure<br>faults.                                                                                                    | Blocked/restricted condenser coil and/or<br>lines     Stop valve not completely open     Overcharge     Outdoor fan not running     High pressure switch (HPS) inoperable     Faulty TXV     Faulty control board                                                                                                    | Check and clean condenser coil and/or lines     Check the opening of stop valve, should be full open;     Repair/replace if needed     Check refrigerant charge level; Adjust if needed     Check outdoor fan motor & wiring; Repair/replace if     needed     Check TXV; Replace if needed     Replace control board if necessary                                                                                                    |
| 14                        | -                  | HI PRESSURE M<br>(M = MINOR)       | This error indicates the equipment is<br>experiencing frequent high pressure<br>faults. Control has determined continued<br>operation is acceptable. This indicates<br>they may be a problem with the<br>equipment. | <ul> <li>Blocked/restricted condenser coil and/or lines</li> <li>Stop valve not completely open</li> <li>Overcharge</li> <li>Outdoor fan not running</li> <li>High pressure switch (HPS) inoperable</li> <li>Faulty TXV</li> <li>Faulty control board</li> </ul>                                                               | <ul> <li>Check and clean condenser coil and/or lines</li> <li>Check the opening of stop valve, should be full open;<br/>Repair/replace if needed</li> <li>Check refrigerant charge level; Adjust if needed</li> <li>Check outdoor fan motor &amp; wiring; Repair/replace if<br/>needed</li> <li>Check TXV; Replace if needed</li> <li>Replace control board if necessary</li> <li>Check high pressure switch; Replace if necessary</li> </ul>                                                                                                    |
| 15                        | E15                | LOW PRESSURE C                     | This error indicates the equipment is<br>experiencing frequent low pressure<br>faults.                                                                                                    | <ul> <li>Stop valve not completely open</li> <li>Restriction in refrigerant lines</li> <li>Low refrigerant leak</li> <li>Low pressure sensor inoperable or not properly connected</li> <li>Indoor fan motor not functioning correctly</li> <li>Faulty TXV</li> <li>Faulty control board</li> </ul>                             | Check the opening of stop valve, should be full open;<br>Repair/replace if needed     Check for restrictions in refrigerant line;<br>Repair/replace if needed     Check refrigerant charge level; Adjust if needed     Test for system leaks using leak test procedure     Check the connection to low pressure sensor;<br>Repair/replace if needed     Check table control low pressure sensor;<br>Repair/replace if needed     Check table control lower motor & wiring; Repair/replace if<br>needed     Replace control board if necessary                                                                                         |
| 16                        | -                  | LOW PRESSURE M                     | This error indicates the equipment is<br>experiencing frequent low pressure<br>faults. Control has determined continued<br>operation is acceptable. This indicates<br>they may be a problem with the<br>equipment.  | <ul> <li>Stop valve not completely open</li> <li>Restriction in refrigerant lines</li> <li>Low refrigerant charge</li> <li>Refrigerant leak</li> <li>Low pressure sensor inoperable or not properly connected</li> <li>Indoor fan motor not functioning correctly</li> <li>Faulty TXV</li> <li>Faulty control board</li> </ul> | Check the opening of stop valve, should be full open;<br>Repair/replace if needed     Check for restrictions in refrigerant line;<br>Repair/replace if needed     Check refrigerant charge level; Adjust if needed     Test for system leaks using leak test procedure     Check the connection to low pressure sensor;<br>Repair/replace if needed     Check TXV; Replace if needed     Check txV; Replace if needed     Check txV; Replace if needed     Check ctXV; Replace if needed     Check ctXV; Replace if needed     Check ctXV; Replace if needed     Check ctXV; Replace if needed     Replace control board if necessary |
| 17                        | E17                | COMPRESSOR FAIL                    | This error indicates the equipment is<br>experiencing frequent compressor faults.                                                                                                    | <ul> <li>Stop valve not completely open</li> <li>The compressor wire is lost phase</li> <li>Compressor motor failure</li> </ul>                                                                                                    | <ul> <li>Check the opening of stop valve, should be full open;<br/>Repair/replace if needed</li> <li>Check the wire between control board and compressor</li> <li>Inspect compressor motor for proper function; Replace<br/>if necessary</li> </ul>                                                                                                    |
| 18                        | E18                | OD CTRL FAIL2                      | Indicates the control board may need to be replaced.                                                                                                    | Outdoor fan motor not connected properly     Faulty control board     Noise                                                                                                    | <ul> <li>Check wiring from Outdoor fan motor to control board;</li> <li>Repair if needed.</li> <li>Replace control board if necessary</li> </ul>                                                                                                    |
| 19                        | E19                | PCB OR FAN FAIL                    | This error indicates the equipment is<br>experiencing frequent outdoor control<br>board and/or motor faults.                                                                                                    | Obstruction in fan rotation     Outdoor fan motor not connected properly     Outdoor fan not running     Faulty control borad     Noise                                                                                                    | Check and clean grille or any debris     Check wiring from Outdoor fan motor to control board;     Repair if needed     Check outdoor fan motor & wiring. Repair/replace if     needed     Replace control board if necessary                                                                                                    |
| 20                        | E20                | EEV OPEN CKT                       | EEV coil is not connected.                                                                                                    | Outdoor EEV coil is not connected.     Faulty outdoor EEV coil.                                                                                                    | • Check outdoor EEV coil connection.<br>Repair/replace as needed.                                                                                                    |
| 21                        | E21                | EEV CTRL FAIL                      | This error indicates the equipment is<br>experiencing frequent low discharge<br>superheat faults.                                                                                                    | Thermistors inoperable or improperly<br>connected     Faulty TXV     Faulty outdoor EEV coil     Faulty outdoor EEV     Over charge     Faulty pressure sensor     Faulty control board                                                                                                    | Check the connection to thermistors; Repair/replace<br>if needed     Check TXV; Replace/repair if needed     Check outdoor EEV coil; Repair/replace if needed     Check outdoor EEV; Replace/repair if needed     Check refrigerant charge level; Adjust if needed     Check pressure sensor; Repair/replace if needed     Replace control board if necessary                                                                                                    |

| ClimateTalk<br>Fault Code | PCB LED<br>Display | Transmitted ClimateTalk<br>Message | Thermostat Fault                                                                                                    | Probable Causes                                                                                                    | Corrective Actions                                                                                                    |
|---------------------------|--------------------|------------------------------------|----------------------------------------------------------------------------------------------------|----------------------------------------------------------------------------------------------------|----------------------------------------------------------------------------------------------------|
| 22                        | E22                | HI DISCH TEMP                      | This error indicates the equipment is<br>experiencing frequent high discharge<br>temperature faults.<br>Discharge thermistor is not put on<br>correct position.                                                                            | Discharge thermistor inoperable or<br>improperly connected     Discharge thermistor is put on incorrect<br>position or off     Low refrigerant charge     Overcharge     Faulty compressor                                                                                                    | <ul> <li>Check discharge thermistor resistance and<br/>connections; Repair/replace as needed</li> <li>Check discharge thermistor position</li> <li>Check refrigerant charge level; Adjust if needed</li> <li>Check the compressor; Repair/replace if needed</li> </ul>                                                                                                    |
| 23                        | E23                | DISCH TEMP FAIL                    | The control has detected that the<br>Discharge Temperature Sensor is out of<br>range.                                                                                                    | Discharge thermistor inoperable or<br>improperly connected                                                                                                    | Check discharge thermistor resistance and<br>connections; Repair/replace as needed                                                                                                    |
| 24                        | E24                | HPS OPEN                           | The high pressure switch is open.                                                                                                    | High pressure switch (HPS) inoperable                                                                                                    | Check resistance on HPS to verify operation; Replace     if needed                                                                                                    |
| 25                        | E25                | AIR SENSOR FLT                     | The outdoor air temperature sensor is<br>open or shorted.                                                                                                    | <ul> <li>Faulty outdoor thermistor sensor or<br/>disconnect</li> </ul>                                                                                                    | <ul> <li>Inspect and test sensor; Replace sensor if needed</li> </ul>                                                                                                    |
| 26                        | E26                | PRESSURE SENSOR                    | The control determines that the pressure sensor is not reacting properly.                                                                                                    | <ul> <li>Low pressure sensor inoperable or not<br/>properly connected</li> </ul>                                                                                                    | <ul> <li>Check the connection to low pressure sensor;<br/>Repair/replace if needed</li> </ul>                                                                                                    |
| 27                        | E27                | COIL TEMP FAIL1                    | The control detects that the Outdoor<br>Defrost Sensor is out of range.                                                                                                    | Outdoor defrost thermistor inoperable or not<br>properly connected                                                                                                    | Check the connection to OD defrost thermistor; Repair     as needed                                                                                                    |
| 28                        | E28                | COIL TEMP FAIL2                    | The control has detected that the Outdoor Coil Temperature Sensor is out of range.                                                                                                    | Outdoor coil thermistor inoperable or not<br>properly connected                                                                                                    | • Check the connection to OD coil thermistor;<br>Repair/replace if needed                                                                                                    |
| 29                        | E29                | LIQ TEMP FAIL                      | The control has detected that the Liquid<br>Temperature Sensor is out of range.                                                                                                    | • Liquid thermistor inoperable or not properly connected                                                                                                    | <ul> <li>Check the connection to liquid thermistor;<br/>Repair/replace if needed</li> </ul>                                                                                                    |
| 30                        | E30                | OD CTRL FAIL3                      | Indicates the control board may need to be replaced.                                                                                                    | Wiring to control board disconnected     Faulty control board     Noise                                                                                                    | <ul> <li>Check wiring to control board; Repair as needed</li> <li>Replace control board if necessary</li> </ul>                                                                                                    |
| 31                        | E31                | HI LEAK CURRENT                    | The control has detected high leakage<br>current (high voltege).                                                                                                    | Improper ground     Faulty compressor                                                                                                    | Check ground screws/lugs and wiring; Repair/replace<br>if needed     Check the compressor; Repair/replace if needed                                                                                                    |
| 32                        | E32                | HI TEMP CTRL1                      | This error indicates the equipment is<br>experiencing high temperature faults on<br>the outdoor control board.                                                                                                    | <ul> <li>Ambient air conditions too high</li> <li>Cooling bracket screw(s) missing or not<br/>properly fastened (2-4 ton only)</li> <li>No or poor thermal grease coating between<br/>cooling plumbing and cooling bracket on control<br/>board (2-4 ton only)</li> <li>Outdoor fan low speed (5 ton only)</li> <li>No flow or limited flow through control board<br/>cooling circuit (potential restriction in line or low<br/>refrigerant) (2-4 ton only)</li> <li>Stop valve not completely open (2-4 ton only)</li> </ul> | <ul> <li>Cycle power; re-try during usable ambient temperature range</li> <li>Verify cooling bracket screws in place and secure; Secure fasteners as needed (2-4 ton only)</li> <li>Check thermal grease inside cooling bracket on control board; Apply additional grease as needed</li> <li>Check coutdoor fan motor &amp; wiring; Repair/replace if needed (5 ton only)</li> <li>Check for restriction in line</li> <li>Check the opening of stop valve, should be full open; Repair/replace if needed (2-4 ton only)</li> </ul>                                            |
| 33                        | -                  | HI TEMP CTRL2                      | This error indicates the equipment is<br>experiencing high temperature faults on<br>the outdoor control board. Control has<br>determined continued operation is<br>acceptable. This indicates they may be a<br>problem with the equipment. | Ambient air conditions too high     Cooling bracket screw(s) missing or not properly fastened (2-4 ton only)     No or poor thermal grease coating between cooling plumbing and cooling bracket on control board (2-4 ton only)     Outdoor fan low speed (5 ton only)     No flow or limited flow through control board cooling circuit (potential restriction in line or low refrigerant) (2-4 ton only)     Stop valve not completely open (2-4 ton only)                                                                  | Cycle power; re-try during usable ambient temperature<br>range     Verify cooling bracket screws are in place and secure;<br>Secure fasteners as needed (2-4 ton only)     Check thermal grease inside cooling bracket on control<br>board; Aply additional grease as needed     Check outdoor fan motor & wiring; Repair/replace if<br>needed (5 ton only)     Check for restriction in line     Check refregrant charge level; Adjust if needed (2-4<br>ton only)     Check the opening of stop valve - it should be fully<br>open; Repair/replace if needed (2-4 ton only) |
| 34                        | E34                | CURRENT SPIKE                      | Board detected a high current condition.<br>This indicates the potential for a short<br>circuit.                                                                                                    | <ul> <li>Current spike in supply</li> <li>Stop valve not completely open</li> <li>The compressor wire is lost phase</li> <li>Faulty control board</li> <li>Faulty compressor</li> </ul>                                                                                                    | <ul> <li>Check power supply for in-rush current during start-up or steady state operation</li> <li>Check the opening of stop valve, should be full open;<br/>Repair/replace if needed</li> <li>Check the wire between control board and compressor</li> <li>Replace control board if necessary</li> <li>Check the compressor; Repair/replace if needed</li> </ul>                                                                                                    |

(\*1) This message is displayed when using the CTK04 thermostat

| ClimateTalk<br>Fault Code | PCB LED<br>Display | Transmitted ClimateTalk<br>Message | Thermostat Fault                                                                                                    | Probable Causes                                                                                                    | Corrective Actions                                                                                                    |
|---------------------------|--------------------|------------------------------------|----------------------------------------------------------------------------------------------------|----------------------------------------------------------------------------------------------------|----------------------------------------------------------------------------------------------------|
| 35                        | E35                | HIGH CURRENT                       | Board detected a high current condition.                                                                                                    | <ul> <li>Short circuit condition</li> <li>Stop valve not completely open</li> <li>Overcharge</li> <li>Faulty control board</li> <li>Faulty compressor</li> </ul> | Check installation clearances.     Check the opening of stop valve, should be full open;<br>Repair/replace if needed     Check refrigerant charge level; Adjust if needed     Replace control board if necessary     Check the compressor; Repair/replace if needed. |
| 36                        | E36                | STARTUP ERROR                      | The control encountered an abnormal<br>condition during the startup procedure.                                                                                                    | Blocked/restricted condenser coil and/or<br>lines     The compressor wire is lost phase     Inconsistent compressor load     Faulty control board                | Check and clean condenser coil and/or lines     Check the wire between control board and compressor     Replace control board if necessary                                                                                                    |
| 37                        | E37                | OD CTRL FAIL4                      | Indicates the control board may need to be replaced.                                                                                                    | Outdoor fan motor not connected properly     Faulty control board                                                                                                | Check wiring from outdoor fan motor to control board;<br>Repair if needed     Replace control board if necessary                                                                                                    |
| 38                        | E38                | COMP VOLTAGE                       | The control has detected a voltage related issue with the compressor.                                                                                                    | <ul> <li>High or low voltage from supply</li> <li>The compressor wire is lost phase</li> <li>Faulty control board</li> </ul>                                     | Correct low/high line voltage condition; Contact local<br>utility if needed     Check the wire between control board and compressor     Replace control board if necessary                                                                                           |
| 39                        | E39                | OD CTRL FAIL5                      | Indicates the control board may need to<br>be replaced.                                                                                                    | Thermistors inoperable or improperly<br>connected     Faulty control board                                                                                       | Check the connection to thermistors; Repair/replace if<br>needed     Replace control board if necessary                                                                                                    |
| 40                        | E40                | COMP MISMATCH                      | Control determines that its compressor<br>requirement is different than the<br>compressor capability.                                                                                                    | <ul> <li>Bluetooth® Shared Data Loader<br/>BTSDL01 not correct.</li> <li>Control board mismatch</li> </ul>                                                       | Check Bluetooth® Shared Data Loader BTSDL01 data<br>vs. air conditioner model<br>Verify control board size vs. air conditioner model;<br>Replace control board if necessary                                                                                          |
| 41                        | E41                | LOW REFRIGERANT                    | The control has detected a low refrigerant condition.                                                                                                    | Refrigerant leak     Low refrigerant charge     Thermisters inoperable or not properly connected                                                                 | Test for system leaks using leak test procedure     Check refrigerant charge level; Adjust if needed     Checkthe connection to thermistor; Repair/replace if     needed                                                                                             |
| 42                        | E42                | LOW LINE VOLT                      | Control detects a low power supply<br>voltage condition.                                                                                                    | Low line voltage supply                                                                                                    | Check circuit breakers and fuses; Replace if needed     Verify unit is connected to power supply as specified     on rating plate     Correct low line voltage condition; Contact local utility if     needed                                                        |
| 43                        | E43                | HIGH LINE VOLT                     | Control detects a high power supply<br>voltage condition.                                                                                                    | High line voltage supply                                                                                                    | Verify unit is connected to power supply as specified<br>on rating plate     Correct high line voltage condition; Contact local utility<br>if needed                                                                                                    |
| 44                        | E44                | OP TEMP RANGE                      | The control detects the outdoor<br>temperature outside recommended<br>operational range. Unit may continue to<br>operate normally.                                                                               | Ambient air conditions too high or low                                                                                                    | Cycle power; re-try during usable ambient temperature<br>range                                                                                                    |
| 45                        | E45                | NO COOLING TEST                    | The control is unable to start the Cooling<br>mode test because indoor heat has been<br>turned on by thermostat. Please set<br>thermostat to off position.                                                       | Heat provided by secondary heating source                                                                                                    | Turn off heater using thermostat before running AHRI mode                                                                                                    |
| 46                        | E46                | NO HEATING TEST                    | The control is unable to sart the Heating<br>mode test becaue indoor heat has been<br>turned on by thermostat. Please set<br>thermostat to off position.                                                         | Heat provided by secondary heating source                                                                                                    | • Turn off heater using thermostat before running AHRI mode                                                                                                    |
| 47                        | E47                | NO SYS VER TEST                    | The control is unable to start the System<br>Verification test because indoor heat has<br>been turned on by thermostat. Please set<br>thermostat to off position.                                                | Heat provided by secondary heating source                                                                                                    | • Turn off heater using thermostat before operation                                                                                                    |
| 48                        | E48                | NO PUMP DOWN                       | The control is unable to enter the Pump<br>Down Mode because indoor heat has<br>been turned on by thermostat. Please set<br>thermostat to off position.                                                          | Heat provided by secondary heating source                                                                                                    | • Turn off heater using thermostat before operation                                                                                                    |
| 49                        | E49                | NO CHARGE MODE                     | The control is unable to enter Charging<br>Mode because indoor heat has been<br>turned on by thermostat. Please set<br>thermostat to off position.                                                               | Heat provided by secondary heating source                                                                                                    | • Turn off heater using thermostat before operation                                                                                                    |
| 50                        | E50                | LINE VOLT CTRL                     | This indicates there is a voltage issue on<br>the control board. See service manual for<br>troubleshooting information.                                                                                          | High or low voltage from supply     Faulty control board                                                                                                    | Correct low/high line voltage condition; Contact local<br>utility if needed     Replace control board if necessary                                                                                                    |
| 51                        | E51                | OD COMM ERROR                      | This indicates potential communication<br>issues have been detected by the<br>outdoor control board.                                                                                                    | Communication wiring disconnected                                                                                                    | Check communication wiring; Repair as needed                                                                                                    |
| 52                        | -                  | COMP FAIL MINOR                    | This error indicates the equipment is<br>experiencing frequent compressor faults.<br>Control has determined continued<br>operation is acceptable. This indicates<br>they may be a problem with the<br>equipment. | <ul> <li>Stop valve not completely open</li> <li>The compressor wire is lost phase</li> <li>Compressor motor failure</li> </ul>                                  | <ul> <li>Check the opening of stop valve, should be full open;<br/>Repair/replace if needed</li> <li>Check the wire between control board and compressor</li> <li>Inspect compressor motor for proper function; Replace<br/>if necessary</li> </ul>                  |

(\*1) This message is displayed when using the CTK04 thermostat (\*2) Network communication error (Refer to "NETWORK TROUBLESHOOTING")

| ClimateTalk<br>Fault Code | PCB LED<br>Display | Transmitted ClimateTalk<br>Message | Thermostat Fault                                                                                                    | Probable Causes                                                                                                    | Corrective Actions                                                                                                    |
|---------------------------|--------------------|------------------------------------|----------------------------------------------------------------------------------------------------|----------------------------------------------------------------------------------------------------|----------------------------------------------------------------------------------------------------|
| 53                        | -                  | PCB PR FAN MIN                     | This error indicates the equipment is<br>experiencing frequent outdoor control<br>board and/or motor faults.<br>Control has determined continued<br>operation is acceptable. This indicates<br>there may be a problem with the<br>equipment.            | Obstruction in fan rotation     Ooutdoor fan motor not connected properly     Outdoot fan not running     Faulty control board     Noise                                                                                                    | <ul> <li>Check and clean grille of any debris</li> <li>Check wiring from outdoor fan motor to control board;<br/>Repair if needed</li> <li>Check outdoor fan motor &amp; wiring; Repair/replace if<br/>needed</li> <li>Replace control board if necessary</li> </ul>                                                             |
| 54                        | -                  | EEV MINOR                          | This error indicates the equipment is<br>experiencing frequent low discharge<br>superheat faults.<br>Control has determined continued<br>operation is acceptable. This indicates<br>they may be a problem with the<br>equipment.                        | Thermistors inoperable or improperly<br>connected     Faulty TXV     Faulty control board                                                                                                    | <ul> <li>Check the connection to thermistors; Repair/replace if needed</li> <li>Check TXV; Replace if needed</li> <li>Replace control board if necessary</li> </ul>                                                                                                    |
| 55                        | -                  | HI DIS TEMP MIN                    | This error indicates the equipment is<br>experiencing frequent high discharge<br>temperature faults. Control has<br>determined continued operation is<br>acceptable. This indicates they may be a<br>problem with the equipment.                        | Discharge thermistor inoperable or<br>improperly connected     Discharge thermistor is put on incorrect<br>position or off     Low refrigerant charge     Overcharge     Faulty compressor                                                                                                    | <ul> <li>Check discharge thermistor resistance and<br/>connections; Repair/replace as needed</li> <li>Check discharge thermistor position</li> <li>Check refrigerant charge level; Adjust if needed</li> <li>Check refrigerant charge level; Adjust if needed</li> <li>Check the compressor; Repair/replace if needed</li> </ul> |
| 57                        | -                  | CL LOOP SWEAT                      | This indicates the control is sensing<br>sweating on the cooling loop.                                                                                                    | Refrigerant Leak     Low refrigerant charge     Faulty TXV     Thermistors inoperable or improperly     connection                                                                                                    | <ul> <li>Test for system leaks using leak test procedure</li> <li>Check refrigerant charge level; Adjust if needed</li> <li>Check TXV; Replace if needed</li> <li>Check the connection to thermistors; Repair/replace if needed</li> </ul>                                                                                       |
| В0                        | Eb0                | NO ID AIRFLOW                      | The estimated airflow from indoor<br>subsystem is near to 0 CFM.                                                                                                    | Failed indoor blower motor     Indoor fan motor not properly connected     Too much static pressure                                                                                                    | Check ID fan motor wiring and connectors;<br>Repair/replace if needed     Check ID fan motor; Replace if needed                                                                                                    |
| В9                        | Eb9                | LOW ID AIRFLOW                     | Estimated airflow from motor is lower than the airflow requirement.                                                                                                    | Failed indoor blower motor     Indoor fan motor not properly connected     Too much static pressure                                                                                                    | Check ID fan motor wiring and connectors;<br>Repair/replace if needed     Check ID fan motor; Replace if needed                                                                                                    |
| D0                        | Ed0                | NO NET DATA                        | Control board does not have the<br>necessary data for it to properly perform<br>its functions.                                                                                                    | <ul> <li>Air conditioner is wired as part of a<br/>communicating system and integrated control<br/>module does not contain any shared data.</li> </ul>                                                                                                    | Replace control board if necessary     Re-write shared data using Bluetooth® Shared Data Loader BTSDL01.                                                                                                    |
| D1                        | Ed1                | INVALID DATA                       | Control board does not the appropriate<br>data needed to properly perform its<br>functions.                                                                                                    | Air conditioner is wired as part of a<br>communicating system and integrated control<br>module contains invalid shared data or network<br>data is invalid for the integrated control module.                                                                                                    | <ul> <li>Replace control board if necessary</li> <li>Re-write shared data using Bluetooth® Shared Data<br/>Loader BTSDL01.</li> </ul>                                                                                                    |
| D2                        | Ed2                | INVALID SYSTEM                     | The airflow requirement is greater than<br>the airflow capability of the indoor<br>subsystem.                                                                                                    | <ul> <li>Air conditioner/heat pump is wired as part<br/>of a communicating system and outdoor unit<br/>requires airflow greater than indoor unit's<br/>airflow capability</li> <li>Shared data is incompatible the system or<br/>missing parameters</li> <li>Communication wiring has loose connection.</li> </ul> | <ul> <li>Verify shared data is correct for your specific model;<br/>Repopulate data if required</li> <li>Check communication wiring. Repair as needed.</li> </ul>                                                                                                    |
| D3                        | Ed3                | INVALID CONFIG                     | There is a mismatch between the shared data and the control physical hardware.                                                                                                    | Shared data sent to integrated control module<br>does not match hardware configuration.                                                                                                    | Verify shared data is correct for your specific model;<br>Repopulate data if required.                                                                                                    |
| D4                        | Ed4                | INVALID MC DATA                    | The Bluetcoth® Shared Data Loader BTSDL01<br>data has been rejected.                                                                                                    | Shared data on the Bluetooth® Shared Data Loader BTSDL01has been rejected.                                                                                                    | Verify shared data is correct for your specific model;<br>Repopulate data if required.                                                                                                    |
|                           |                    |                                    | Items below are messages only di                                                                                                    | splayed on the thermostat screen.                                                                                                    |                                                                                                    |
| 11                        | E11                | RUN SYS TEST                       | This test is required at startup. Installer<br>should navigate to the ComfortNet User<br>Menu, choose Air Conditioner, then EQUIP<br>TEST and SYSYTEM TEST. Selecting ON<br>will run the required test. Display will clear<br>once testing is complete. | Incomplete SYSTEM TEST     SYSTEM TEST is running                                                                                                    | Run the SYSTEM START-UP TEST.<br>(See the installation manual of the outdoor unit, "STEP3.<br>SYSTEM START-UP TEST")                                                                                                    |

(\*1) This message is displayed when using the CTK04 thermostat

NOTE: For service information related to the Bluetooth® Shared Data Loader BTSDL01 referenced in this manual, please refer to the installation instructions for the BTSDL01 at www.coolcloudhvac.com/loaderuserguide.

#### **NETWORK TROUBLESHOOTING**

If a network communication error code has occurred, use the following steps to help troubleshoot the system. (For network communication error codes, refer to the table below and the tables of error codes for outdoor unit and indoor unit.)

After any wiring changes have been made or DS1 dip switches on the outdoor unit control board have been changed, apply power to the system and see if the error codes have cleared.

1. Confirm low voltage wiring is correct per installation instructions. Check for miswiring. (i.e. Terminal 1 and 2 is reversed.)

NOTE: A REMOVABLE PLUG CONNECTOR IS PROVIDED WITH THE CONTROL TO MAKE THERMOSTAT WIRE CONNECTIONS. THIS PLUG MAY BE REMOVED, WIRE CONNECTIONS MADE TO THE PLUG, AND REPLACED. IT IS <u>STRONGLY</u> RECOMMENDED THAT YOU DO NOT CONNECT MORE THAN TWO WIRES INTO A SINGLE TERMINAL IN THE FIELD BECAUSE THERE IS A RISK OF THE WIRES BECOMING LOOSE, WHICH MAY RESULT IN INTERMITTENT OPERATION.

2. Check wires for damage. (i.e. Broken wire at terminal, broken inside wire nuts or damaged cable between units.)

- 3. Perform continuity check on wires to make sure cable is OK. Replace the cable if necessary.
- Change both dip switches of DS1 on the outdoor unit control board to the opposite position. See image below.

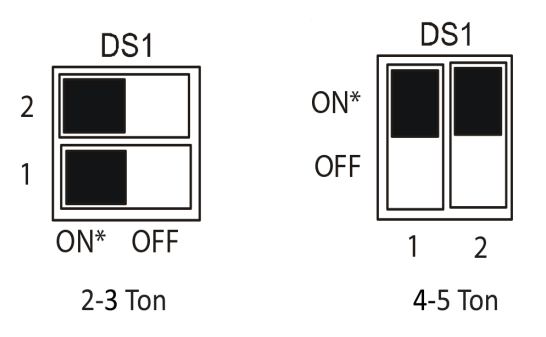

(\*) Default factory setting

The integrated control module has some on board tools that can be used to troubleshoot the network. These tools are: red communications LED, green receive (Rx) LED, and the Learn button.

- Red communications LED Indicates the status of the network. The table below indicates the LED status and the corresponding potential problem.
- Green receive LED Indicates network traffic. The table below indicates the LED status and the corresponding potential problem.
- Learn button Used to reset the network. Press the button for approximately 5 seconds to reset the network.

| LED Color LED Status Indication                             |                                  | Probable Causes                  | Corrective Actions                                                                                                    |                                                                                                    |  |
|-------------------------------------------------------------|----------------------------------|----------------------------------|----------------------------------------------------------------------------------------------------|----------------------------------------------------------------------------------------------------|--|
|                                                             | Off                              | Normal Condition                 | • None                                                                                                    | • None                                                                                                    |  |
| Red Communications LED Outdoor<br>unit control board: (H1P) | . 1 Flash Communications Failure |                                  | <ul><li>Unknown packet is received</li><li>Communications failure</li></ul>                                                                                                    | <ul> <li>Depress Learn button</li> <li>Verify wiring connection</li> </ul>                                                                                                    |  |
| Indoor unit control board: (H2P)                            | 2 Flash                          | Out-of-box reset                 | <ul><li>Control power up</li><li>Learn button depressed</li></ul>                                                                                                    | • None                                                                                                    |  |
|                                                             | Off                              | No power<br>Communications error | <ul> <li>No power to unit</li> <li>Open fuse</li> <li>Communication error</li> </ul>                                                                                                    | <ul> <li>Check circuit breakers and fuses;<br/>Reset/Replace if needed</li> <li>Reset network by depressing Learn button</li> <li>Check communication wires (Terminal<br/>1/Terminal 2 wires); Replace if needed</li> <li>Check for shorts in low voltage wiring.</li> </ul> |  |
| Green Receive LED Outdoor unit                              | 1 Steady<br>Flash                | No network found                 | <ul> <li>Broken/disconnected communication<br/>wire(s)</li> <li>Unit is installed as a legacy/traditional<br/>system</li> </ul>                                                                                                    | Check communication wires (Terminal<br>1/Terminal 2 wires); Replace if needed     Check installation type (legacy/traditional or<br>communicating)                                                                                                    |  |
| control board: (H2P)<br>Indoor unit control board: (H3P)    | Rapid Flashing                   | Normal network traffic           | <ul> <li>Control is "talking" on network as<br/>expected</li> </ul>                                                                                                    | • None                                                                                                    |  |
|                                                             | On Solid                         | Terminal 1/Terminal 2 mis-wire   | Terminal 1 and Terminal 2 wires reversed<br>at indoor unit, thermostat, or outdoor unit     Short between Terminal 1 and Terminal 2<br>wires     Short between Terminal 1 or Terminal 2<br>two wires and Terminal C (24VAC) or<br>Terminal R (24VAC, COM) | • Check communication wires (Terminal<br>1/Terminal 2 wires); Replace if needed                                                                                                    |  |

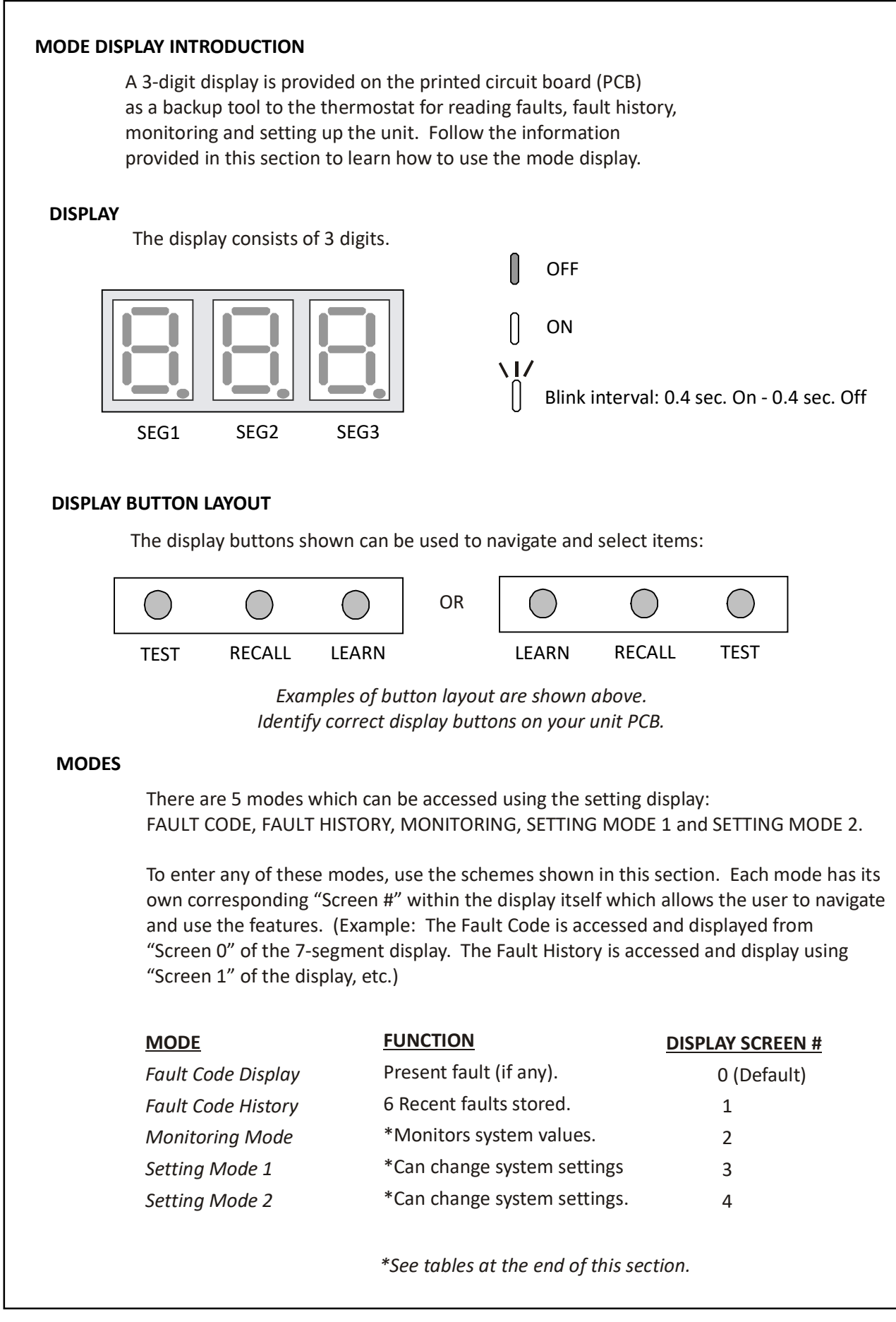

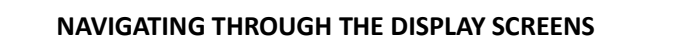

- **SCREEN 0** The home or default screen on the display. This shows the most recent fault.
- **SCREEN 1** To access, hold the RECALL button for 5 seconds at screen 0.
- **SCREEN 2** To access, hold the RECALL button for 5 seconds at screen 1.
- **SCREEN 3** To access, hold the RECALL button for 5 seconds at screen 2.

**SCREEN 4** To access, hold the RECALL and TEST buttons simultaneously for 5 seconds at screen 2. To return to SCREEN 0 of the display, press the LEARN button.

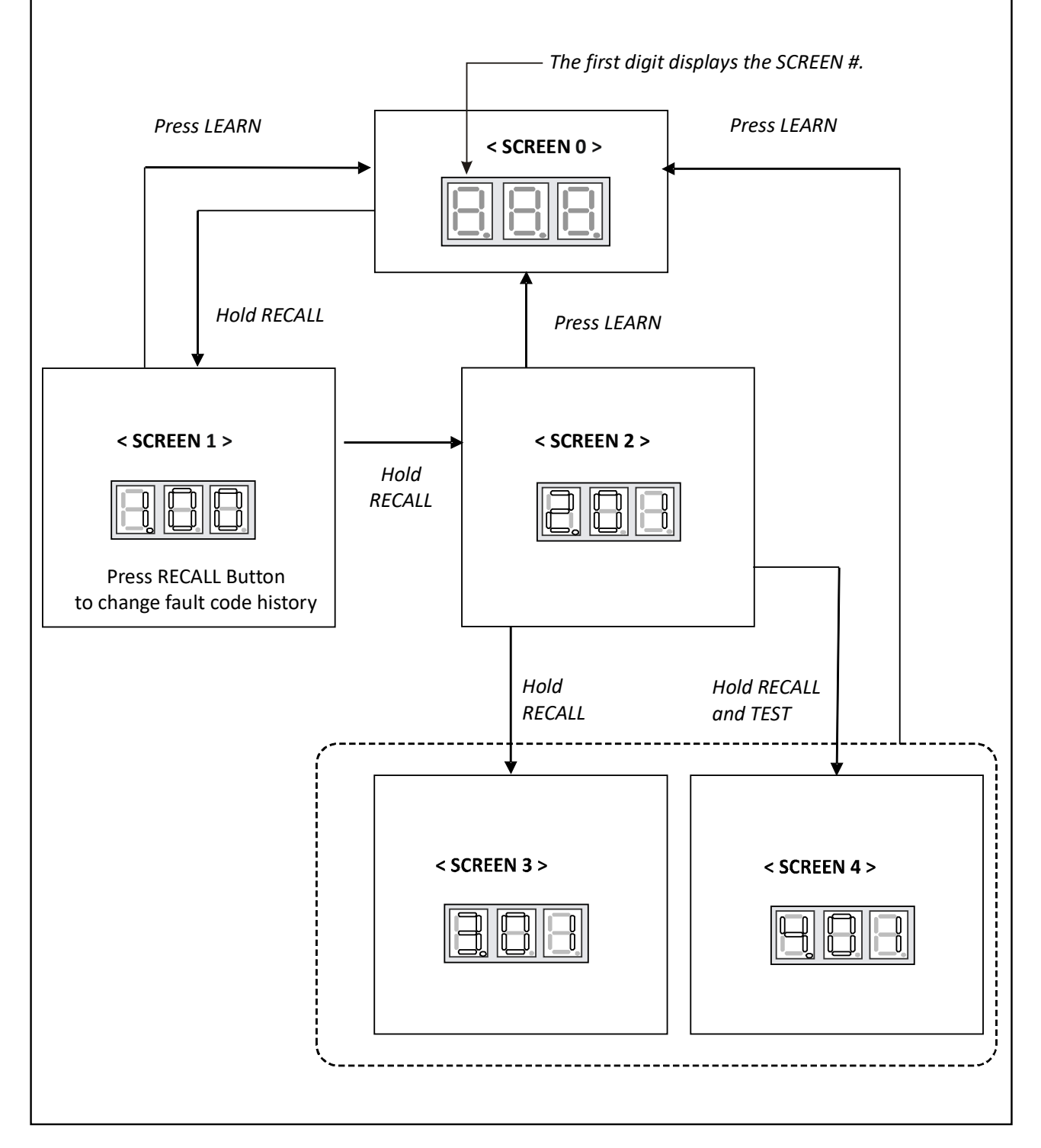

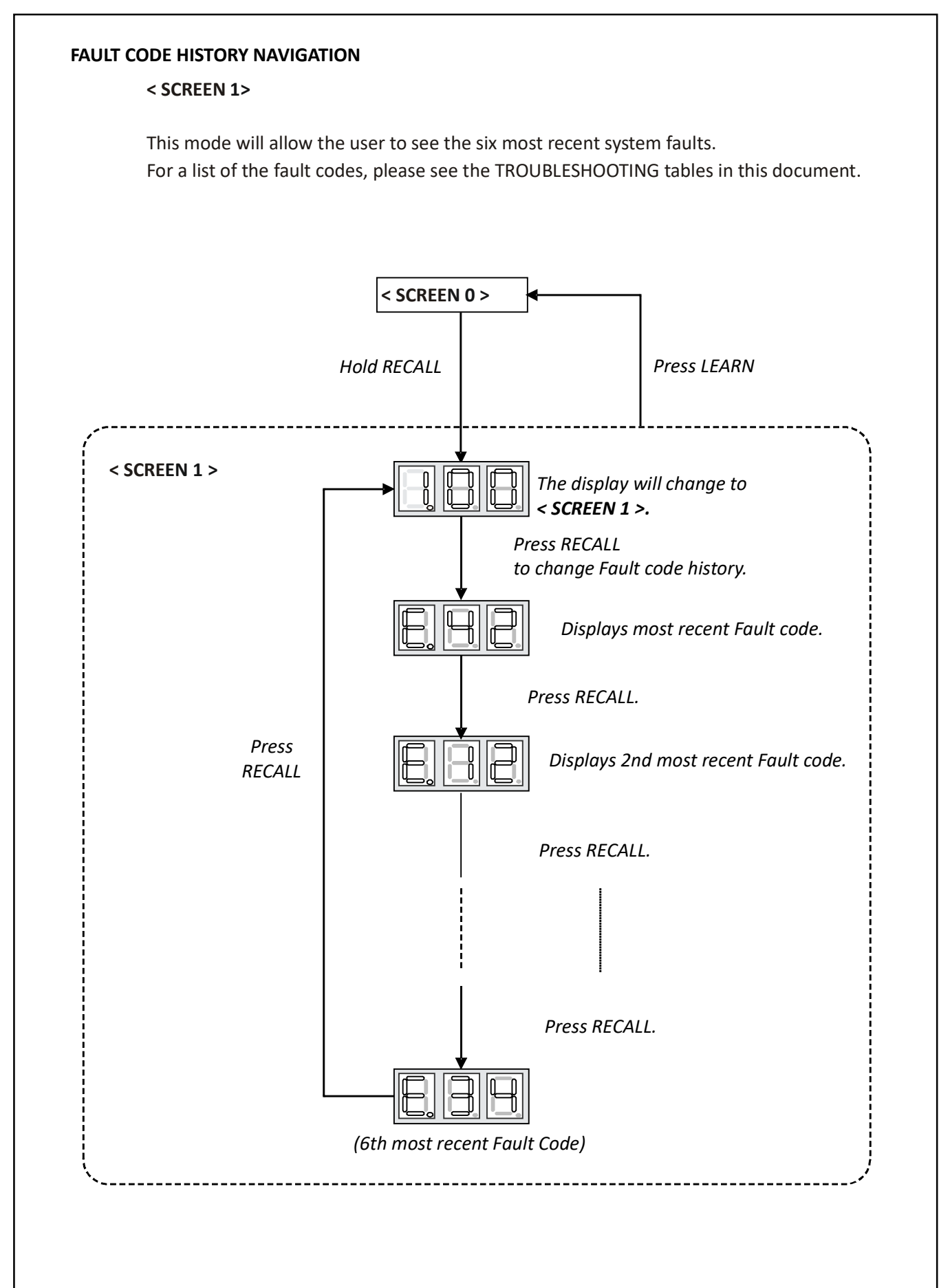

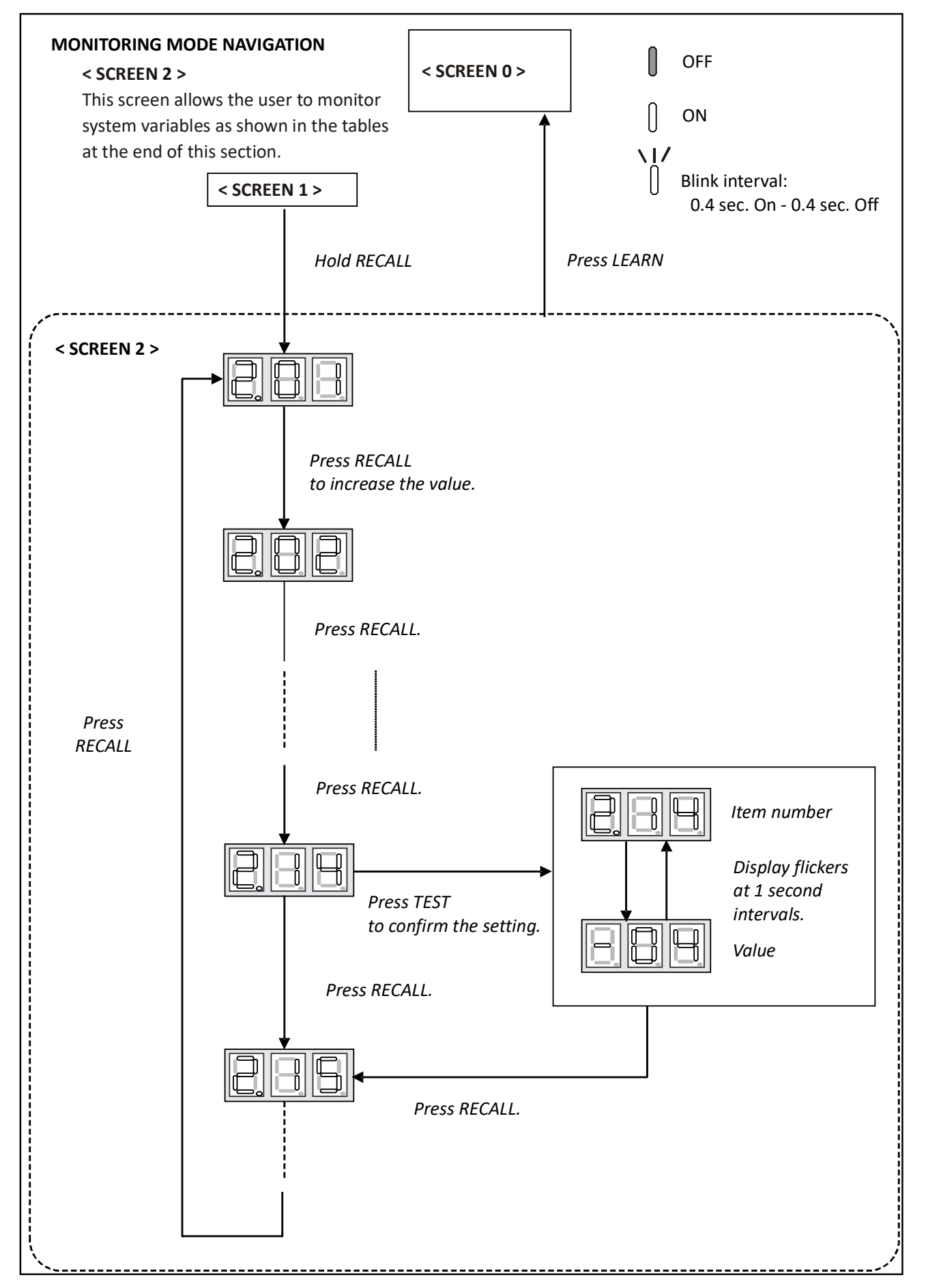

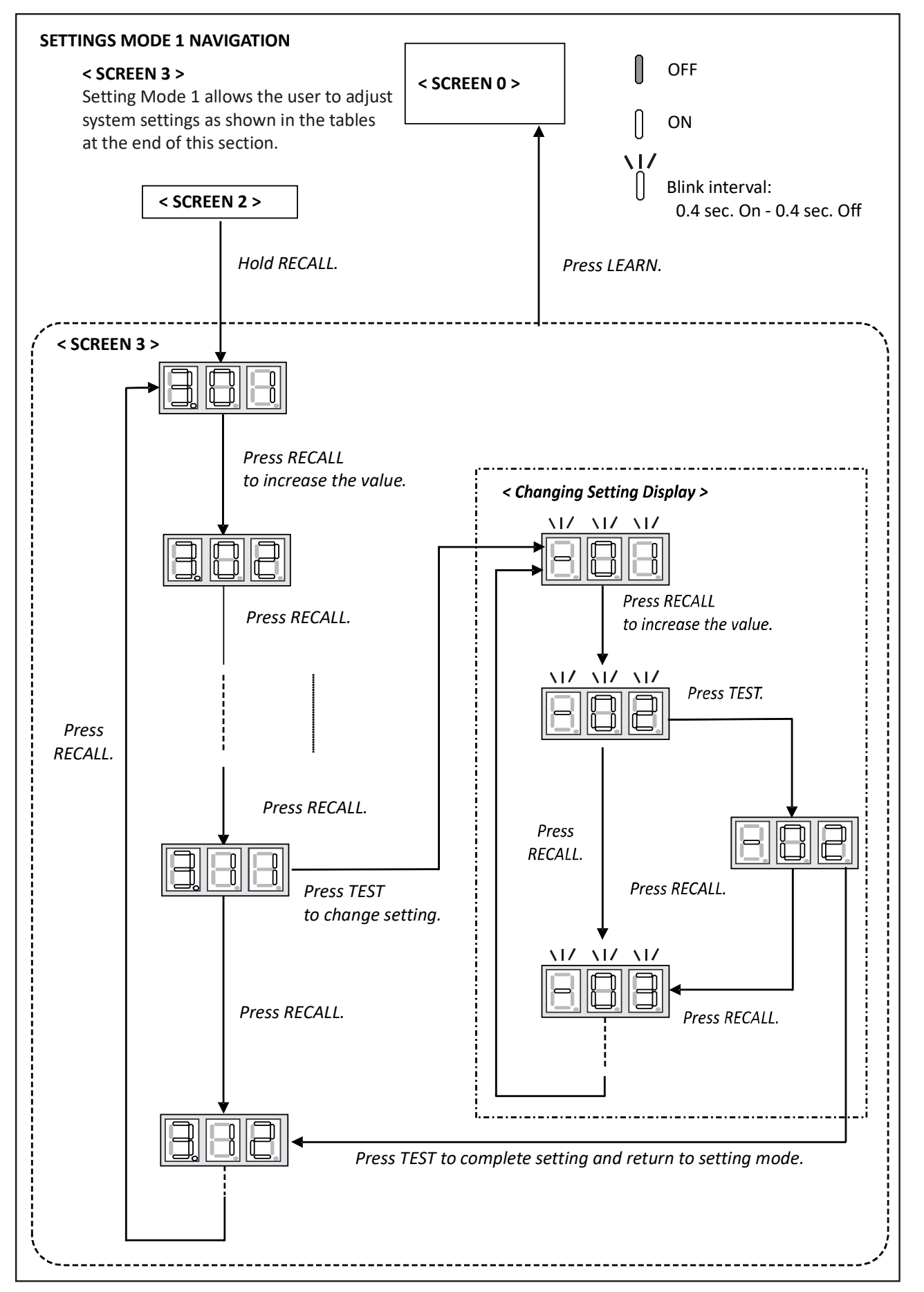

#### SETTING THE MODE DISPLAY

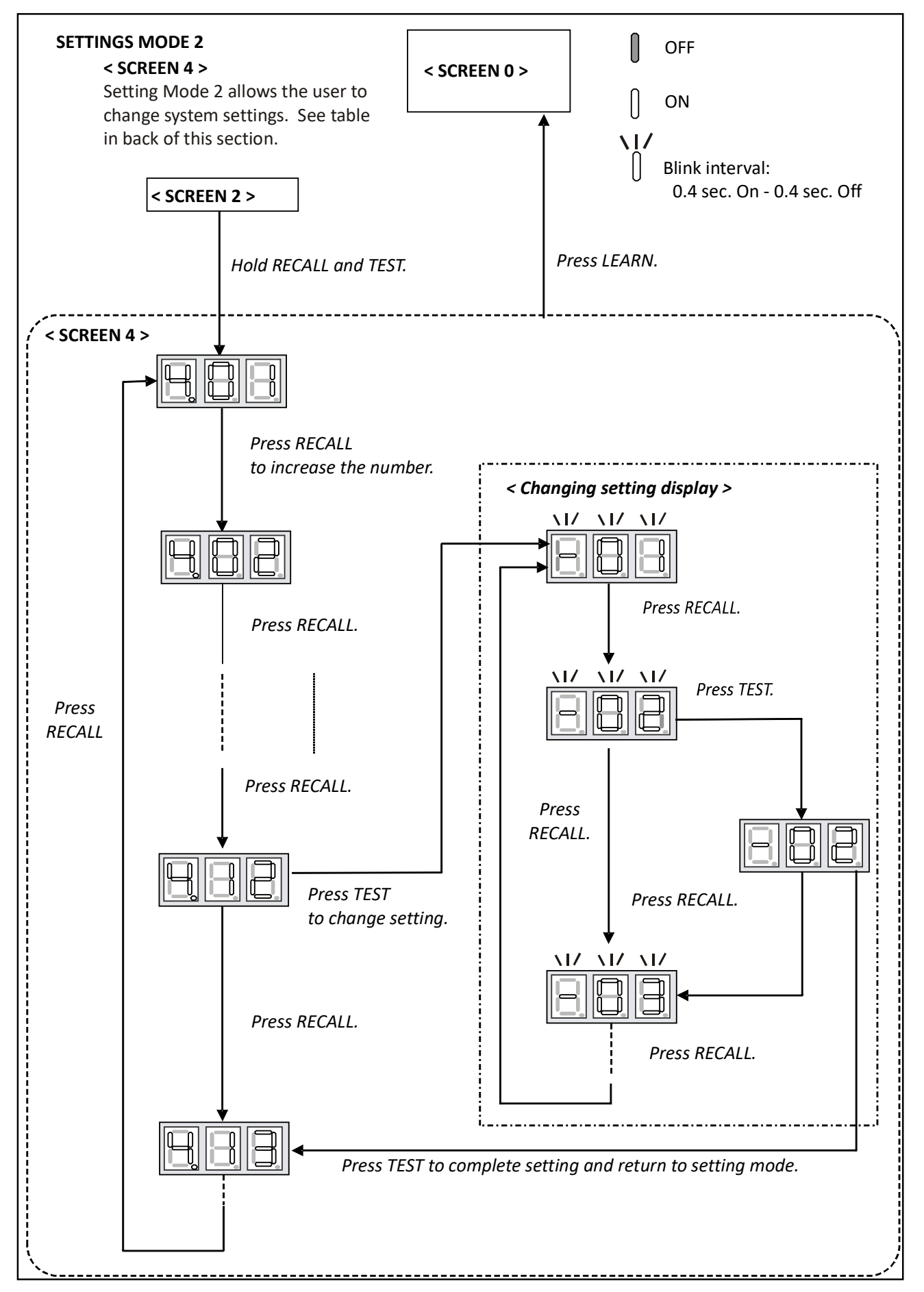

## 7-SEGMENT DISPLAY

## SCREEN 0 (Display FAULT CODE)

| Setting<br>No. | Contents             | Notes |
|----------------|----------------------|-------|
| 1              | Fault code (present) |       |

## SCREEN 1 (Display FAULT CODES)

| Setting<br>No. | Contents            | Notes  |
|----------------|---------------------|--------|
| 1              | Fault code (latest) | Latest |
| 2              | Fault code (2nd)    | 2nd    |
| 3              | Fault code (3rd)    | 3rd    |
| 4              | Fault code (4th)    | 4th    |
| 5              | Fault code (5th)    | 5th    |
| 6              | Fault code (6th)    | 6th    |

#### SCREEN 2 (MONITOR MODE)

| Setting<br>No. | Contents                        | Notes                                                                                                    |  |  |  |
|----------------|---------------------------------|----------------------------------------------------------------------------------------------------|--|--|--|
| 1              | Compressor operation time       | unit <sup>:</sup> hr (Multiplyby200,)                                                                                                    |  |  |  |
| 2              | Operation code                  | 0: Stop<br>1: Cooling Start-up<br>2: Heating Start-up<br>3: Oil Return Operation<br>4: Heating Operation<br>5: Defrost Operation<br>6: Cooling Operation |  |  |  |
| 3              | Compressor Reduction Mode       | 0:OFF,1:ON                                                                                                    |  |  |  |
| 4              | % demand                        | unit:%<br>(Cut off the decimal first place.)                                                                                                    |  |  |  |
| 5              | act % demand                    | unit:%<br>(Cut off the decimal first place.)                                                                                                    |  |  |  |
| 6              | Requested ID CFM                | unit : CFM (Multiply by 10)                                                                                                    |  |  |  |
| 7              | Reported ID CFM                 | unit:CFM (Multiply by 10)                                                                                                    |  |  |  |
| 8              | Outdoor FAN RPM                 | unit : RPM (Multiply by 10)                                                                                                    |  |  |  |
| 9              | Ta (Outdoor Air Temperature)    | unit : F                                                                                                    |  |  |  |
| 10             | Td (Discharge Temperature)      | unit : F                                                                                                    |  |  |  |
| 11             | Tm (Outdoor Coil Temperature)   | unit : F                                                                                                    |  |  |  |
| 12             | Tb (Defrost Sensor Temperature) | unit : F                                                                                                    |  |  |  |
| 13             | TI (Liquid Temperature)         | unit : F                                                                                                    |  |  |  |
| 14             | Pressure Sensor                 | unit : PSI                                                                                                    |  |  |  |

#### **7-SEGMENT DISPLAY**

SCREEN 3 (SETTING MODE 1)

| Setting No. | Contents                                |           | 5         | Setting   |                            | Installer/Serviceman Notes             |
|-------------|-----------------------------------------|-----------|-----------|-----------|----------------------------|----------------------------------------|
| 1           | Cool Airflow Trim High <sup>*1,*2</sup> | 0: -15%   | 2: -5%    | 4: 5%     | 6: 15%                     |                                        |
|             |                                         | 1: -10%   | 3: 0%     | 5: 10%    |                            |                                        |
| 2           | Cool Airflow Trim Int                   | 0: -15%   | 3: 0%     | 6: 15%    | 9: Full(Max)* <sup>3</sup> |                                        |
|             |                                         | 1: -10%   | 4: 5%     | 7: 20%    |                            |                                        |
|             |                                         | 2: -5%    | 5: 10%    | 8: 30%    |                            |                                        |
| 3           | Cool Airflow Trim Low                   | 0: -15%   | 3: 0%     | 6: 15%    | 9: Full(Max)* <sup>3</sup> |                                        |
|             |                                         | 1: -10%   | 4: 5%     | 7: 20%    |                            |                                        |
|             |                                         | 2: -5%    | 5: 10%    | 8: 30%    |                            |                                        |
| 4           | Cool Profile                            | 0: A      | 1: B      | 2: C      | 3: D                       |                                        |
| 5           | Cool Fan ON Delay                       | 0: 5sec.  | 1: 10sec. | 2: 20sec. | 3: 30sec.                  |                                        |
| 6           | Cool Fan OFF Delay                      | 0: 30sec. | 1: 60sec. | 2: 90sec. | 3: 120sec.                 |                                        |
| 7           | Dehumidification Select*4               | 0: STD    | 2: A      | 4: C      |                            |                                        |
|             |                                         | 1: OFF    | 3: B      |           |                            |                                        |
| 13          | Airflow Trim Offset <sup>*1,*2</sup>    | 0: 0%     | 1: +2.5%  |           |                            | Used for additional trim setting by    |
|             |                                         |           |           |           |                            | adding 2.5% to basic airflow trim      |
|             |                                         |           |           |           |                            | setting. This setting affects all trim |
|             |                                         |           |           |           |                            | settings except +15% High (cooling or  |
|             |                                         |           |           |           |                            | heating).                              |

NOTE: Parameters as per factory setting are highlighted in bold and underlined.

\*1 \*VXC200601 with \*\*VC960804C, \*\*VM970804C and MVC800804C combination trim more than 5% settings are invalid. Trimmed up CFM makes miss matching error.

\*2 Depending on the connected indoor unit, there are restrictions on the positive side Trim setting.

If you want to change the Cool Airflow Trim to positive side, be sure to confirm the Airflow Trim restrictions in the latest indoor unit installation manual.

The latest manual can be obtained from the website "PartnerLink(InfoFinderPlus/Literature)". [PartnerLink URL] https://partnerlinkmarketing.goodmanmfg.com/goodman/info-finder-plus

\*3 The Inverter system uses lower compressor speed and lower indoor unit CFM to optimize system performance. To obtain 100% CFM for home circulation, use full Trim setting instead of Int/Low speed. This is recommended for applications with unusually cold return temperatures such as basements.

\*4 Please refer to the page of "DEHUMIDIFICATION SELECT" for details of this function.

| Setting No. | Contents                               | Setting                   | Installer/Serviceman Notes |
|-------------|----------------------------------------|---------------------------|----------------------------|
|             |                                        | <u>0:30 min</u>           |                            |
| 1           | Maximum Defrost Intenal                | 1: 60min.                 |                            |
| 1           |                                        | 2: 90min.                 |                            |
|             |                                        | 3: 120min.                |                            |
| 2           | Set Maximum Current                    | N/A                       | Future Use                 |
|             |                                        | 0: Same Level             |                            |
| 3           | Vertical Rise                          | 1: Outdoor Lower          |                            |
|             |                                        | 2: Indoor Lower           |                            |
| 4           | System Verification Test (System Test) | 0: ON <u>1: OFF</u>       |                            |
| 8           | Pump Down                              | 0: ON <u>1: OFF</u>       |                            |
| 9           | Charge Mode                            | 0: ON <u>1: OFF</u>       |                            |
| 10          | Maximum Compressor RPS for Cooling     | *                         |                            |
| 12          | BOOST MODE Selection                   | <u>0: ON</u> 1: OFF       |                            |
|             |                                        | <u>0: 105F</u> , 1: 100F, |                            |
| 10          |                                        | 2: 95F, 3: 90F, 4: 85F,   |                            |
| 13          |                                        | 5: 80F, 6: 75F, 7: 70F,   |                            |
|             |                                        | 8: Always ON              |                            |

#### **SCREEN 4 (SETTING MODE 2)**

\* Depends on tonnage. Can adjust compressor RPS in each 0.5 RPS.

NOTES:

• Parameters as per factory setting are highlighted in bold and underlined.

• BOOST MODE is applicable only for AVXC200\*\*AB and GVXC20\*\*AA or later revision.

# SPLIT SYSTEMS

## AIR CONDITIONING AND HEAT PUMP HOMEOWNER'S ROUTINE MAINTENANCE RECOMMENDATIONS

We strongly recommend a bi-annual maintenance checkup be performed

before the heating and cooling seasons begin by a **<u>qualified servicer</u>**.

#### REPLACE OR CLEAN FILTER

**IMPORTANT NOTE:** Never operate unit without a filter installed as dust and lint will build up on internal parts resulting in loss of efficiency, equipment damage and possible fire.

An indoor air filter must be used with your comfort system. A properly maintained filter will keep the indoor coil of your comfort system clean. A dirty coil could cause poor operation and/or severe equipment damage.

Your air filter or filters could be located in your furnace, in a blower unit, or in "filter grilles" in your ceiling or walls. The installer of your air conditioner or heat pump can tell you where your filter(s) are, and how to clean or replace them.

Check your filter(s) at least once a month. When they are dirty, replace or clean as required. Disposable type filters should be replaced. Reusable type filters may be cleaned.

You may want to ask your dealer about high efficiency filters. High efficiency filters are available in both electronic and non-electronic types. These filters can do a better job of catching small airborne particles.

#### COMPRESSOR

The compressor motor is hermetically sealed and does not require additional oiling.

#### Motors

Indoor and outdoor fan motors are permanently lubricated and do not require additional oiling.

CLEAN OUTSIDE COIL (QUALIFIED SERVICER ONLY)

# 

HIGH VOLTAGE! DISCONNECT ALL POWER BEFORE SERVICING. MULTIPLE POWER SOURCES MAY BE PRESENT. FAILURE TO DO SO MAY CAUSE PROPERTY DAMAGE, PERSONAL INJURY OR DEATH.

G. T. AMAGE,

Air must be able to flow through the outdoor unit of your comfort system. Do not construct a fence near the unit or build a deck or patio over the unit without first discussing your plans with your dealer or other qualified servicer. Restricted airflow could lead to poor operation and/or severe equipment damage.

Likewise, it is important to keep the outdoor coil clean. Dirt, leaves, or debris could also restrict the airflow. If cleaning of the outdoor coil becomes necessary, hire a qualified servicer. Inexperienced people could easily puncture the tubing in the coil. Even a small hole in the tubing could eventually cause a large loss of refrigerant. Loss of refrigerant can cause poor operation and/or severe equipment damage.

Do not use a condensing unit cover to "protect" the outdoor unit during the winter, unless you first discuss it with your dealer. Any cover used must include "breathable" fabric to avoid moisture buildup.

## BEFORE CALLING YOUR SERVICER

- <u>Check the thermostat to confirm that it is properly set.</u>
- <u>Wait 15 minutes</u>. Some devices in the outdoor unit or in programmable thermostats will prevent compressor operation for awhile, and then reset automatically. Also, some power companies will install devices which shut off air conditioners for several minutes on hot days. If you wait several minutes, the unit may begin operation on its own.

# 

TO AVOID THE RISK OF EQUIPMENT DAMAGE OR FIRE, INSTALL THE SAME AMPERAGE BREAKER OR FUSE AS YOU ARE REPLACING. IF THE CIRCUIT BREAKER OR FUSE SHOULD OPEN AGAIN WITHIN THIRTY DAYS, CONTACT A QUALIFIED SERVICER TO CORRECT THE PROBLEM.

IF YOU REPEATEDLY RESET THE BREAKER OR REPLACE THE FUSE WITHOUT HAVING THE PROBLEM CORRECTED, YOU RUN THE RISK OF SEVERE EQUIPMENT DAMAGE.

- <u>Check the electrical panel</u> for tripped circuit breakers or failed fuses. Reset the circuit breakers or replace fuses as necessary.
- <u>Check the disconnect switch</u> near the indoor furnace or blower to confirm that it is closed.
- <u>Check for obstructions on the outdoor unit</u>. Confirm that it has not been covered on the sides or the top. Remove any obstruction that can be safely removed. If the unit is covered with dirt or debris, call a qualified servicer to clean it.
- <u>Check for blockage of the indoor air inlets and outlets</u>. Confirm that they are open and have not been blocked by objects (rugs, curtains or furniture).
- <u>Check the filter</u>. If it is dirty, clean or replace it.
- <u>Listen for any unusual noise(s)</u>, other than normal operating noise, that might be coming from the outdoor unit. If you hear unusual noise(s) coming from the unit, call a qualified servicer.

# Start-up Checklist For Unitary Inverter

\*Store in job file

| Date:          |                                                                                                    |
|----------------|----------------------------------------------------------------------------------------------------|
| Model Number:  |                                                                                                    |
| Serial Number: |                                                                                                    |
| Technician:    |                                                                                                    |
|                | <b>Pre Start-Up</b><br>(Check each item as completed)                                              |
|                | /erify all packaging material has been removed.                                                    |
|                | Remove all shipping brackets per installation instructions.                                        |
| │ □ v          | erify the job site voltage agrees with the unit serial plate.                                      |
| │ □ v          | erify condensate connection is installed per installation instructions.                            |
| │ □ v          | erify proper clearance around the unit for safety, service, maintenance and proper unit operation. |
|                | erify proper weatherproofing of all ductwork, roof curbs and electrical connections.               |
|                | check gas piping for leaks.                                                                        |
|                | erify gas pressure to the unit is within the range specified on the serial plate.                  |
|                | check to ensure that all fan blades and wheels are secure.                                         |
|                | check refrigerant piping for rubbing and leaks. <i>Repair if necessary</i> .                       |
|                | check unit wiring to ensure it is not in contact with refrigerant piping or sharp metal edges.     |
|                | Check all electrical connections and terminals. <i>Tighten as needed</i> .                         |
|                | erify that the crankcase heaters have been energized for 24 hours.                                 |
|                | erify all accessories are installed and operating correctly.                                       |
|                | Check filters and replace if necessary.                                                            |
| │ □ v          | erify the installation of the thermostat.                                                          |
|                |                                                                                                    |
|                |                                                                                                    |

# Start-up Checklist For Unitary Inverter

|                                 |         | Star<br>(Insert the values as ea | <b>t-Up</b><br>ch item is completed.) |
|---------------------------------|---------|----------------------------------|---------------------------------------|
| ELECTRICAL                      |         |                                  |                                       |
| Supply Voltage                  | L1 - L2 |                                  |                                       |
| BLOWER EXTERNAL STATIC PRESSURE |         |                                  |                                       |
| Return Air Static Pressure      |         |                                  | IN.W.C.                               |
| Supply Air Static Pressure      |         |                                  | IN.W.C.                               |
| Total External Static Pressure  |         |                                  | IN.W.C.                               |
| Air Flow                        |         |                                  | CFM                                   |
| TEMPERATURES                    |         |                                  |                                       |
| Outdoor Air Temperature         |         | DB                               | WB                                    |
| Return Air Temperature          |         | DB                               | WB                                    |
| Cooling /Heating Supply Air     |         | DB                               | WB                                    |
| Temperature                     |         |                                  |                                       |
| PRESSURES                       |         |                                  |                                       |
| Suction line                    |         | PSIG                             | °F                                    |
| Superheat / Subcooling          |         |                                  | °F                                    |
| Liquid line                     |         | PSIG                             | °F                                    |

## CTK04 ADDENDUM Two Wire Outdoor, Four-Wire Indoor Wiring

Low voltage wiring consists of two wires between the indoor unit and condensing unit and four wires between the indoor unit and thermostat. The required wires are data lines 1 and 2, "R" (24 VAC hot) and "C" (24 VAC common). Never connect the power wiring to communication terminal (1, 2, R, C).

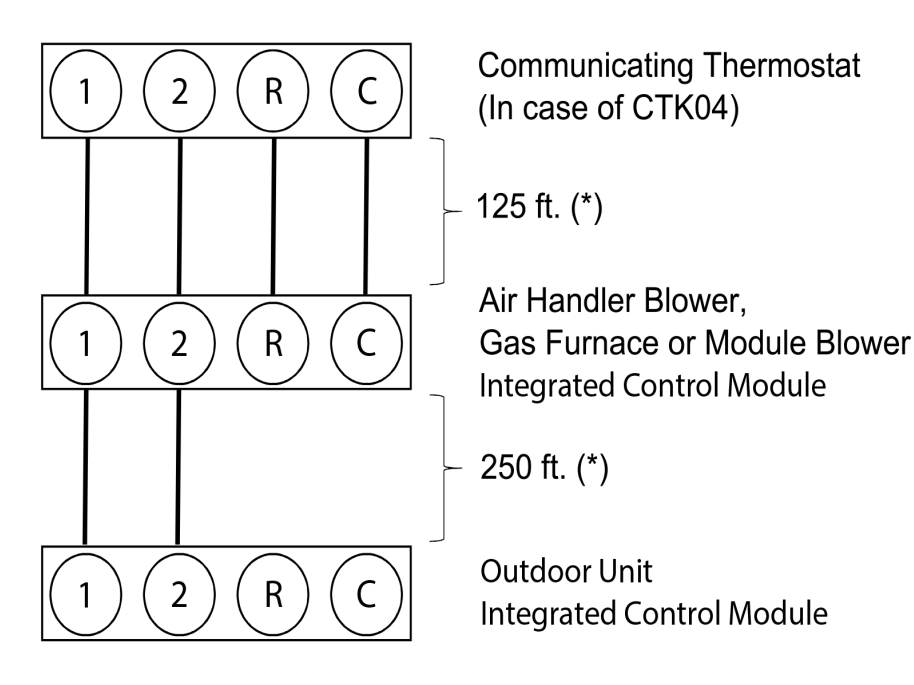

(\*) Allowable Maximum Length

System Wiring

## ATTENTION INSTALLER - IMPORTANT NOTICE! Please read carefully before installing this unit.

- For \*VXC\*, do not install the 24 Volt Transformer that is included with the CTK04 Thermostat in the Condensing Unit; it is not needed.
- Do not attach any wires to the R & C Terminals on the Condensing Unit, as they are not needed for inverter unit setup.
- Data line terminals #1 and #2 are polarity sensitive. Only the data lines, 1 and 2, are required between the indoor and outdoor units.
- Data line terminal #1 from outdoor unit must connect to terminal #1 on indoor unit and data line terminal #2 from outdoor unit must connect to terminal #2 on indoor unit. Verify wires are not reversed.
- To wire the system components, it is strongly recommended to use the same type and the same gague for the wires prepared in the field (for best results use 18 AWG).
- It is **strongly** recommended that you do not connect more than two wires into a single terminal in the field because there is a risk of the wires becoming loose.
- Calculate the Liquid Line Set length and weigh in 0.6 ounces per foot of R410A refrigerant for any length over 15 feet.
   Or
- Charge by Sub-cooling.
   Sub-cooling should be 8°F ± 1°F (10°F ± 1°F only for \*VXC20060\*\*). After adjusting charge, please allow at least 20 minutes for the system to stabilize before making further charge adjustment.

## System Start-up Test

## -NOTICE-

ON INITIAL POWER START-UP, THE OUTDOOR UNIT WILL DISPLAY CODE E11, SIGNALING THAT INITIAL SYSTEM TEST MUST BE RUN. FOLLOW THE COMFORTNET<sup>™</sup> SETUP SCREEN TO ENTER APPLICATION-UNIQUE INFORMATION. SEE COMFORTNET THERMOSTAT MANUAL FOR DETAILED INFORMATION.

A system test is now required to check the equipment settings and functionality. Once selected, it checks the equipment for approximately 5 - 15 minutes. System test may exceed 15 minutes if there is an error. Refer to the Troubleshooting section.

Before starting the SYSTEM TEST, turn off the electric heater or gas furnace.

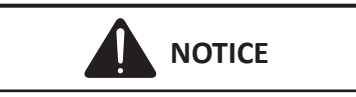

BEFORE STARTING THE SYSTEM TEST, TURN OFF THE ELECTRIC HEATER OR GAS FURNACE.

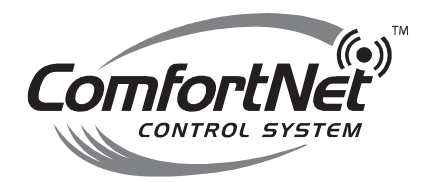

- 1. Ensure the thermostat is installed.
- 2. Apply power to outdoor and indoor units.

## 3. Start-up.

After the application information is entered, the initial system test must be run.

## NOTICE-

FOR INVERTER A/C SYSTEM USING COMFORTNET, DO NOT INSTALL A TRANSFORMER.

The HOME screen will be displayed showing information similar to one of the adjacent screens. Select MENU.

**NOTE:** Either screen may be displayed.

SYSTEM TEST must be run for all installations.

System will not operate without a completed initial SYSTEM TEST.

**NOTE:** Ensure the thermostat is in OFF mode.

| HOME                                            | HOME FAN                         |            | SYSTEM                                      | MENU          |
|-------------------------------------------------|----------------------------------|------------|---------------------------------------------|---------------|
| Air<br>Conditi<br>Fault:<br>RUN SYS<br>Press fo | oner<br>(11)<br>5 TEST<br>r info | <br>■<br>6 | NDOOR<br>75<br>3% Humidity<br>Iowing schedu | set To<br>62° |

| Home fan                         |                      | SYSTEM                     | MENU          |
|----------------------------------|----------------------|----------------------------|---------------|
| Tue, Apr 1, 2<br><b>11:17 pn</b> | 2014 II<br>n II<br>6 | NDOOR<br>74<br>3% Humidity | SET TO<br>62° |
| STATUS                           | fol                  | lowing schedu              |               |

4. From the MENU screen, scroll down and select COMFORTNET<sup>™</sup> USER MENU.

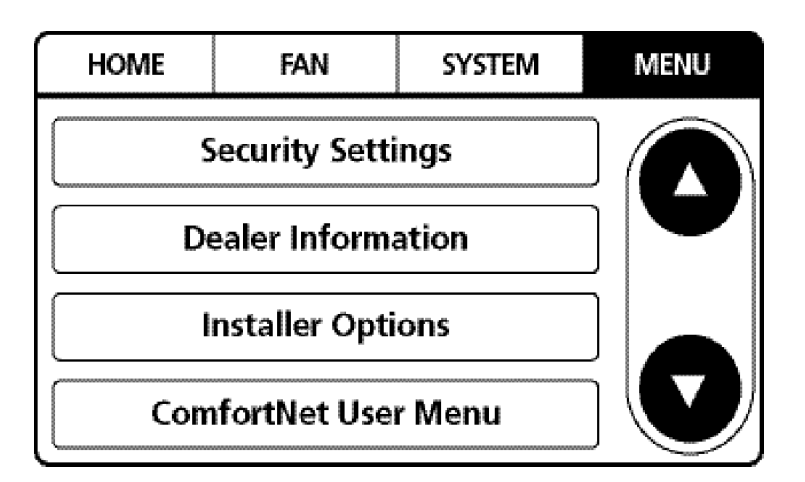

- Enter Installer password. (The password is the Date Code located on the thermostat and is available by entering the EQUIPMENT STATUS menu and scrolling to the bottom.)
- Menu > ComfortNet User Menu Please enter the installer password AAAA 1 1 1 1 V V V V Cancel Help Done

6. Select YES to continue.

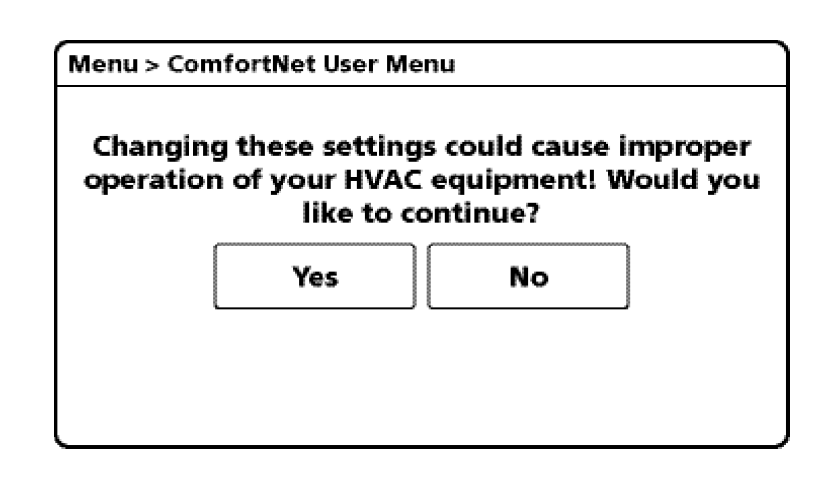

 From the ComfortNet USER MENU, select AIR CONDITIONER.
 NOTE: Screen may show air handler or furnace depending on the type of system installed.

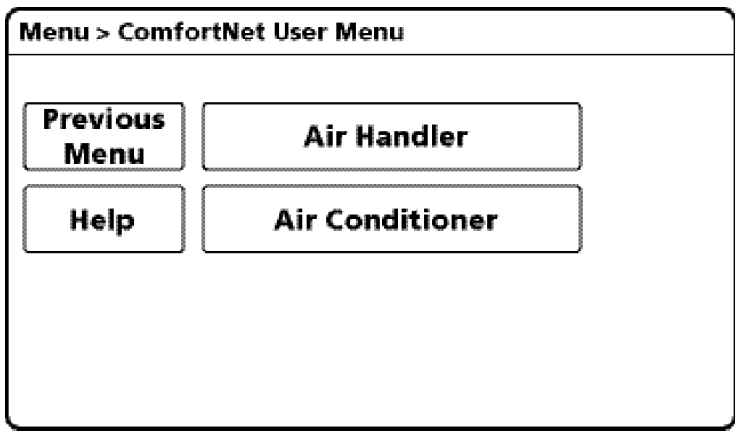

8. Next, scroll down and select EQUIP TEST.

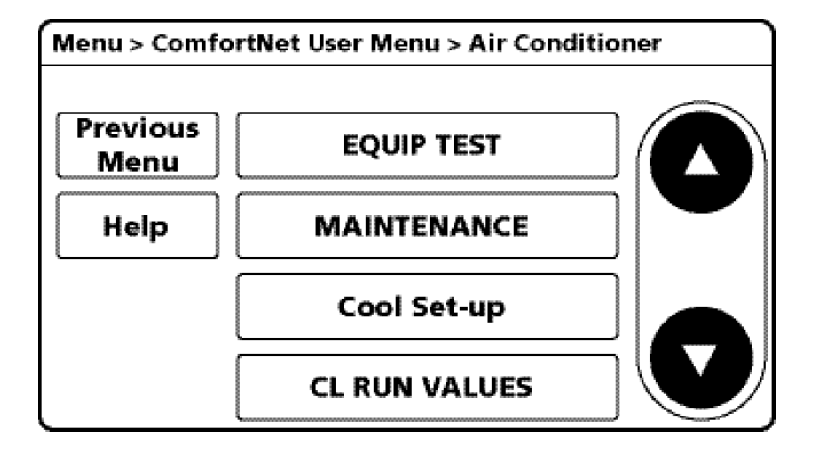

 ...ComfortNet User Menu > Air Conditioner > EQUIP TEST

 Previous
 SYSTEM TEST: OFF

 Help
 COOLING MODE: OFF

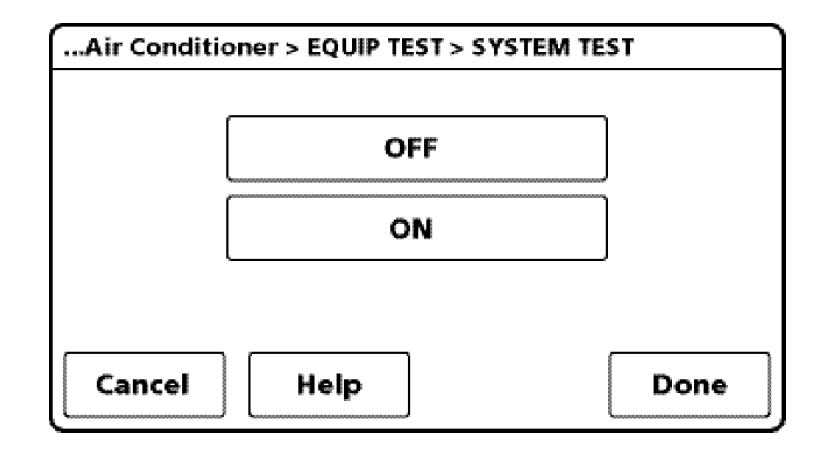

11. Allow the system test to run for its duration (5-15 minutes). EQUIP TEST SCREEN will show the system test is ON once selected. System test will operate the outdoor unit and the indoor unit through a series of startup tests. Please proceed to the next step and allow for startup tests to complete. Do not interrupt power to outdoor unit, indoor unit, or thermostat during system test.

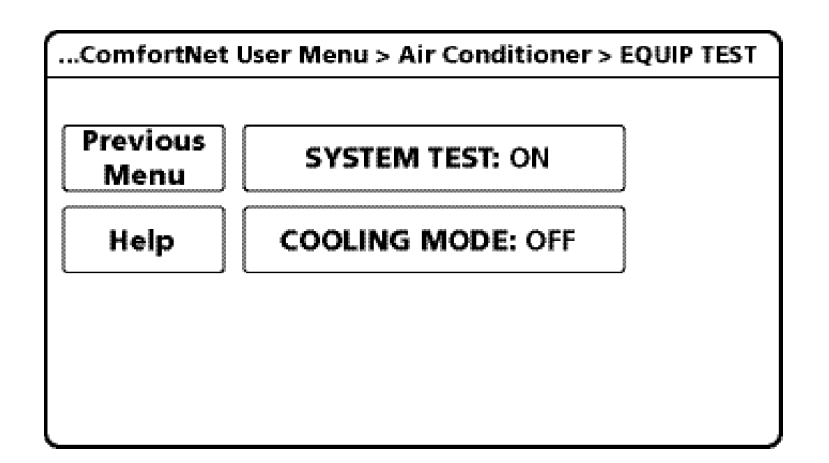

9. Select SYSTEM TEST.

10. Select ON to run the SYSTEM TEST. Press DONE to initiate test. 12. Press Previous Menu button and navigate to HOME screen and allow test to finish. The display similar to the one at the right will be displayed after SYSTEM TEST completes. Test is complete only when CODE 11 notice clears from BOTH the thermostat display AND the seven segment LED display on the outdoor unit. Please wait for test to complete and for both codes to clear.

| HOME                         | FAN | SYSTEM                       | MENU          |
|------------------------------|-----|------------------------------|---------------|
| Tue, Apr 1, 2014<br>11:17 pm |     | NDOOR<br>74°<br>63% Humidity | SET TO<br>62° |
| STATUS<br>heat mode          | fc  | llowing schedu               | ile 🔽         |

## SET THERMOSTAT TO CHARGE MODE

Please follow the following sequence to enter CHARGE MODE.

CHARGE mode allows for charging of the system. System operates for a duration of approximately one hour while the equipment runs at full capacity. After one hour, the CHARGE MODE ends and the system resumes normal thermostat operation.

Before starting the CHARGE MODE, turn off the electric heater or gas furnace.

 On the HOME screen, select MENU. NOTE: Set COOL MODE to OFF before starting CHARGE MODE.

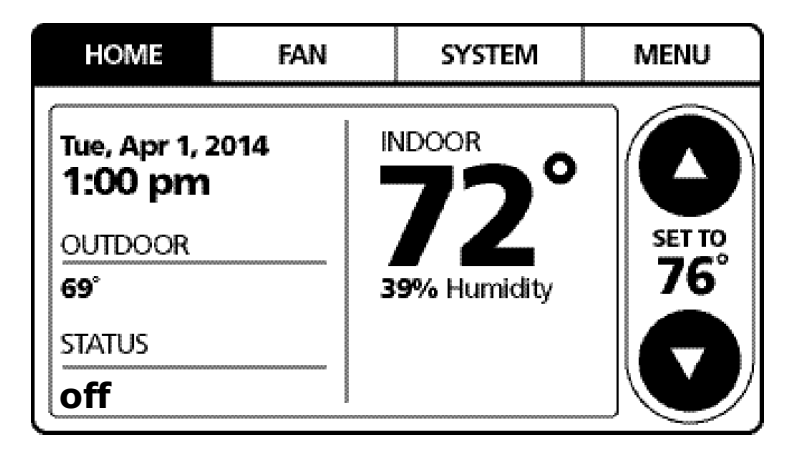

2. From the MENU screen, select COMFORTNET<sup>™</sup> USER MENU.

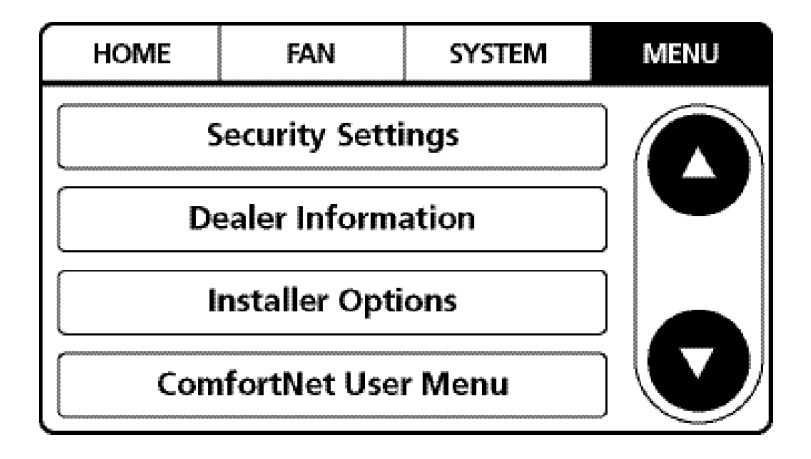

 Enter Installer password. (The password is the Date Code located on the thermostat and is available by entering the EQUIPMENT STATUS menu and scrolling to the bottom).

| Menu > Comfo<br>Pleas | nu > ComfortNet User Menu<br>Please enter the installer password |    |   |   |      |
|-----------------------|------------------------------------------------------------------|----|---|---|------|
|                       |                                                                  |    |   |   |      |
|                       | 1                                                                | 1  | 1 | 1 |      |
|                       | $\mathbf{v}$                                                     | V  | V | T |      |
| Cancel                | He                                                               | ql |   |   | Done |

4. Select YES to continue.

Menu > ComfortNet User Menu Changing these settings could cause improper operation of your HVAC equipment! Would you like to continue? Yes No

 Menu > ComfortNet User Menu

 Previous

 Menu

 Help

 Air Handler

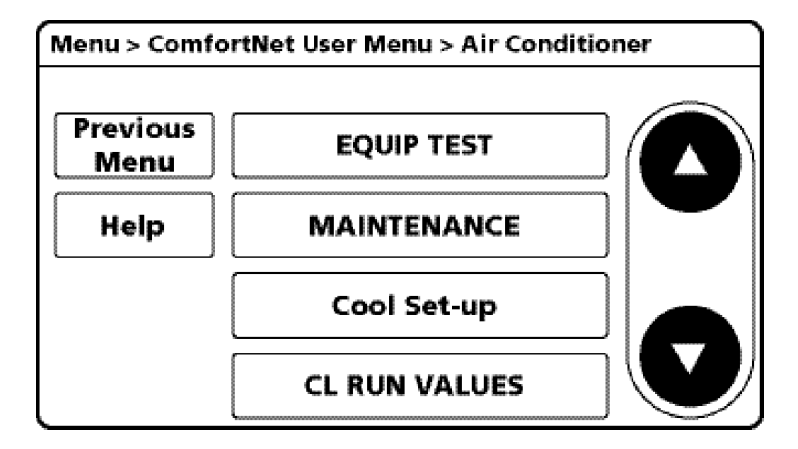

6. Select MAINTENANCE.

5. Select Air Conditioner.

7. Select CHARGE MODE.

| /lenu | PUMP DOWN: Off   |
|-------|------------------|
| Help  | CHARGE MODE: OFF |

 Select ON. Press DONE to initiate CHARGE mode. (System will then run for 1 hour and either return to cooling mode if the thermostat is set for COOL mode, or stop if the thermostat is set for FAN or HEAT mode.) If charging is not complete after 1 hour, repeat 7. and 8.

Refer to "Adjust Refrigerant Level" and "Measure Subcooling to Verify Proper Charge" for refrigerant charge level adjustment.

9. To terminate CHARGE MODE, select CHARGE mode screen again. Press OFF. Press DONE to terminate CHARGE MODE.

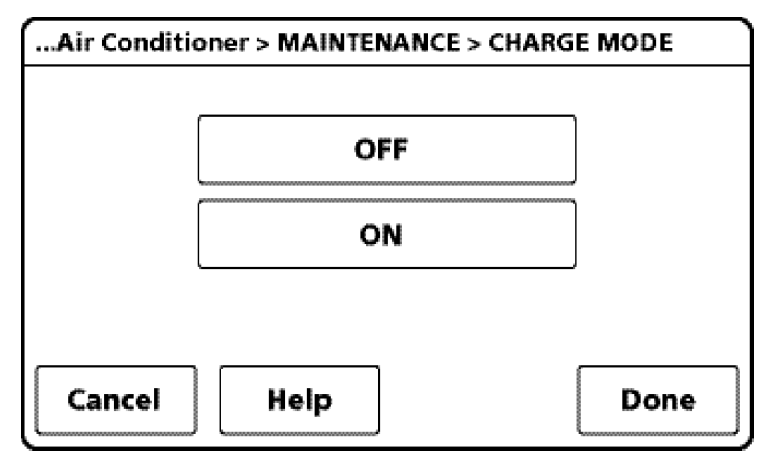

| Air Condition    | er > MAINTENANCE |
|------------------|------------------|
| Previous<br>Menu | PUMP DOWN: OFF   |
| Help             | CHARGE MODE: ON  |
|                  |                  |
|                  |                  |
|                  |                  |

10. Once CHARGE MODE is complete and has been terminated, navigate to HOME screen. Enter normal operation with temperature offset or thermostat schedule, as desired.

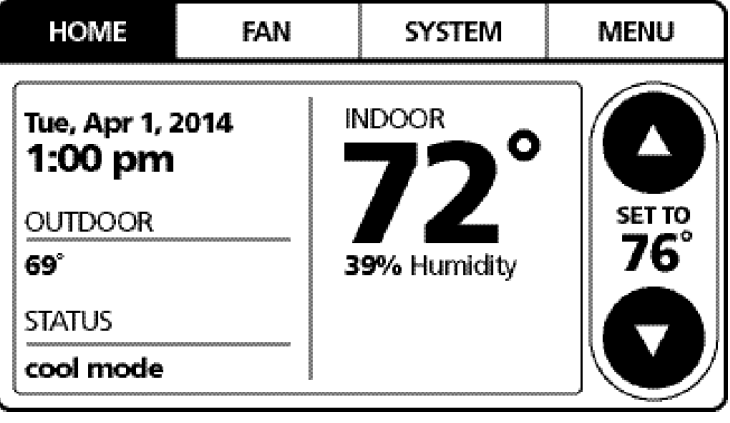

## FIELD SELECTABLE BOOST MODE

BOOST MODE enables the system to operate at increased compressor speed to satisfy unusual high loads. BOOST MODE is BOOST MODE is initiated by an outdoor temperature sensor located in the outdoor unit. Please note that outdoor equipment operational sound levels may increase while the equipment is running in BOOST MODE. Disabling BOOST MODE will provide the quietest and most efficient operation.

**NOTE:** BOOST MODE applies to AVXC200\*\*AB and GVXC20\*\*AA or later model revisions. BOOST MODE performance is most effective when paired with an electronic expansion valve enabled indoor unit.

| HOME FAN                                    |        | SYSTEM      | MENU |
|---------------------------------------------|--------|-------------|------|
| Tue, Apr 1, 20<br><b>1:00 pm</b><br>OUTDOOR | 014 II | NDOOR 72°   |      |
| 69°                                         | 3      | 9% Humidity | 76   |
| STATUS                                      |        |             |      |
| cool mode                                   |        |             |      |

**NOTE:** BOOST MODE is ON by default and is activated when the outdoor temperature reaches 105° F. BOOST MODE can be disabled and enabled and the activation temperature adjusted in the BOOST TEMP menu using the following procedure:

- 1. On the CTK04 HOME screen, select MENU.
- 2. From the MENU screen, select COMFORTNET™ USER MENU.

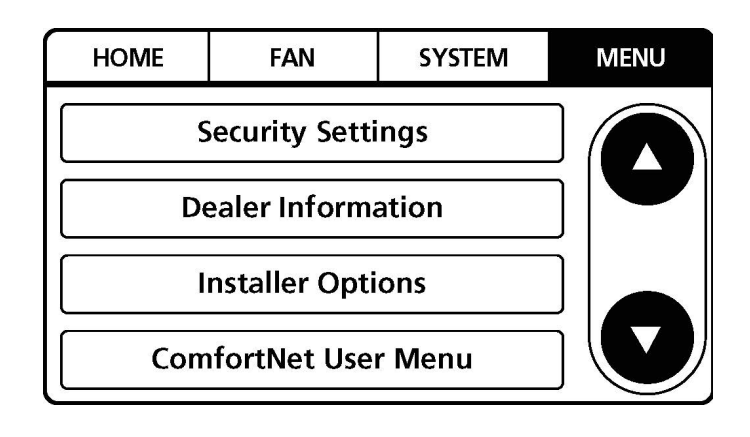

3. Enter Installer password if known. The password is the thermostat date code and can obtained by selecting the red Cancel button and selecting the Dealer information button. Once recorded, click the green OK button and return to the previous step.

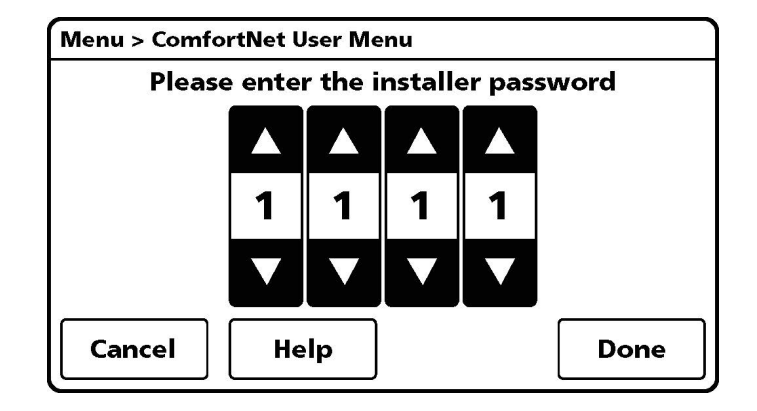

4. Select YES to continue.

#### Menu > ComfortNet User Menu

# Changing these settings could cause improper operation of your HVAC equipment! Would you like to continue? Yes No

| Menu > ComfortNet User Menu |                 |  |  |
|-----------------------------|-----------------|--|--|
| Previous<br>Menu            | Air Handler     |  |  |
| Help                        | Air Conditioner |  |  |
|                             |                 |  |  |
|                             |                 |  |  |
|                             |                 |  |  |

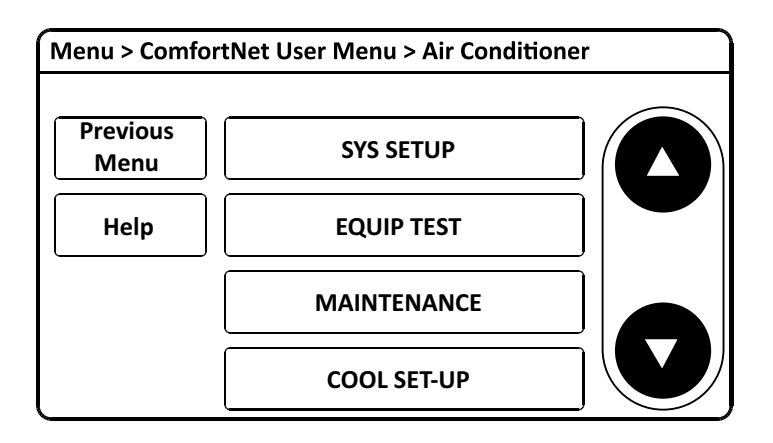

5. Select AIR CONDITIONER.

6. Select SYS SETUP.

7. BOOST MD turns BOOST MODE OFF or ON. BOOST MODE is on by default.

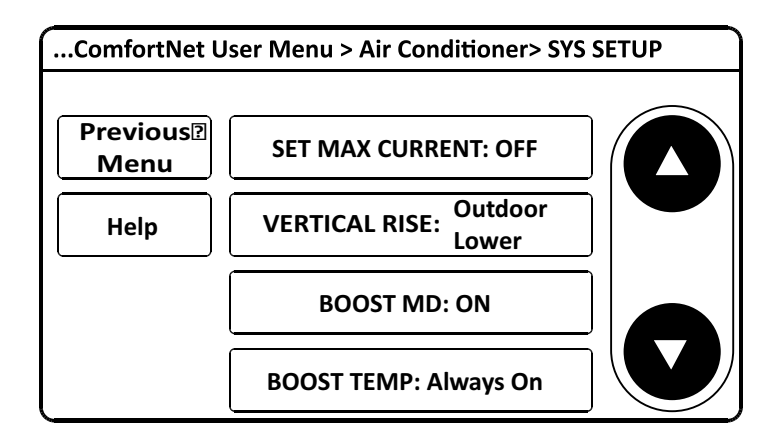

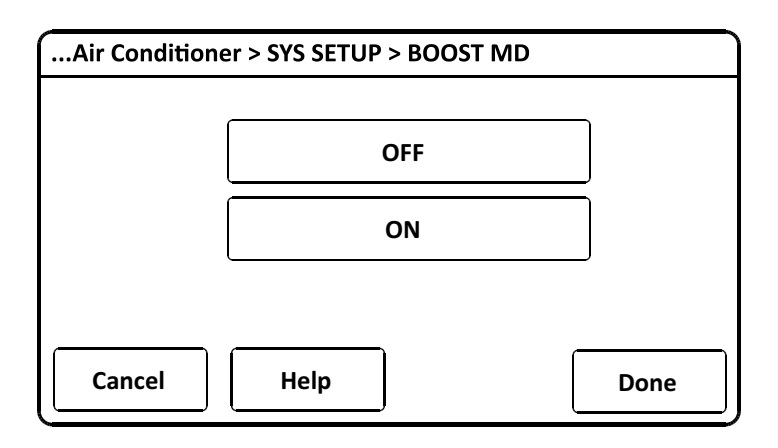

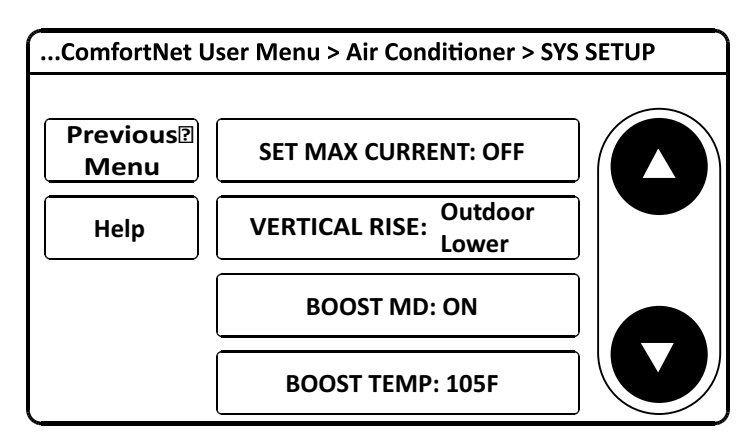

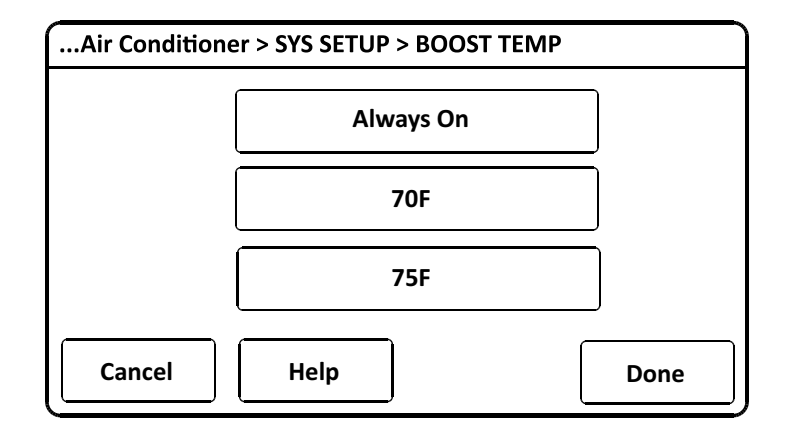

 BOOST TEMP adjusts the activation temperature from 70° F to 105° F. "Always ON" option is also available to permanently engage BOOST MODE. Factory default is 105° F. 9. Once satisfied with BOOST MODE adjustments, navigate to the HOME screen by selecting the Previous Menu button three times then selecting HOME.

| HOME                                                 | Home Fan |   | SYSTEM       | MENU          |
|------------------------------------------------------|----------|---|--------------|---------------|
| Tue, Apr 1, 2014<br><b>1:00 pm</b><br>OUTDOOR<br>69° |          |   | NDOOR<br>72° | SET TO<br>76° |
| STATUS                                               |          | - |              |               |

## DEHUMIDIFICATION

The thermostat reads the indoor humidity level from the CTK04 and allows the user to set a dehumidification target based on these settings. The thermostat controls the humidity level of the conditioned space using the cooling system. Dehumidification is engaged whenever a cooling demand is present and structural humidity levels are above the target level. When this condition exists, the circulating fan output is reduced, increasing system run time, over cooling the evaporator coil and ultimately removing more humidity from the structure than if only in cooling mode. The CTK04 also allows for an additional overcooling limit setting from 0°F to 3°F set-up through the Installer Option menu (directions following). This allows the cooling system to further reduce humidity by lowering the temperature up to 3°F below the cooling setpoint in an attempt to better achieve desired humidity levels.

By default, dehumidification needs to be turned ON at the thermostat via the Dehumidification Equipment menu. Dehumidification can be activated at the original equipment setup by selecting the A/C with Low Speed Fan button in the Dehumidification Menu. Availability can be verified by pressing MENU on the home screen. Scroll down and if a Dehumidification button is present, dehumidification is activated.

If Dehumidification is not available in the menu then it must be enabled through the Installer Options menu. Use the following procedure to enable and disable dehumidification:

- 1. On the CTK04 HOME screen select MENU.
- 2. From the MENU screen, scroll down and select Installer Options.
- 3. Enter installer password if known.
  - a. The password is the thermostat date code and can be obtained by selecting the red Cancel button and selecting the Dealer Information button.
  - b. Once recorded, click the green OK button and return to the previous step.
- 4. Select YES to continue.

- 5. Select View / Edit Current Setup.
- 6. Scroll down and select Dehumidification.
- 7. Once open select Dehumidification Equipment: None.
- 8. From the Dehumidification Menu select A/C with Low Speed Fan and click the green Done button.
- 9. Additional Dehumidification operational options can be selected in the resulting window.
- 10. Once satisfied with the selection, navigate to the HOME screen by selecting the Done button and selecting Yes to verify the changes.
- 11. Select Previous Menu, then the HOME to return to the main menu.

## **DEHUMIDIFICATION TIPS**

For effective dehumidification operation:

- Ensure "Dehum" is NOT set to OFF through the Installer Options menu and/or in the ComfortNet User Menu (COOL SETUP).
  - If except OFF, the Dehumidification menu should be visible in the main menu.
- · Verify the cooling airflow profile is set to "Profile D".
  - See the Cool Set-up section of the Installation Manual for complete airflow profile details.
  - By default, "Dehum" is STD and the cooling airflow profile is set to "Profile D".
- For additional dehumidification control, airflow settings are field adjustable and can be fine-tuned to a value that is comfortable for the application from a range of Cool Airflow Trim.
  - In addition, the system can have Enhanced Dehumidification operation in setting "A", "B", or "C" of "Dehum" based on dehumidification demand.

- See the Dehumidification Select section of the Installation Manual for more detail.

## **COMFORTNET™ System** Overview

A ComfortNet inverter heating and air conditioning system uses an indoor unit, outdoor unit and thermostat which digitally communicate with one another via a two-way communications path. The thermostat sends commands to the indoor and outdoor units. The thermostat may request and receive information from both the indoor and outdoor units. This information may be displayed on the CTK04 thermostat. The indoor and outdoor units also interact with one another. The outdoor unit may send commands to or request information from the indoor unit. This two-way digital communications between the thermostat and subsystems (indoor/outdoor unit) and between subsystems is the key to unlocking the benefits and features of the ComfortNet system.

Two-way digital communications is accomplished using only two wires. The thermostat needs 24 VAC for power. 4 wires between the indoor unit and thermostat plus two wires between the indoor unit and outdoor unit are all that are required to operate the system.

## **COMFORTNET SYSTEM ADVANCED FEATURES**

The ComfortNet<sup>™</sup> system permits access to additional system information, advanced set-up features, and advanced diagnostic/troubleshooting features. These advanced features are organized into a menu structure. See the **AIR CONDI-TIONER ADVANCED FEATURES MENU** section for the menu layout.

## DIRECTIONS TO AIR CONDITIONER ADVANCED FEA-TURE MENUS

Press **MENU**, scroll down and press **COMFORTNET USER MENU**. Enter the date code (password) when prompted. The date code is printed on the back of the thermostat; or press **MENU > EQUIPMENT STATUS** and scroll down to find the date code. After you enter the password, select COMFORT-NET USER MENU, answer YES to the following menu and select AIR CONDITIONER to view the system menus.

## DIAGNOSTICS

The air conditioner's diagnostics menu provides access to the most recent faults. The six most recent faults are displayed on the first screen. Six additional faults are displayed under fault history. Faults are stored in order from most recent to least recent. Any consecutively repeated fault is stored a maximum of three times. Example: A leak in the system, low refrigerant charge or an incompletely open stop valve can cause the unit to flash error code E15. This error code suggests that the unit is experiencing operation at low pressure. The control will only store this fault the first three *consecutive* times the fault occurs.

**NOTE:** It is highly recommended that the fault list be cleared after performing maintenance or servicing the air handler.

## Status

This menu displays information about the systems current status. This menu can be utilized to confirm correct functionality of the equipment and for troubleshooting purposes. The following items will be displayed:

| TS      | Time Stamp                                            |  |  |
|---------|-------------------------------------------------------|--|--|
| MD      | Mode                                                  |  |  |
| CRM     | Compressor Reduction Mode                             |  |  |
| RAD     | Requested and Actual % Demand                         |  |  |
| RAF     | Requested and Reported ID CFM                         |  |  |
| ATOF*   | Outdoor Air Temperature<br>and Outdoor Fan RPM        |  |  |
| DCT     | Discharge Temperature<br>and Outdoor Coil Temperature |  |  |
| DLT     | Outdoor Liquid Temperature                            |  |  |
| PSDST** | Pressure Sensor and Outdoor<br>Suction Temperature    |  |  |

\* Only for AVXC200\*\*1AB or later revision. ATPRM is shown in AVXC200\*\*1AB or later revision. \*\* Only for AVXC200\*\*1AB or later revision. PSD is shown in AVXC200\*\*1AA revision and GVXC20\*\*AA or later revision.

Time Stamp: Provides compressor run time in hours.

**Mode:** Current system operational mode (COOLING, COOL-ING STARTUP, OIL RETURN, STOP).

**Compressor Reduction Mode:** The compressor is running at a speed lower than what is requested, based on the cooling load.

**Requested and Actual % Demand:** Compares the requested cooling demand to what the equipment is providing. For steady state operation, these number should match.

**Requested and Reported ID CFM:** Compares the requested indoor airflow to what the indoor equipment has reported.

**Outdoor Air Temperature and Outdoor Fan RPM:** Displays the outdoor air temperature as well as the outdoor fan speed (RPM).

**Discharge Temperature and Outdoor Coil Temperature:** Displays the discharge temperature and outdoor coil temperature sensor readings.

**Outdoor Liquid Temperature:** Displays liquid temperature sensor readings.

Pressure Sensor: Displays the pressure sensor reading.

**NOTE: Oil Return Mode:** In order to properly return oil to the compressor, compressor speed may periodically adjust to assist oil circulation.

## **EQUIPMENT TEST**

The mandatory system verification test is enabled from this menu, which enables a functional check of the equipment, in addition to ensuring proper stop valve position.

## Maintenance

Pump down and charge modes can be enabled within this menu.

## SYSTEM SETUP

This menu allows for the setting of BOOST MODE. BOOST MODE enables the system to operate at a higher compressor speed than maximum compressor speed.

BOOST MODE set temperature can be adjusted in BOOST TEMP menu. When ambient temperature gets higher than BOOST MODE set temperature, the system will operate in BOOST MODE.

## **EQUIPMENT TEST**

The mandatory system verification test is enabled from this menu, which enables a functional check of the equipment, in addition to ensuring proper stop valve position.

## COOL SET-UP

This menu allows for the adjustment of several cooling performance variables. Cool Airflow Trim, Cool Airflow Profiles, Cool Fan ON Delay, Cool Fan OFF Delay and Dehumidification Select (some enable option or off) can be adjusted in this menu. You can also reset this entire menu to factory default settings. See the following images showing the four cooling airflow profiles.

## **COOLING AIRFLOW PROFILES**

• **Profile A** provides only an OFF delay of one (1) minute at 100% of the cooling demand airflow.

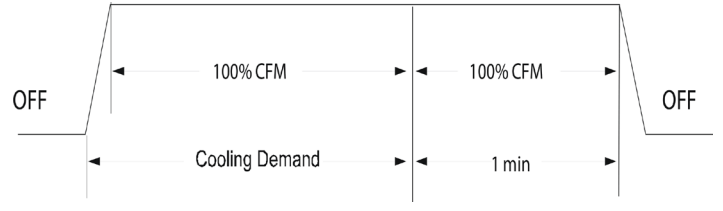

• **Profile B** ramps up to full cooling demand airflow by first stepping up to 50% of the full demand for 30 seconds. The motor then ramps to 100% of the required airflow. A one (1) minute OFF delay at 100% of the cooling airflow.

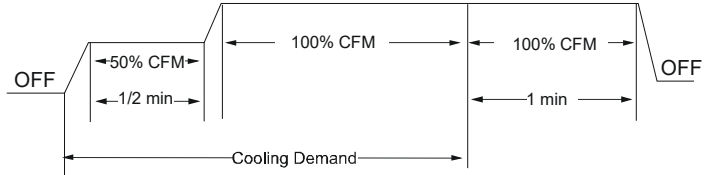

• **Profile C** ramps up to 82% of the full cooling demand airflow and operates there for approximately 7 1/2 minutes. The motor then steps up to the full demand airflow. Profile C also has a one (1) minute 100% OFF delay.

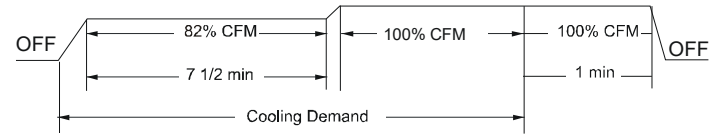

 Profile D (default) ramps up to 50% of the demand for 1/2 minute, then ramps to 82% of the full cooling demand airflow and operates there for approximately 7 1/2 minutes. The motor then steps up to the full demand airflow. Profile D has a 1/2 minute at 50% airflow OFF delay.

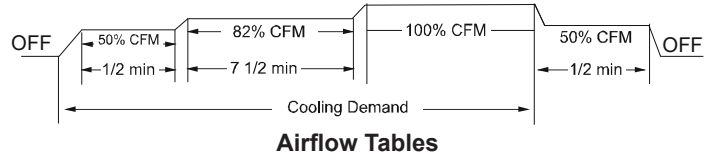

## **DEHUMIDIFICATION SELECT**

Dehumidification requires a thermostat capable of reading the indoor humidity level from the thermostat and allows the user to set a dehumidification target based on these settings.

The thermostat controls the humidity level of the conditioned space using the cooling system. Dehumidification is engaged whenever a cooling demand is present and structural humidity levels are above the target level. When this condition exists, the circulating fan output is reduced, increasing system run time, over cooling the evaporator coil and ultimately removing more humidity from the structure than only if in cooling mode.

The thermostat may also allow for an additional overcooling limit setting depending on the thermostat utilized. This allows the cooling system to further reduce humidity by lowering the temperature below the cooling setpoint attempt to better achieve desired humidity levels.

When Dehumidification mode exists, the circulating fan output is reduced, increasing system run time, over cooling the evaporator coil and ultimately removing more humidity from the structure than if only in cooling mode. The system can have Dehumidification operation in setting "STD", "A", "B" or "C" of "Dehumidification Select" based on dehumidification demand.

Setting "STD" allows for the widest compressor operation range with lower CFM than Cooling mode.

In the Enhanced Dehumidification (setting A, B and C) the indoor airflow is lower than Standard Dehumidification (STD).

Setting "A" allows for the same compressor operation range as standard Dehumidification with lower CFM than standard dehumidification (STD).

Setting "B" limits compressor operation range and keeps high dehumidification capacity.

In setting "C" the system runs fixed at 100% compressor and airflow. See Figure 1.

NOTE: IN HIGH HUMIDITY ENVIRONMENTS, SWEATING ON SUPPLY DUCTS, CASED COILS OR AIR HANDLER CABINETS CAN BECOME AN ISSUE IN ENHANCED DEHUMIDIFICATION OPERATION. IT IS STRONGLY RECOMMENDED COVERING THEN WITH 2" FIBERGLASS INSULATION FOR THESE INSTALLATIONS.

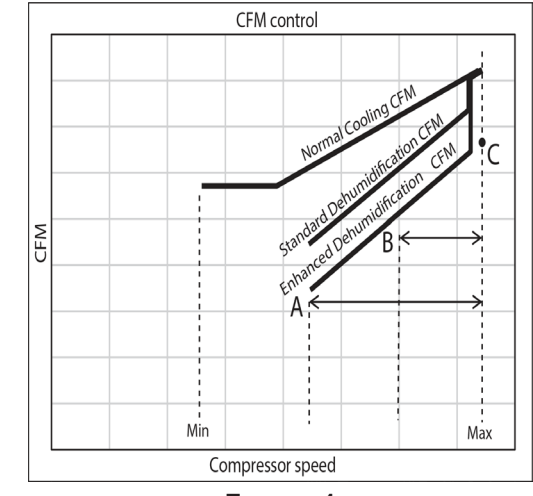

FIGURE 1

#### COOL RUN VALUES

Depending on the system configuration, adjusting the maximum compressor RPS (revolutions per second) may be required. Necessary adjustments to the maximum compressor RPS are made through the following sub-menus.

#### MAXIMUM COMPRESSOR RPS RANGE FOR COOLING

Select the range that your maximum compressor RPS falls within.

**MAXIMUM COMPRESSOR RPS SELECTION FOR COOLING** Within the selected range, choose the specific maximum compressor RPS for the system configuration.

## AIR CONDITIONER ADVANCED FEATURE MENU

| DIAGNOSTICS  |                                       |                                           |  |
|--------------|---------------------------------------|-------------------------------------------|--|
| SUBMENU ITEM | INDICATION/USER<br>MODIFIABLE OPTIONS | COMMENTS                                  |  |
| Clear Faults | NO or YES                             | Selecting "YES" clears the fault history. |  |
| Fault 1      | Most recent Air Conditioner Fault     |                                           |  |
| Fault 2      | 2nd most recent Air Conditioner Fault |                                           |  |
| Fault 3      | 3rd most recent Air Conditioner Fault |                                           |  |
| Fault 4      | 4th most recent Air Conditioner Fault |                                           |  |
| Fault 5      | 5th most recent Air Conditioner Fault |                                           |  |
| Fault 6      | 6th most recent Air Conditioner Fault |                                           |  |

| STATUS                                                      |                                                                                                    |  |  |
|-------------------------------------------------------------|----------------------------------------------------------------------------------------------------|--|--|
| SUBMENU ITEM                                                | COMMENTS                                                                                                    |  |  |
| Time Stamp (TS)                                             | Provides compressor run time in hours.                                                                                                    |  |  |
| Mode (MD)                                                   | Current system operation mode (COOLING, COOLING STARTUP, HEATING, HEATING STARTUP, DEFROST, OIL RETURN, STOP).                                                            |  |  |
| Compressor Reduction Mode (CRM)                             | Displays ON or OFF status. ON indicates that the reduction mode is operating and the compressor is running at a lower speed than the cooling load would normally require. |  |  |
| Requested and Actual % Demand (RAD)                         | Displays a 0-100% value, based on a ratio of the requested cooling demand to what the system is actually providing.                                                       |  |  |
| Requested and Reported ID CFM (RAF)                         | Compares the requested indoor airflow to what the indoor equipment has reported.                                                                                          |  |  |
| Outdoor Air Temperature and Outdoor Fan<br>RPM (ATOF*)      | Displays the outdoor air temperature as well as the outdoor fan speed (RPM).                                                                                              |  |  |
| Discharge Temperature and Outdoor Coil<br>Temperature (DCT) | Displays the discharge temperature and outdoor coil temperature sensor readings.                                                                                          |  |  |
| Defrost sensor and Outdoor Liquid<br>Temperature (DLT)      | Displays the defrost temperature sensor and outdoor liquid temperature sensor reading.                                                                                    |  |  |
| Pressure Sensor (PSDST**)                                   | Displays the pressure sensor reading which is taken slightly upstream of the suction accumulator.                                                                         |  |  |

\* Only for AVXC200\*\*AB and GVXC20\*\*AA or later revision. ATPRM is shown in AVXC200\*\*AA and GVXC20\*\*AA revision.

\*\* Only for AVXC200\*\*AB and GVXC20\*\*AA or later revision. PSD is shown in AVXC200\*\*AA and GVXC20\*\*AA revision.

| SYSTEM SETUP (SYS SETUP)                          |                                                 |                                                                                                    |  |
|---------------------------------------------------|-------------------------------------------------|----------------------------------------------------------------------------------------------------|--|
| SUBMENU ITEM                                      | USER MODIFIABLE OPTIONS                         | COMMENTS                                                                                                    |  |
| Reset System Setup Options to Factory<br>Defaults | NO or YES                                       | Selecting "YES" resets this menu to factory default settings.                                                                                                    |  |
| SET MAX CURRENT                                   | N/A                                             | Future use.                                                                                                    |  |
| VERTICAL RISE                                     | Same Level, Outdoor Lower, or<br>Indoor Lower   | If the outdoor & indoor units are within +/- 15 ft. vertical distance,<br>select SAME LEVEL. If the outdoor unit is more than 15 ft. below the<br>indoor unit, select OUTDOOR LOWER. If the outdoor unit is more than<br>15 ft. above the indoor unit, select INDOOR LOWER. |  |
| BOOST MODE (BOOST MD)                             | ON or OFF                                       | BOOST MD turns BOOST MODE OFF or ON. BOOST MODE is ON by default. See BOOST MODE section of this manual for more details.                                                                                                    |  |
| BOOST MODE TEMPERATURE<br>(BOOST TEMP)            | Always ON, 70, 75, 80, 85,<br>90, 95, 100, 105F | BOOST TEMP adjusts the activation temperature from 70°F to 105°F.<br>An "Always ON" option is also available to permanently engage BOOST<br>MODE.                                                                                                    |  |

NOTE: BOOST MODE is only applicable for AVXC200\*\*AB and GVXC20\*\*AA or later revision.

## AIR CONDITIONER ADVANCED FEATURE MENU

| EQUIPMENT TEST (EQUIP TEST)            |                                       |                                                                                                    |  |
|----------------------------------------|---------------------------------------|----------------------------------------------------------------------------------------------------|--|
| SUBMENU ITEM                           | INDICATION/USER<br>MODIFIABLE OPTIONS | COMMENTS                                                                                                    |  |
| System Verification Test (SYSTEM TEST) | ON or OFF                             | System Verification Test must be run after installation. This is<br>approximately a 5-15 minute test. If the thermostat is set to<br>COOL mode, the system will enter CHARGE mode upon<br>completion, otherwise it will stop. |  |

| SYSTEM MAINTENANCE |                         |                                                                                                    |  |
|--------------------|-------------------------|----------------------------------------------------------------------------------------------------|--|
| SUBMENU ITEM       | USER MODIFIABLE OPTIONS | COMMENTS                                                                                                    |  |
| PUMP DOWN          | ON or OFF               | Enter PUMP DOWN Mode. This procedure runs the equipment<br>for approximately 15 minutes and allows accumulation of<br>refrigerant at the outdoor unit for purposes of removing &<br>replacing the indoor unit or outdoor unit.     |  |
| CHARGE MODE        | ON or OFF               | Enter Charging Mode. This allows for a steady system<br>operation for a duration of approximately 1 hour to allow for<br>refrigerant charging of the system via the suction charge port.<br>The system will stop after completion. |  |

| COOL SETUP                |            |                                             |                                                                                                    |
|---------------------------|------------|---------------------------------------------|----------------------------------------------------------------------------------------------------|
| SUBMENU ITEM              |            | USER MODIFIABLE OPTIONS                     | COMMENTS                                                                                                    |
| CL Reset (0               | CL RESET)  | YES or NO                                   | Selecting to default factory setting.                                                                                   |
| Cool Airflow Trim Hi*1,*2 | 2 (C TR H) | -15% to +15% in 5% increments               | Selects the cooling airflow trim amount.                                                                                |
| Cool Airflow Trim Int     | (C TR I)   | -15% to +20% in 5% increments, 30%, Full *3 | Selects the cooling airflow trim amount.                                                                                |
| Cool Airflow Trim Low     | (C TR L)   | -15% to +20% in 5% increments, 30%, Full *3 | Selects the cooling airflow trim amount.                                                                                |
| Cool Airflow Profile      | (CL PRFL)  | A, B, C, or D                               | Selects the cooling air low pro ile.                                                                                    |
| Cool ON Delay             | (CL ON)    | 5, 10, 20, 30 seconds                       | Selects the indoor blower ON delay.                                                                                     |
| Cool OFF Delay            | (CL OFF)   | 30, 60, 90, 120 seconds                     | Selects the indoor blower OFF delay.                                                                                    |
| Dehumidification Selec    | t (DEHUM)  | STD, OFF, A, B or C                         | Selecting "OFF" disables dehumidification; selecting.<br>"STD", "A", "B" or "C" enables dehumidification. <sup>*4</sup> |

| SET COOLING RUN VALUES (CL RUN VALUES) |                                       |                                                         |  |
|----------------------------------------|---------------------------------------|---------------------------------------------------------|--|
| SUBMENU ITEM                           | USER MODIFIABLE OPTIONS               | COMMENTS                                                |  |
| Maximum Compressor RPS Range           | Five different compressor RPS ranges  | Select the appropriate range for the installed system   |  |
| for Cooling (COOL RPS RANGE)           | will be provided.                     | configuration.                                          |  |
| Maximum Compressor RPS Selection       | 10 compressor RPS values will be      | Select the appropriate compressor RPS for the installed |  |
| for Cooling (COOL RPS SELECT)          | provided within the range selected in | system configuration.                                   |  |
|                                        | the COOL RPS RANGE menu               |                                                         |  |

\*1 \*VXC200601\* with \*\*VC960804C, \*\*VM970804C and \*MVC800804C combination trim more than 5% settings are invalid.

Trimmed up CFM makes miss matching error.

\*2 Other than the above, depending on the connected indoor unit, there are restrictions on the positive side Trim setting.

If you want to change the Cool Airflow Trim to positive side, be sure to confirm the Airflow Trim restrictions in the latest indoor unit installation manual.

The latest manual can be obtained from the website "PartnerLink(InfoFinderPlus/Literature)".

[PartnerLink URL]

https://partnerlinkmarketing.goodmanmfg.com/goodman/info-finder-plus

\*3 The Inverter system uses lower compressor speed and lower indoor unit CFM to optimize system performance. To obtain 100% CFM for home circulation, use full Trim setting instead of Int/Low speed. This is recommended for applications with unusually cold return temperatures such as basements.

\*4 Please refer to the page of "DEHUMIDIFICATION SELECT" for details of this function.

# THIS PAGE IS INTENTIONALLY LEFT BLANK

# THIS PAGE IS INTENTIONALLY LEFT BLANK

# THIS PAGE IS INTENTIONALLY LEFT BLANK

#### CUSTOMER FEEDBACK

We are very interested in all product comments. Please fill out the feedback form on one of the following links: Goodman<sup>®</sup> Brand Products: (http://www.goodmanmfg.com/about/contact-us). Amana<sup>®</sup> Brand Products: (http://www.amana-hac.com/about-us/contact-us). You can also scan the QR code on the right for the product brand you purchased to be directed to the feedback page.

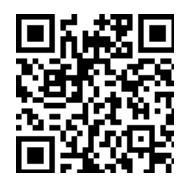

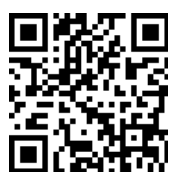

**GOODMAN**<sup>®</sup>

AMANA<sup>®</sup> BRAND

#### PRODUCT REGISTRATION

Thank you for your recent purchase. Though not required to get the protection of the standard warranty, registering your product is a relatively short process, and entitles you to additional warranty protection, except that failure by California and Quebec residents to register their product does not diminish their warranty rights.

For Product Registration, please register as follows: Goodman<sup>®</sup> Brand products: (https://www.goodmanmfg.com/product-registration). Amana<sup>®</sup> Brand products: (http://www.amana-hac.com/product-registration). You can also scan the QR code on the right for the product brand you purchased to be directed to the Product Registration page.

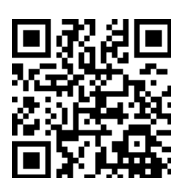

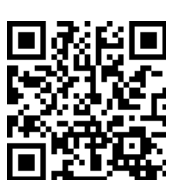

GOODMAN<sup>®</sup> BRAND

AMANA<sup>®</sup> BRAND

#### NOTE: SPECIFICATIONS AND PERFORMANCE DATA LISTED HEREIN ARE SUBJECT TO CHANGE WITHOUT NOTICE.

Visit our website at <u>www.goodmanmfg.com</u> or <u>www.amana-hac.com</u> for information on:

- Products
- Parts
- Warranties

- Customer Services
- · Contractor Programs and Training
- Financing Options

19001 Kermier Rd. Waller, TX 77484 www.goodmanmfg.com•www.amana-hac.com © 2020 Goodman Manufacturing Company, L.P.

Amana is a registered trademark of Maytag Corporation or its related companies and is used under license. All rights reserved.